## MENCARI UANG DARI INTERNET APAKAH MUNGKIN ?

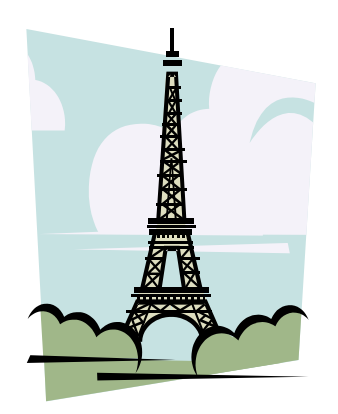

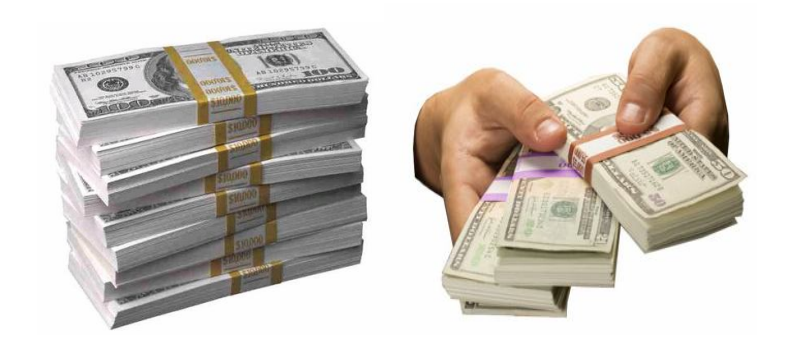

Naufal Marketing Inc (c) Jan 2011 <u>http://uang-tambahan.webs.com</u>

### Pendahuluan

Mencari uang dari internet apakah mungkin ya ? Atau janganjangan penipuan aja. Demikian mungkin dalam hari anda ketika membaca judul ebook ini.

Tak dapat dipungkiri bahwa ada banyak rekan-rekan kita yang bersikap pesimis terhadap bisnis internet atau secara sederhanaya mencari uang dari internet masih dianggap tabu dan penuh dengan tipuan dan ketidakyakinan lainnya.

Memang wajar hal ini, telah banyak orang yang saya tawari bagaimana cara mencari uang di internet, kebanyakan mereka menjawab. "Wah maaf – saya hanya cari uang yang wajar-wajar saja". Atau ada juga yang langsung menolak karena mungkin langsung meng-analogikan dengan sistim bisnis MLM ( multi level marketing ).

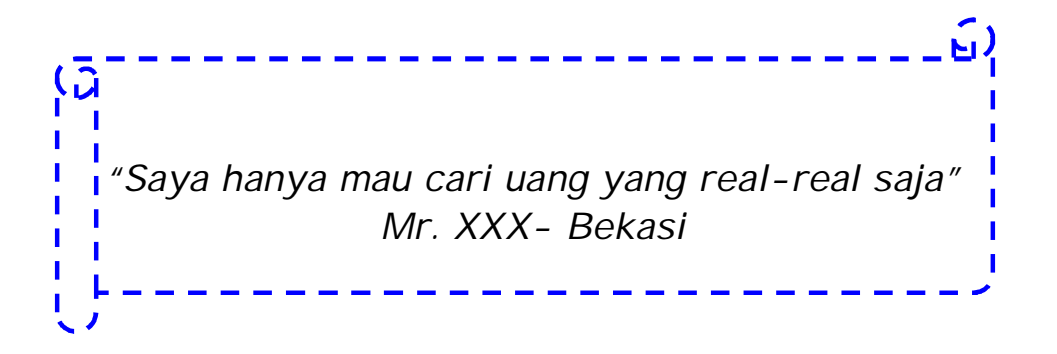

Ini adalah tantangan berat Intenet Marketer untuk memberikan penjelasan sesungguhnya tentang bisnis dengan internet.

Saat ini ada ribuan orang didunia yang menikmati hidup enak dari hasil internet marketingnya dimana mereka mendapatkan penghasilan yang besar setelah menerapkan prinsip-prinsip dasar internet marketing.

Sebagai contoh kita ambil saja seorang pemuda dari surabaya yang menghasilkan jutaan rupiah dari hasil kerja di kamarnya saja. Dia tidak membuat "product fisik" apapun, dikamarnya hanya ada seperangkat komputer / laptop yang tersambung internet.

### COSA ARANDA, PEBISNIS DUNIA MAYA ASAL SURABAYA Berkantor di Kamar, Raup Rp 90 Juta Sebulan Kalau ada orang menjadi kaya setelah bersusah-payah

membangun bisnis bertahun-tahun, itu hal biasa. Tetapi jika mendengar anak muda berkantong tebul dengan cara mudah, jelas menarik untuk ditelusuri.

ENDAH IMAWATI SURABAWA

ujin keluar masuk situs milik Cosa, panggilannya, yang pabam betul. Bahkan teman subahnya baru bulan lalu tahu bahnca orang inilah yang sering dibicarakan di Google AdSense dan AdWords.

justna menganggap pekarjaan ini berat. Sangat berat. Ketika pertama membuat silnis yang berawal dari blog pribudi, dia hanas jungkir balik menghabisahan waktu s-10 jam sehari. Selama itu dia tidak kehara kumar. Dan ini teljadi nada bulan-bulan pertama saat pada bulan-bulan pertansa saat membangun trove couaranda com April 2005. Percobaan demi percobaan dilakukan dengan telaten. Kesulitan utama yang dialami mahasiswa semester akhir Jurusan Sistem Informasi Sekolah Tinggi Manajemen Informatika dan Tekrik Komputer (Stikom) Surabaya ini # Ke halaman 11

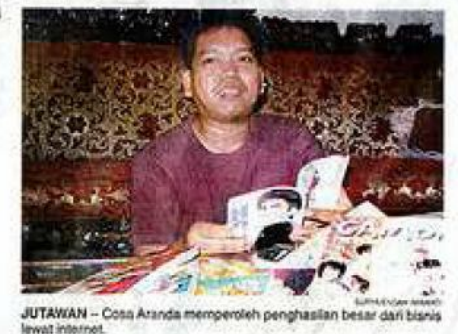

(sumber : 6 Cara paten mendapatkan uang dari Blog by Cosa Aranda )

"bagaimana menurut anda? Apakah ini hanya rekayasa ?"

Dia (Cosa Aranda) hanya contoh internet marketer lokal yang penghasilannya "hanya" Rp.90 Juta/bulan. Interner marketer kelas dunia per bulannya dapat jauh lebih banyak lagi. Dan yang pasti ini adalah fakta, bukan sesuatu yang dibesar-besarkan.

Mungkin anda akan bertanya dalam hati jika mas cosa aranda bisa meraup 90juta / bulan tanpa membuat barang, jadi apa yang dia kerjakan setiap hari?

Ok sebelum menginjak ke situ saya akan tampilkan kegiatan mas cosa aranda dari hasil internet marketingya. Apa ya? Ya bersenang-senang.

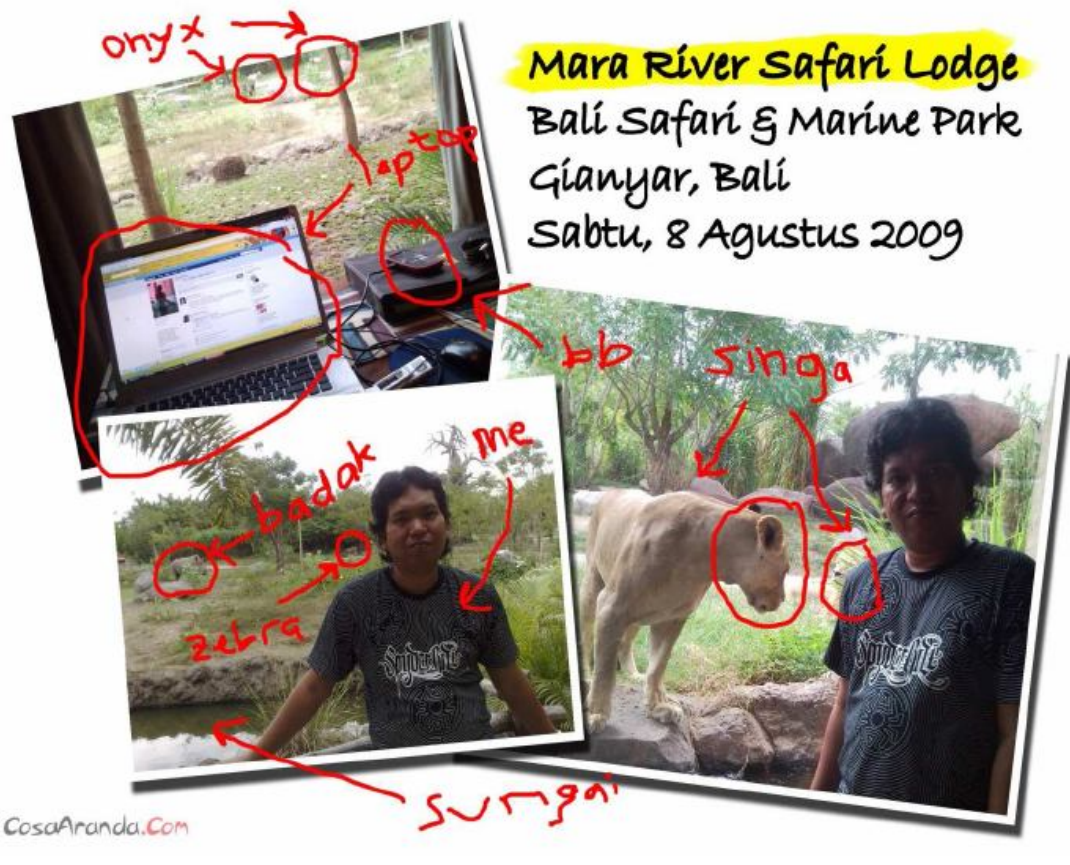

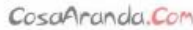

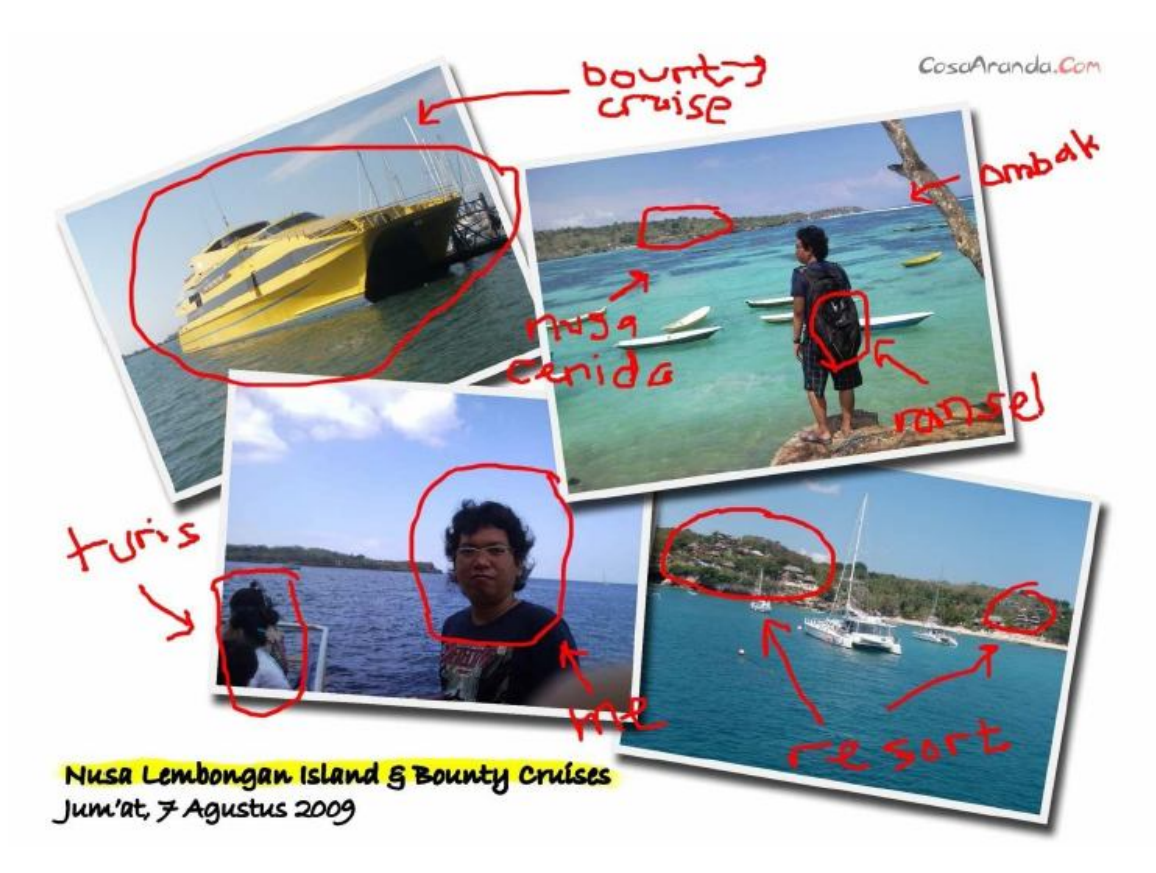

Satu lagi internet marketer handal adalah Ewen Chia dari Singapura. Dia terkenal sebagai Super Affiliate Handal.

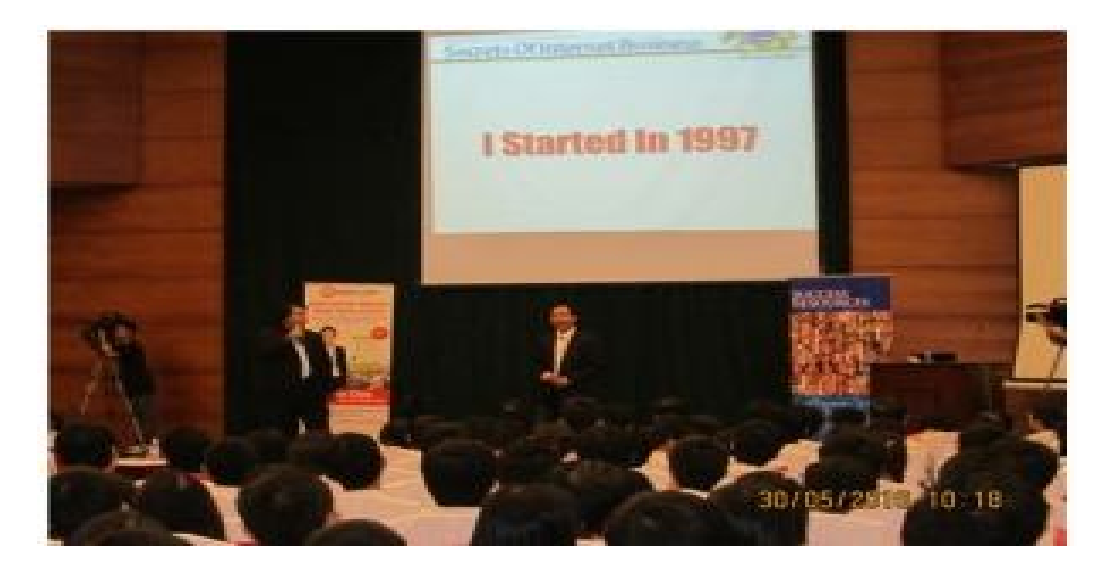

Ini adalah salah satu screenshot penghasilannya dari salah satu afiliate yang dia ikuti yaitu clickbank. Padahal dia masih memiliki sumber penghasilan yang lain selain clickbank. Bayangkan !

| Account Home:<br>Welcome to ClickBank!<br>The sales subtotals below provide a s<br>payment processing and payment dis<br>on the "Reporting" tab above. New to<br>Weekly Sales Snapshot | mapshot of your recent sale<br>tribution read our Accountin<br>o ClickBank? Click here to ge | es activity. For more information on pay periods,<br>og Policy. For more detailed transaction reporting, di<br>it started.                                                                                                    |
|----------------------------------------------------------------------------------------------------|----------------------------------------------------------------------------------------------|----------------------------------------------------------------------------------------------------|
| Week Ending                                                                                                    | Gross Sales                                                                                  | CLICKBANK <sup>®</sup> HopAd Builder <sup>™</sup>                                                                                                    |
| 2009-09-16 (current weak)<br>2009-09-09<br>2009-09-02<br>2009-08-26                                                                                                    | \$17,494,75<br>\$43,607.33<br>\$12,329.30<br>\$9,849.33<br>\$15,666,74                       | Construction     Construction     C |
| Daily Sales Snapshot                                                                                                    |                                                                                              | Take Sweet Septem Progenet     Take Sweet Septem Progenet                                                                                                    |
| Tue Sep 15 \$2,388.97<br>Mon Sep 14 \$2,575.21                                                                                                    |                                                                                              | Learn More                                                                                                    |
| Sat Sep 12 \$3,014.65                                                                                                    |                                                                                              | NEWS                                                                                                    |
| Fri Sep 11 \$2,091.43 💻                                                                                                    |                                                                                              | 2009-08-31                                                                                                    |
| Thu Sep 10 \$2,441.80                                                                                                    |                                                                                              | New: Vendor Spotlight                                                                                                    |
| Wed Sep 09 \$2,752.25                                                                                                    |                                                                                              | 2009-08-28                                                                                                    |

Product dia yang paling fenomenal dan paling laku di dunia adalah Secret Affiliate Weapon 2. http://www.secret-affiliateweapon2.info

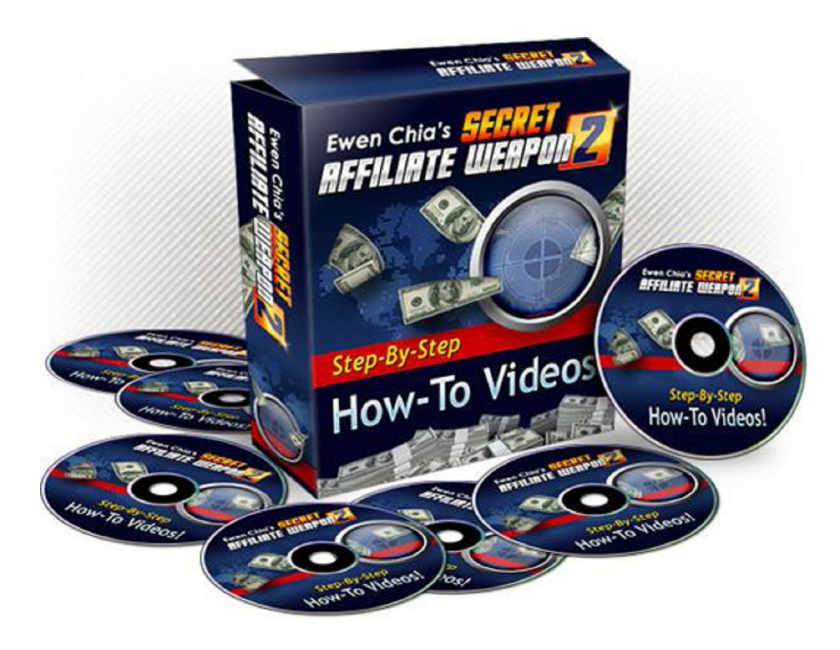

Product Fenomenal dari Ewen Chia

How ? Tertarik ? Jika tertarik syaratnya anda harus percaya dulu bahwa bisnis di internet atau mencari uang dari internet adalah **MUNGKIN !** Kalau tidak mana mungkin om cosa bisa wisata sedemikian itu. Lihat aja di sela-sela wisata om cosa masih menyempatkan bawa laptop & blackberry untuk akses internet !

Atau masih belum percaya kalau belum ada bukti. Ok deh akan saya tunjukkan bukti sederhana yang nilai uangnya tentu sedikit tapi yang penting bisa berguna sebagai bukti.

## PayPal

| njauan Tamb                                                                       | ah Dana 🛛 Ta                                                                    | rik Riwa                                                      | ayat Pusat Penye                                                                            | lesaian Prot                                     | ıfil                                                       |                               |                  |                                              |                                                     |                                                                      |
|-----------------------------------------------------------------------------------|---------------------------------------------------------------------------------|---------------------------------------------------------------|---------------------------------------------------------------------------------------------|--------------------------------------------------|------------------------------------------------------------|-------------------------------|------------------|----------------------------------------------|-----------------------------------------------------|----------------------------------------------------------------------|
| liwayat                                                                           |                                                                                 |                                                               |                                                                                             |                                                  |                                                            |                               |                  |                                              |                                                     |                                                                      |
| Saldo                                                                             | <u>Aktivitas Ter</u>                                                            | akhir   Ser                                                   | nua aktivitas   <u>Menc</u>                                                                 | ari transaksi                                    |                                                            |                               |                  |                                              |                                                     |                                                                      |
| <b>\$39,20</b> usp                                                                | O Pilih                                                                         |                                                               | O 01/     O                                                                                 | 07/2010                                          | 📻 hingga 3·                                                | /07/2010                      | Tunjukkan        |                                              |                                                     |                                                                      |
| emua aktivitas                                                                    | Semua aktivit                                                                   | is (dengan                                                    | <u>saldo)</u>   Pembayara                                                                   | in diterima   <u>P</u> e                         | embayaran dikirin                                          | Pesanan                       | Filter lainnya 💌 | Dalam                                        | Semua                                               | Mata Uang                                                            |
| emua aktivitas<br>Pembavaran dite                                                 | <u>Semua aktivit</u><br>rima - 01 Jul 2                                         | is (dengan<br>010 hingga                                      | <u>saldo)</u>   Pembayara<br>31 Jul 2010                                                    | ın diterima   <u>P</u> e                         | embayaran dikirin                                          | Pesanan                       | Filter lainnya 💌 | Dalam                                        | Semua                                               | Mata Uan <u>c</u>                                                    |
| emua aktivitas<br>Pembayaran dite                                                 | <u>Semua aktivit</u><br>erima - 01 Jul 2<br>vitas Terakhir                      | i <u>s (dengan</u><br>D10 hingga<br>Apa ini                   | <u>saldo)</u>   Pembayara<br>a 31 Jul 2010                                                  | n diterima   <u>P</u> e                          | embayaran dikirir                                          | <u>Pesanan</u>                | Filter lainnya 💌 | Dalam                                        | Semua                                               | Mata Uang<br><u>Ce</u><br>us nembavar                                |
| emua aktivitas<br>Pembayaran dite<br>Pindahkan ke Akt                             | <u>Semua aktivit</u><br>erima - 01 Jul 2<br>vitas Terakhir                      | is (dengan<br>D10 hingga<br>Apa ini                           | <u>saldo)</u>   Pembayara<br>a 31 Jul 2010                                                  | n diterima   <u>P</u> e                          | embayaran dikirin                                          | <u>Pesanan</u>                | Filter lainnya 💌 | Dalam<br><u>Daftar</u>                       | Semua                                               | Mata Uang<br><u>Ce</u><br>us pembayar                                |
| emua aktivitas<br>Pembayaran dite<br>Pindahkan ke Akti                            | Semua aktivit<br>erima - 01 Jul 2<br>vitas Terakhir                             | <u>s (dengan</u><br>D10 hingga<br><u>Apa ini</u>              | saldo)   Pembayara<br>a 31 Jul 2010<br>Nama/Email                                           | n diterima   <u>P</u> ∢                          | <u>embayaran dikirir</u><br>Status pembayaran              | Pesanan<br>Perincian          | Filter lainnya 💌 | Dalam<br>Daftar<br>Bruto                     | Semua<br>istilah statu<br>Biaya                     | Mata Uan <u>g</u><br><u>Ce</u><br>us pembaya<br>Jumlah r             |
| Pembayaran dita<br>Pembayaran dita<br>Pindahkan ke Akti<br>Tanggal<br>26 Jul 2011 | <u>Semua aktivit</u><br>erima - 01 Jul 2<br>vitas Terakhir<br>() Jeni:<br>) Per | is (dengan<br>D10 hingga<br>Apa ini<br>bayaran D              | saldo).   Pembayara<br>a 31 Jul 2010<br>  Nama/Email<br>ari Cepy Bakhri                     | in diterima   <u>Pe</u><br>s<br>s                | embayaran dikirir<br>Status pembayaran<br>Tuntas           | Perincian                     | Filter lainnya 💌 | Dalam<br>Daftar<br>Bruto<br>\$5,21           | Semua<br>istilah statu<br>Biaya<br>\$0,00           | Mata Uan <u>g</u><br><u>Ce</u><br>us pembaya<br>Jumlah r<br>\$5,21 U |
| Pembayaran dita<br>Pindahkan ke Akti<br>Tanggal<br>26 Jul 2011<br>23 Jul 2011     | Semua aktivit<br>erima - 01 Jul 2<br>vitas Terakhir<br>() Per<br>) Per          | is (dengan<br>D10 hingga<br>Apa ini<br>bayaran D<br>bayaran D | saldo).   Pembayara<br>a 31 Jul 2010<br>  Nama/Email<br>ari Cepy Bakhri<br>ari SponsoredRev | in diterima   <u>Pr</u><br>s<br>s<br>riews.com 1 | embayaran dikirin<br>Status pembayaran<br>Tuntas<br>Tuntas | Perincian Perincian Perincian | Filter lainnya 💌 | Dalam<br>Daftar<br>Bruto<br>\$5,21<br>\$2,50 | Semua<br>istilah statu<br>Biaya<br>\$0,00<br>\$0,00 | Mata Uang<br>Ce<br>us pembaya<br>Jumlah r<br>\$5,21 U<br>\$2,50 U    |

## **PayPal**<sup>®</sup>

| Rekening Saya Kirim Pembayaran Mir             | nta Uang 🔹 Layanan Pedag             | jang 🔹 Produk & L  | ayanan           |                         |                 |             |                      |
|------------------------------------------------|--------------------------------------|--------------------|------------------|-------------------------|-----------------|-------------|----------------------|
| Tinjauan Tambah Dana Tarik <b>Riwayat</b>      | Pusat Penyelesaian Pr                | ofil               |                  |                         |                 |             |                      |
| Riwayat                                        |                                      |                    |                  |                         |                 |             |                      |
| Saldo Aktivitas Terakhir Semua a               | ktivitas   <u>Mencari transaksi</u>  |                    |                  |                         |                 |             |                      |
| \$39,20 USD O Pilih                            | • 01/06/2010                         | ingga 30/0         | 06/2010          | Tunjukkan               |                 |             |                      |
| Semua aktivitas   Semua aktivitas (dengan sald | <u>o).</u>   Pembayaran diterima   _ | Pembayaran dikirim | Pesanan          | Filter lainnya          | Dalam           | Semua       | Mata Uang 🔽          |
| Pembayaran diterima - 01 Jun 2010 hingga 30    | Jun 2010                             |                    |                  |                         |                 |             | <u>Cetak</u>         |
| Pindahkan ke Aktivitas Terakhir Apa ini        |                                      |                    |                  |                         | <u>Daftar i</u> | stilah stat | <u>us pembayaran</u> |
| 🔲 Tanggal 🛛 🚬 Jenis                            | Nama/Email                           | Status pembayaran  | Perincian        | Status pesanan/Tindakan | Bruto           | Biaya       | Jumlah neto          |
| 25 Jun 2010 Pembayaran Dari                    | NeoBux                               | Tuntas             | Perincian        |                         | \$20,28         | \$0,00      | \$20,28 USD          |
| 🗌 11 Jun 2010 Pembayaran Dari                  | SponsoredReviews.com                 | Tuntas             | <u>Perincian</u> |                         | \$2,50          | \$0,00      | \$2,50 USD           |
| Pindahkan ke Aktivitas Terakhir Apa ini        |                                      |                    |                  |                         |                 |             |                      |

| Pay | ments received - Jan 25, | 2010 to Oct 25, 201 | 0                    |                |                |                      |         |        | Print                    |
|-----|--------------------------|---------------------|----------------------|----------------|----------------|----------------------|---------|--------|--------------------------|
| Mo  | ove to Recent Activity   | <u>t's this</u>     |                      |                |                |                      |         | Paymen | <u>t status glossary</u> |
|     | Date 🖉 🖓                 | Туре                | Name/Email           | Payment status | Details        | Order status/Actions | Gross   | Fee    | Net amount               |
|     | Oct 22, 2010             | Payment From        | NeoBux               | Completed      | <u>Details</u> |                      | \$10,95 | \$0,00 | \$10,95 USD              |
|     | Sep 30, 2010             | Payment From        | NeoBux               | Completed      | <u>Details</u> |                      | \$11,32 | \$0,00 | \$11,32 USD              |
|     | Sep 17, 2010             | Payment From        | NeoBux               | Completed      | <u>Details</u> |                      | \$8,29  | \$0,00 | \$8,29 USD               |
|     | Sep 2, 2010              | Payment From        | NeoBux               | Completed      | <u>Details</u> |                      | \$8,81  | \$0,00 | \$8,81 USD               |
|     | Aug 19, 2010             | Payment From        | NeoBux               | Completed      | <u>Details</u> |                      | \$8,47  | \$0,00 | \$8,47 USD               |
|     | Aug 11, 2010             | Payment From        | Cepy Bakhri          | Completed      | <u>Details</u> |                      | \$4,35  | \$0,00 | \$4,35 USD               |
|     | Aug 6, 2010              | Payment From        | NeoBux               | Completed      | <u>Details</u> |                      | \$6,79  | \$0,00 | \$6,79 USD               |
|     | Aug 4, 2010              | Payment From        | Cepy Bakhri          | Completed      | <u>Details</u> |                      | \$3,49  | \$0,00 | \$3,49 USD               |
|     | Jul 26, 2010             | Payment From        | Cepy Bakhri          | Completed      | <u>Details</u> |                      | \$5,21  | \$0,00 | \$5,21 USD               |
|     | Jul 23, 2010             | Payment From        | SponsoredReviews.com | Completed      | <u>Details</u> |                      | \$2,50  | \$0,00 | \$2,50 USD               |
|     | Jul 12, 2010             | Payment From        | NeoBux               | Completed      | <u>Details</u> |                      | \$42,44 | \$0,00 | \$42,44 USD              |
|     | Jun 25, 2010             | Payment From        | NeoBux               | Completed      | <u>Details</u> |                      | \$20,28 | \$0,00 | \$20,28 USD              |
|     | Jun 11, 2010             | Payment From        | SponsoredReviews.com | Completed      | <u>Details</u> |                      | \$2,50  | \$0,00 | \$2,50 USD               |
|     | May 29, 2010             | Payment From        | NeoBux               | Completed      | <u>Details</u> |                      | \$2,32  | \$0,00 | \$2,32 USD               |
|     | Apr 30, 2010             | Payment From        | SponsoredReviews.com | Completed      | <u>Details</u> |                      | \$2,50  | \$0,00 | \$2,50 USD               |
| Mo  | ove to Recent Activity   | <u>t's this</u>     |                      |                |                |                      |         |        |                          |

## PayPal"

| NeoBux sent you \$11.32 USD                      | Transaction ID: <u>2AG5821831719535</u> |
|--------------------------------------------------|-----------------------------------------|
|                                                  |                                         |
| Dear                                             |                                         |
| NeoBux sent you a payment of \$11,32 USD.        |                                         |
|                                                  |                                         |
| where the man                                    |                                         |
| Note from sender, NeoBux:                        |                                         |
| NeoBux Payment                                   |                                         |
|                                                  |                                         |
|                                                  |                                         |
| Get the details                                  |                                         |
|                                                  |                                         |
| Don't see the money in your account?             |                                         |
| Don't worry - sometimes it just takes a few minu | utes for it to show up.                 |
|                                                  |                                         |
| Sender Information                               |                                         |
| NeoBux                                           |                                         |
| support@neobux.com                               |                                         |
| Thanks,                                          |                                         |
| DauDal                                           |                                         |

Gimana dengan bukti-bukti transfer diatas ? Percaya ?

### Menjadi Internet Marketer

Ok. Saya percaya lalu apa yang harus saya perlukan untuk mendapatkan uang seperti diatas ?

Jika anda ingin mendapatkan uang dari internet setidaknya anda memiliki beberapa hal ini.

# *Utama : Keinginan yang kuat dari dalam diri anda untuk mendapat penghasilan dari internet.*

Mendapatkan uang dari internet adalah bukan merupakan perkara yang mudah. Jika anda mudah menyerah, maka saya pastikan anda kurang cocok di bisnis ini.

*Pendukung*: a. Anda memiliki sarana untuk akses internet dari manapun ( rumah , kantor dll )

 b. Anda memiliki rekening bank ( disarankan BCA atau Mandiri ).

c. Anda memiliki kartu kredit (lebih disukai) Anda memiliki rekening Paypal. Klik

https://www.paypal.com/id/mrb/pal=VN9SMY3G8EU9Y untuk mendaftar Paypal.

Berikut akan kami berikan beberapa cara mencari uang dari internet. Cara cara yang akan diajarkan ada yang menghasilkan penghasilan yang kecil ( recehan ) ada juga yang menghasilkan besar. Namun kami tidak membeda-bedakan, karena kami tahu :

### **Rp.1000.000** =

Rp.1000.000 x 1 Rp.100.000 x 10 Rp.10.000 x 100 Rp.1000 x 1000 Rp.100 x 10000 Rp.10 x 100000 Rp.1 x 1000000 Cari Uang Cara #1

## CARA CARI UANG DARI SHORTENING LINK

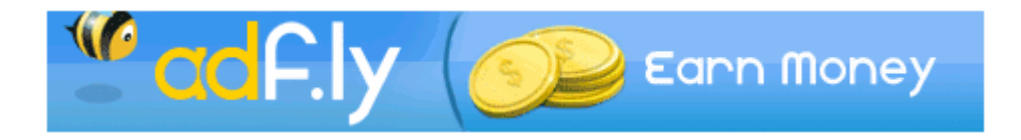

http://tutorial-adfly.webs.com

### Pendahuluan

Pernahkan anda mendengar istilah shortening link ? Shortening link adalah suatu proses untuk memendekkan suatu URL yang panjang ( atau sangat panjang ) menjadi URL yang lebih pendek ( atau sederhana ). Misalnya saja anda memiliki website dengan URL sebagai berikut :

## http://e526ffp0ro7n1tcaw8a-o78w2e.hop.clickbank.net/

Cobalah anda klik link diatas dan lihat hasil tampilan dari website tersebut. URL diatas adalah merupakan sebuah URL yang sangat panjang bukan ? Anda sendiri mungkin ragu apakah benar link diatas bisa dibuka, karena terlihat tidak sebagaimana link standard seperti <u>http://adf.ly/4NSe</u> ( jangan klik karena hanya contoh saja ).

Nah karena URL tersebut diatas terlihat "menyeramkan" maka tidak ada salahnya kalau kita menggunakan fasilitas Shortening URL. Kita akan membuat URL diatas menjadi lebih singkat dan padat.

## Menggunakan TinyURL.

Salah satu cara untuk membuat URL anda yang panjang menjadi lebih pendek dan padat, maka kita dapat menggunakan fasilitas dari TinyURL.com.

Caranya adalah anda tinggal copy saja URL yang panjang tersebut, kemudian masukkan kedalam kotak (field) yang telah diberikan oleh TinyURL.com.

Hasilnya adalah sebuah URL baru yang sama sekali lebih pendek daripada URL semula ! Coba anda buktikan.....

## Memendekkan URL dan Mendapat Uang

Nah ternyata ada peluang nih dari proses memendekkan URL ini. Ternyata ada yang punya ide brillian dari proses memendekkan URL ini. Dan bisnis inilah yang akan dibahas dalam ebook ini.

Skema memendekkan URL (biasa):

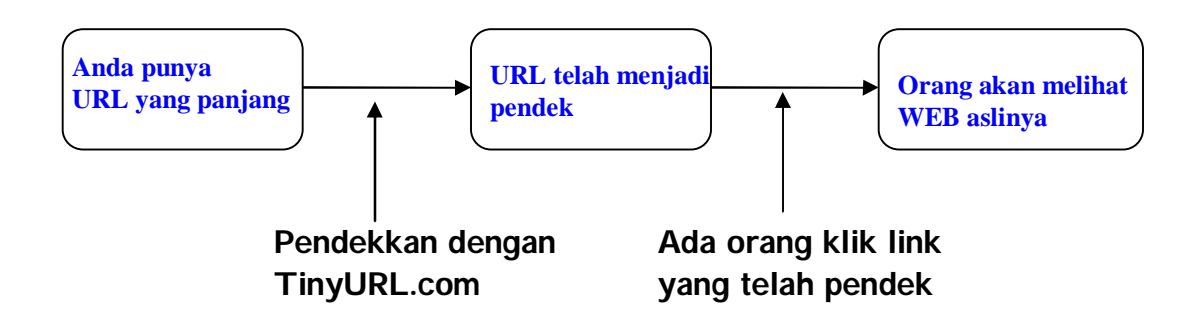

Cara kerja memendekkan URL dengan TinyURL telah dijelaskan di depan. Setelah URL yang panjang dipendekkan dengan TinyURL, maka jika ada orang yang klik link yang telah dipendekkan tersebut, maka orang tersebut akan dibawa ke server TinyURL terlebih dahulu, baru kemudian akan ditampilkan website aslinya. Proses ini sangat cepat sehingga anda tidak merasa kalau anda pernah dibawa ke server milik TinyURL.com Skema memendekkan URL (dapat uang):

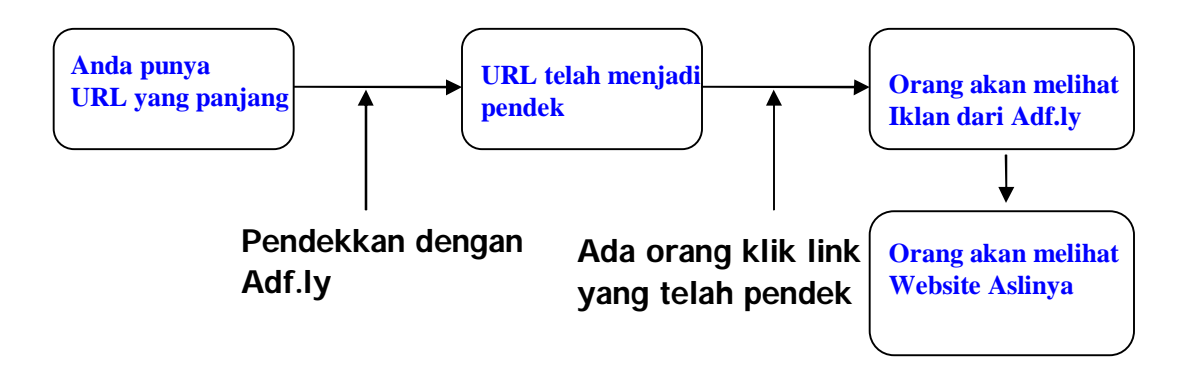

Cara kerja memendekkan URL panjang dengan Adf.ly adalah sebagai berikut. Pertama kita memiliki URL yang panjang, kemudian kita pendekkan dengan Adf.ly. Nah jika kemudian ada orang yang meng-klik link yang telah dipendekkan tersebut, maka kemudian akan tampil sebuah iklan ( berupa website tentu saja ). Setelah itu jika kemudian kita klik "**SKIP AD**" pada pojok kiri, maka kita akan dibawa ke website sesungguhnya ( website dengan URL yang panjang ).

Jika ada orang yang klik link yang telah dipendekkan Adf.ly tersebut, dan kemudian iklan menggunakan telah tertampil, kita sebagai pemasang link tersebut akan mendapat uang. Uang yang kita dapatkan tidaklah begitu banyak, sekitar \$0.001. Namun jika kita memiliki link ratusan ribu...apa tidak besar juga tuh pendapatan?

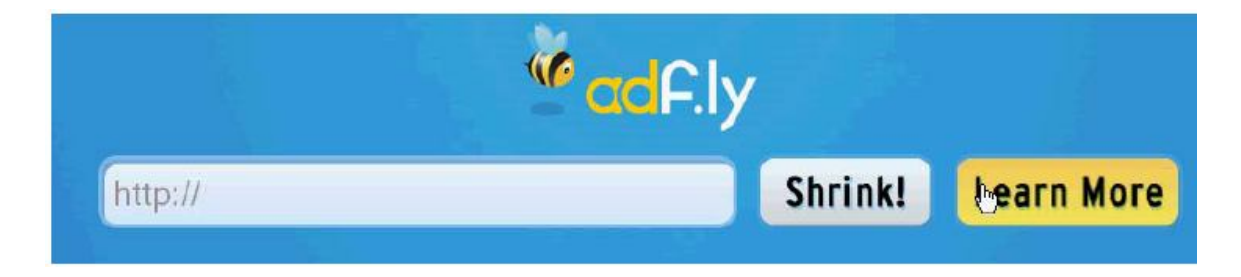

## Mendaftar Adf.ly

Gak pakai lama. Mungkin itu yang anda pikirkan.Gimana sih cara daftar Adf.ly itu. Kayaknya lumayan juga nih sistem ?

Untuk **MENDAFTAR** Adf.ly pertama anda harus klik link dibawah ini.

### http://adf.ly/EQ5t

Kemudian anda harus klik menu "SKIP AD" yang ada dipojok kiri atas.

| <sup>w</sup> adf.ly | Home Referra              | #s Tools Account W                | Athdraw Funds | · |
|---------------------|---------------------------|-----------------------------------|---------------|---|
| http://             |                           |                                   | Shrink!       |   |
| Toda                | y: 7 views, \$0.00250 eam | ed - Total: 296 news, \$5 28325 e |               |   |

Setelah proses itu akan tampil halaman seperti dibawah ini, kemudian anda klik "LEARN MORE"

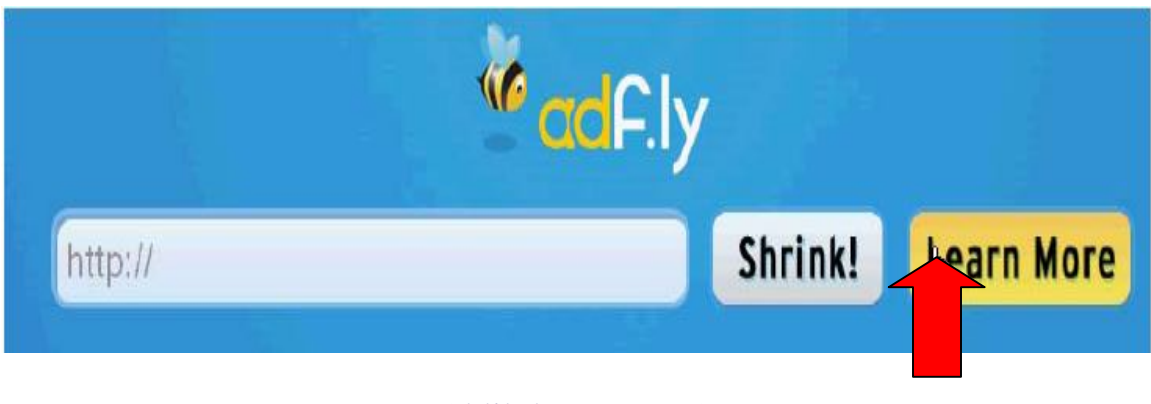

(klik learn more)

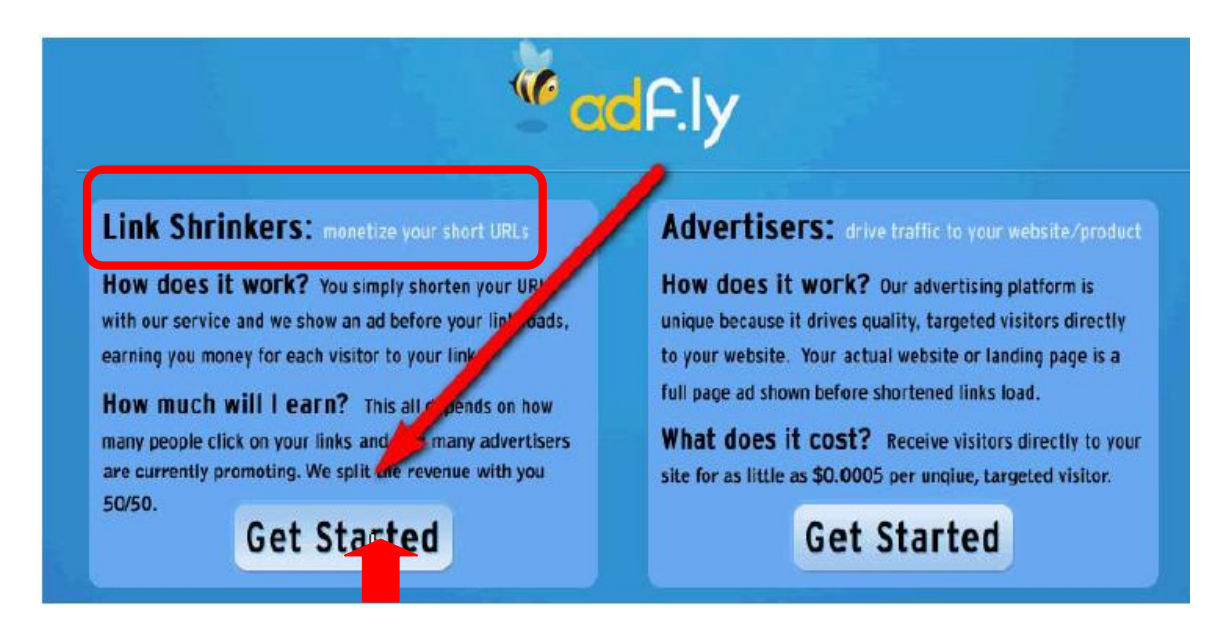

Kemudian pada kotak Link Shrinkers ( orang yang membuat link menjadi lebih pendek ) kita klik "GET STARTED".

Kalau kotak Advertiser itu adalah untuk orang yang ingin memasang iklan di Adfl.y. Jadi aliran uang bisnis seperti ini adalah sebagai berikut.

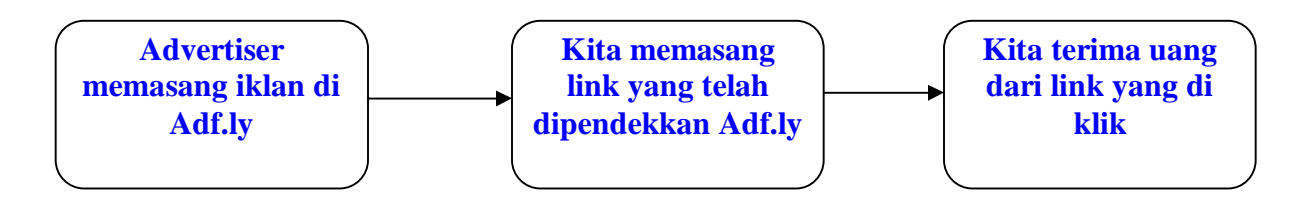

Advertiser memasang iklan di adf.ly dengan biaya \$5 untuk 10.000 tayang. Dari biaya tersebut sebagaian kecil di share dengan kita sebagai pihak yang memasang link yang telah dipendekkan.

Selanjutnya isilah isian-isian yang telah disediakan. Seperti pada gambar di bawah ini.

| Join adf.ly                                                       |          |
|-------------------------------------------------------------------|----------|
| E-mail: You will use this to login with.<br>Isi dengan email anda | <i>©</i> |
| Password: Enter a password at least 6 characters long.            | 0        |
| Retype Password: Confirm your password.                           |          |
| By clicking "Submit," you agree to the Terms & Conditions.        |          |
| Submit or Login                                                   |          |
|                                                                   |          |

Kemudian klik submit. Bisa jadi Adf.ly akan mengirim anda email dan kemudian anda perlu untuk mengklik link yang dikirim oleh adf.ly. Tips : anda mungkin perlu mengecek Folder SPAM. Karena terkadang beberapa email akan nyasar ke folder spam tersebut.

| adf.ly  | Home                | Referrals      | Tools    | Account         | Withdraw         | Forum | Logout |
|---------|---------------------|----------------|----------|-----------------|------------------|-------|--------|
| http:// |                     |                |          |                 |                  | Sh    | rink!  |
|         |                     |                |          | more o          | ptions           |       |        |
| Tod     | <b>ay:</b> 3 views, | \$0.00102 eame | d Total: | 4,554 views, \$ | \$1.72493 earned |       |        |

Gambar diatas adalah contoh pendapatan saya. Pada hari itu ada 3 orang yang klik iklan ( 3 views ) dan total pendapatan \$1.72493.

## Cara Membuat Link dengan Adf.ly

Setelah anda join dengan mendaftar adf.ly melalui link <u>http://adf.ly/EQ5t</u> ini, maka setelah anda menyelesaikan proses pendaftaran kini saatnya anda akan membuat link dan segera memasang link agar dapat penghasilan.

1. Login ke adf.ly. Posisi login ada di bawah jadi scroll dulu layar ke bawah.

| Current users, login: | E-mail         | •••••         | Login    |
|-----------------------|----------------|---------------|----------|
|                       | Remember me? 🗖 |               |          |
|                       |                | Per/Pell* (A) | ALERTPAY |
|                       |                |               |          |

2. Isilan email dan password pada kolom yang disediakan dan klik login.

| adf.ly                           | Home               | Referrals          | Tools          | Account             | Withdraw            | Forum          | Logout |
|----------------------------------|--------------------|--------------------|----------------|---------------------|---------------------|----------------|--------|
| http://tutorial-neo              | obux.w             | ebs.com            |                |                     |                     | Sh             | rink!  |
|                                  |                    |                    |                | more o              | ptions              |                |        |
| Toda                             | <b>y:</b> 3 views, | \$0.00102 earne    | d Total        | : 4,554 views, \$   | :1.72493 earned     |                |        |
| 29/12/2010 New referral band     | ars are unl F      | aro 20% of your fr | iends earnin   | as for life check t | hern out            |                |        |
| 10/12/2010 API users, please     | use the follo      | wing URL http://a  | pi.adf.ly to a | void any future p   | roblems.            |                |        |
| 06/12/2010 November 2010 p       | ayments are        | now complete.      |                |                     |                     |                |        |
| 26/11/2010 Only the adfily lin   | ik must oper       | , when someone (   | licks on an a  | df.ly link. Nothing | else or account su  | spended.       |        |
| 10/09/2010 U.bb and 9.bb! Ad     | dded new doi       | mains to use, get  | the shortest   | URL in the world.   | Click 'more options | ' to find them | no 👘   |
| Click here to view all (34) anno | ouncements         |                    |                |                     |                     |                |        |

3. Tulisakan atau copy URL panjang yang akan di persingkat pada tempat yang telah tersedia. Klik SHRINK !

| adf.ly                       | Home                 | Referrals          | Tools          | Account                         | Withdraw            | Forum      | Logout |
|------------------------------|----------------------|--------------------|----------------|---------------------------------|---------------------|------------|--------|
| http://adf.ly/4N             | Se                   |                    |                | C                               | ору                 | Do Ano     | ther   |
| Tod                          | a <b>y:</b> 3 views, | \$0.00102 eame     | d Total:       | 4,554 views, \$                 | \$1.72493 earne     | d          |        |
| Announcements                |                      |                    |                |                                 |                     |            |        |
| 29/12/2010 New referral ban  | ners are up! B       | arn 20% of your fi | riends earning | gs for life, <mark>check</mark> | them out.           |            |        |
| 10/12/2010 API users, pleas  | e use the foll       | owing URL http://a | pi.adf.ly to a | void any future p               | roblems.            |            |        |
| 06/12/2010 November 2010     | payments are         | e now complete.    |                |                                 |                     |            |        |
| 26/11/2010 Only the adf.ly I | ink must opei        | n, when someone (  | clicks on an a | df.ly link. Nothing             | g else or account : | suspended. |        |

4. Setelah itu akan URL panjang telah berubah menjadi Url pendek. Klik tombol "COPY". Nah setelah itu, anda dapat taruh link yang telah pendek itu di website anda, blog anda, Facebook anda bahkan Tweeter anda ! Asyik kan?

Nah jika pendapatan anda telah mencapai \$5, maka anda dapat minta adf.ly agar mengirim uangnya ke rekening paypal anda. Enak kan ? Dan masuk akal ?

## Note :

Sebelum anda terjun untuk mencari uang di dunia internet, saya sarankan agar anda membuat rekening paypal terlebih dahulu. Paypal adalah merupakan payment processor yaitu akan berlaku sebagai bank internet dimana banyak pihak seperti adf.ly , neobux, dll yang akan mengirim uang bayaran kita ke rekening Paypal. Hal ini karena mereka tidak bisa mengirim uang lansung ke rekening BCA.Mandiri kita di Indonesia.

Setelah uang masuk ke rekening Paypal, barulah bisa kita withdrawal ke rekening BCA atau mandiri di Indonesia.

Untuk keterangan lengkap tentang Paypal kunjungi <u>http://tutorial-paypal.webs.com</u>

Untuk memiliki rekening Paypal klik :

https://www.paypal.com/id/mrb/pal=VN9SMY3G8EU9Y

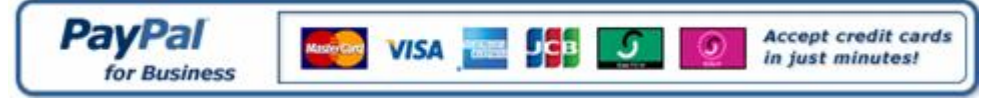

Cari Uang Cara #2

## **SPONSORED REVIEW**

## SUATU ALTERNATIF MENCARI UANG DARI INTERNET

| Spons                                                                                                    | soredRevie                                                                                     | ws.com                                                                           |                                                                                                    | Sales To                                                                                     | oll-Free (877)   | 360-368          |
|----------------------------------------------------------------------------------------------------|------------------------------------------------------------------------------------------------|----------------------------------------------------------------------------------|----------------------------------------------------------------------------------------------------|----------------------------------------------------------------------------------------------|------------------|------------------|
|                                                                                                    | Bloggers Earn Cash, Adve                                                                       | ertisers Build Buzz!                                                             |                                                                                                    | Home                                                                                         | Our Blog         | Contact U        |
|                                                                                                    |                                                                                                |                                                                                  |                                                                                                    |                                                                                              |                  |                  |
| Home                                                                                                    | Find Advertisers                                                                               | Manage Blogs                                                                     | My Account                                                                                                    | Help/Support                                                                                 | Affiliate Progra | m                |
|                                                                                                    |                                                                                                |                                                                                  |                                                                                                    |                                                                                              |                  |                  |
|                                                                                                    |                                                                                                |                                                                                  |                                                                                                    |                                                                                              |                  |                  |
|                                                                                                    |                                                                                                |                                                                                  |                                                                                                    |                                                                                              |                  |                  |
| Get Email Not                                                                                                    | ifications of New Opport<br>ties that are available to                                         | <b>tunities</b> Don't forget to<br>bid on. This can be o                         | o set your preferend<br>done under MY ACC                                                                                                    | ces if you want to be<br>OUNT                                                                | notified of      | <u>next &gt;</u> |
| Get Email Not<br>new opportuni                                                                                                    | ifications of New Opport<br>ties that are available to                                         | <b>bunities</b> Don't forget to<br>bid on. This can be o                         | o set your preferend<br>done under MY ACC                                                                                                    | ces if you want to be<br>COUNT                                                               | notified of      | <u>next &gt;</u> |
| Get Email Not<br>new opportuni                                                                                                    | ifications of New Opport<br>ties that are available to<br>Moh!                                 | <b>tunities</b> Don't forget to<br>bid on. This can be o                         | o set your preferend<br>done under MY ACC                                                                                                    | ces if you want to be<br>OUNT                                                                | notified of      | <u>next &gt;</u> |
| Get Email Not<br>new opportuni                                                                                                    | ifications of New Opport<br>ties that are available to<br>Moh!                                 | <b>tunities</b> Don't forget to<br>bid on. This can be o                         | o set your preferen<br>done under MY ACC                                                                                                    | ces if you want to be<br>OUNT                                                                | notified of      | <u>next &gt;</u> |
| Get Email Not<br>new opportuni<br>Welcome<br>Action Items                                                                           | ifications of New Opport<br>ties that are available to<br>Moh!                                 | tunities Don't forget to<br>bid on. This can be o                                | o set your preferend<br>done under MY ACC<br>utorials & Ar                                                                                                    | ticles                                                                                       | notified of      | <u>next &gt;</u> |
| Get Email Not<br>new opportuni<br>Welcome<br>Action Items<br>Jobs Awaiting Yo                                                       | ifications of New Opport<br>ties that are available to<br>Moh!<br>our Approval (0)             | bunities Don't forget to<br>bid on. This can be o<br><u>T</u><br>Ge              | o set your preferen<br>done under MY ACC<br>utorials & Ar                                                                                                    | res if you want to be<br>OUNT                                                                | notified of      | <u>next &gt;</u> |
| Cet Email Not<br>new opportuni<br>Welcome<br>Action Items<br>Jobs Awaiting Yu<br>Jobs In Progress                                   | ifications of New Opport<br>ties that are available to<br>Moh!<br>pur Approval (0)             | bunities Don't forget to<br>bid on. This can be o<br><u>T</u><br><u>Ge</u><br>Rt | o set your preferenci<br>done under MY ACC<br>utorials & Ar<br>atting Started Guide<br>ules and Policies (M                                                                                    | ticles                                                                                       | notified of      | <u>next &gt;</u> |
| Cet Email Not<br>new opportuni<br>Welcome<br>Action Items<br>Jobs Awaiting Yu<br>Jobs In Progress                                   | ifications of New Opport<br>ties that are available to<br>Moh!<br>;<br>pur Approval (0)<br>    | bunities Don't forget to<br>bid on. This can be o                                | o set your preferenci<br>done under MY ACC<br>utorials & Ar<br>etting Started Guide<br>ules and Policies (M<br>uide to Placing Imar                                                            | ticles<br>ust Read)<br>as in your Posts                                                      | notified of      | <u>next&gt;</u>  |
| Cet Email Not<br>new opportuni<br>Welcome<br>Action Items<br>Jobs Awaiting Yo<br>Jobs In Progress                                   | ifications of New Opport<br>ties that are available to<br>Moh!<br>;<br>pur Approval (0)<br>(5) | bunities Don't forget to<br>bid on. This can be o                                | o set your preferenci<br>done under MY ACC<br>utorials & Ar<br>atting Started Guide<br>ales and Policies (M<br>uide to Placing Imai<br>cell Checking Tools                                     | ticles<br>ust Read)<br>as in your Posts                                                      | notified of      | <u>next&gt;</u>  |
| Cet Email Not<br>new opportuni<br>Welcome<br>Action Items<br>Jobs Awaiting Yo<br>Jobs In Progress                                   | ifications of New Opport<br>ties that are available to<br>Moh!<br>our Approval (0)<br>(5)      | bunities Don't forget to<br>bid on. This can be o                                | o set your preferen<br>done under MY ACC<br>utorials & Ar<br>etting Started Guide<br>ules and Policies (M<br>uide to Placing Imar<br>tell Checking Tools<br>consoredReviews Aff                | tes if you want to be<br>OUNT<br>ticles<br>ust Read)<br>ges in your Posts<br>filiste Program | notified of      | <u>next&gt;</u>  |
| Cet Email Not<br>new opportunit<br>Welcome<br>Action Items<br>Jobs Awaiting Yo<br>Jobs In Progress<br>Reports<br>Panding Advertiser | ifications of New Opport<br>ties that are available to<br>Moh!<br>our Approval (0)<br>(5)      | bunities Don't forget to<br>bid on. This can be o                                | o set your preference<br>done under MY ACC<br>utorials & Ar<br>etting Started Guide<br>ales and Policies (M<br>jude to Placing Imar<br>vell Checking Tools<br>soonsoredReviews Aff<br>lessages | ticles<br>ust Read)<br>as in your Posts                                                      | notified of      |                  |

## http://tutorial-sponsoredreview.webs.com

## Apakah Sponsored Review itu ?

Sponsored Review adalah sebuah website yang dapat menghasilkan uang tambahan bagi kita. Namun ada syarat kerja yang harus kita jalankan agar Sponsored Review mau memberikan uang kepada kita. Nah kerja apakah yang harus kita lakukan agar dikirimi uang dari sponsored review ?

Ya agar kita bisa mendapatkan penghasilan tambahan dari Sponsored Review, maka kita harus memiliki blog terlebih dahulu. Saran penulis buatlah blog berbahasa Inggris dan jangan bertema komersial. Blog penulis yang berbahasa Indonesia telah memiliki PageRank = 3 namun tidak pernah menerima review dari Sponsored Review. Namun blog berbahasa Inggris penulis belum memiliki pagerank, namun telah 9 kali mendapat review.

| H          | ome Find Advertisers Man                               | age Blogs My Account Help/Support   | Affiliate Program |
|------------|--------------------------------------------------------|-------------------------------------|-------------------|
| /iewiı     | na All Jobs In Proar                                   | 255                                 |                   |
| Price      | Opportunity <sup>®</sup>                               | Blag (URL) <sup>©</sup>             | Due Date 9        |
| \$5        | Life Insurance                                         | Programmer Microcontroller PIC16F84 | 10/27/2010        |
| \$5        | <u>Cash Loan</u>                                       | Programmer Microcontroller PIC16F84 | 10/27/2010        |
| \$5        | Cash Advance Payday Loans                              | Programmer Microcontroller PIC16F84 | 10/27/2010        |
| \$5        | <u>Car Insurance Rates</u>                             | Programmer Microcontroller PIC16F84 | 10/27/2010        |
| \$5        | Easy Payday                                            | Programmer Microcontroller PIC16F84 | 10/27/2010        |
| ) 2007 Spo | nsoredReviews.com - <u>Privacy Policy</u> - <u>T</u> e | erms & Conditions_Affiliate Program | WSC ×HT           |

## **Mendaftar Sponsored Review**

1. Untuk mendaftar sponsored review maka klik pada link berikut ini :

http://www.sponsoredreviews.com/?aid=64636

Setelah anda klik maka tampilan seperti ini akan muncul.

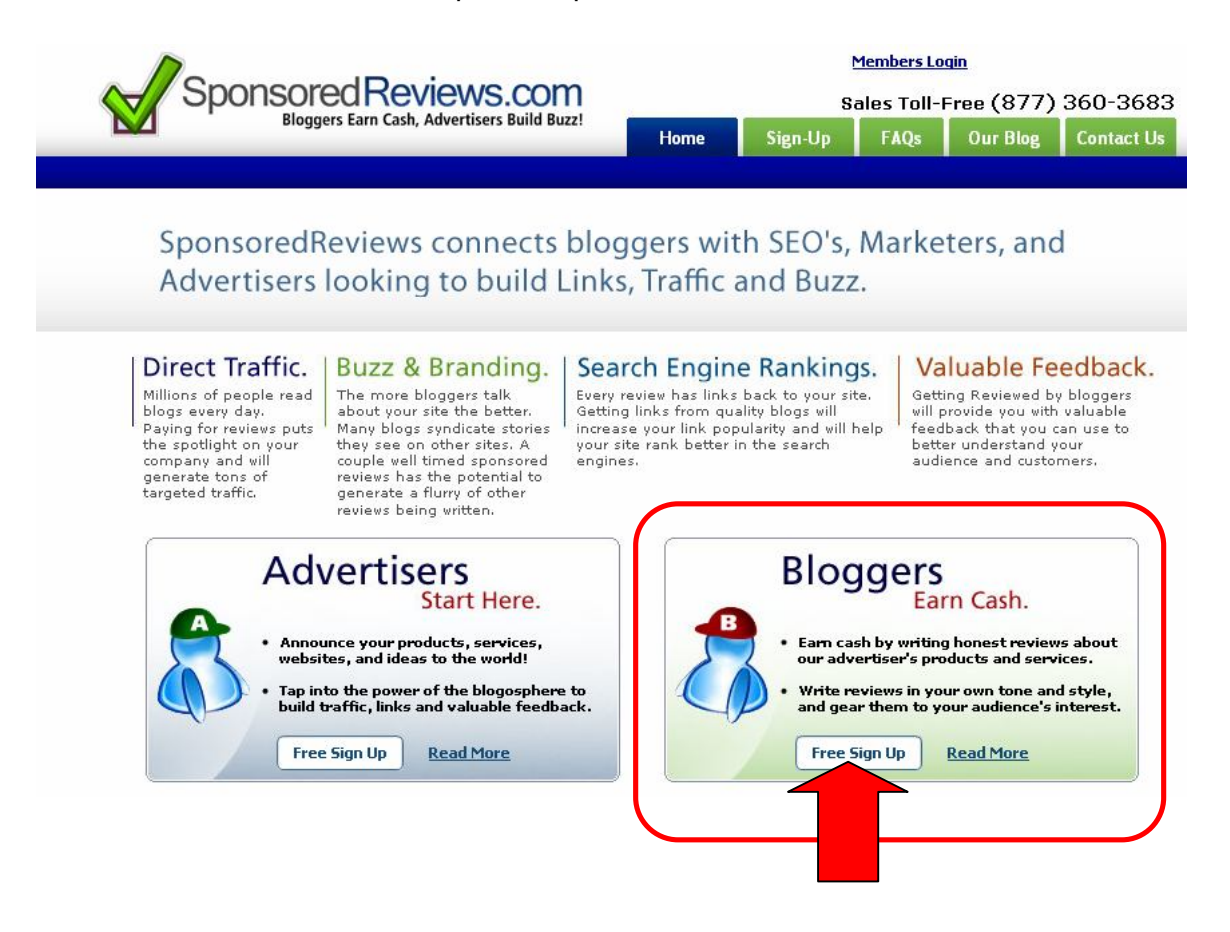

 Klik pada tulisan "Free Sign Up" di area "Blogger" karena anda sebagai blogger ( pencari uang ) bukan sebagai "Advertiser" ( pemasang iklan ).

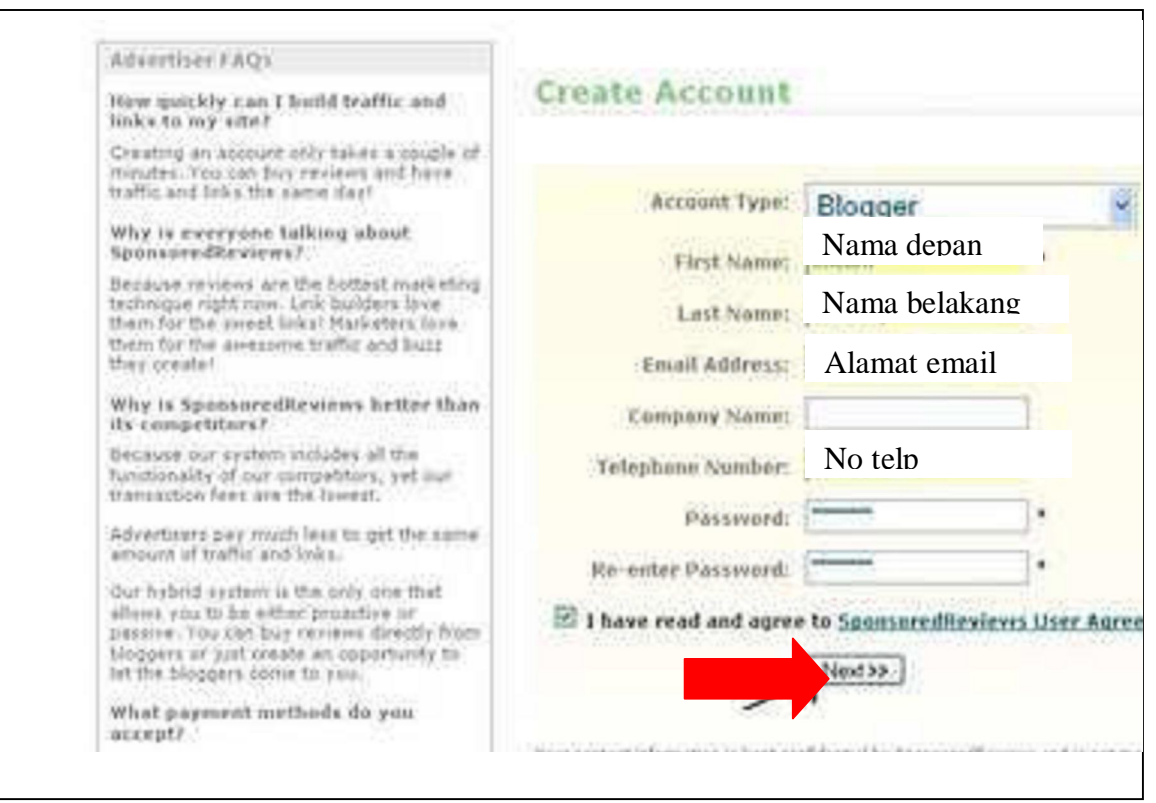

3. Isikan pada form yang selanjutnya muncul.

First name -----> Nama depan kita Last name ----> Nama belakang kita
Email adddress --> isi dengan email yang masih valid Company name --> kosongkan saja
Telephone -----> isi dengan nomor telpon anda Password ----> masukkan kata sandi
Re-enter password-> tulis ulang kata sandinya

Jangan lupa kasih tanda centang di **Sponsoredreviews User Agrreement**. Selanjutnya klik **NEXT**. 4. Selanjutnya kita akan mengisi kolom kontak dan pembayaran.

| a contact       |
|-----------------|
|                 |
|                 |
| ail paypal anda |
| mat anda        |
| mat anda        |
| ta anda         |
| opinsi anda     |
| de pos anda     |
| nesia           |
|                 |
|                 |

Paypal email ----> isi dengan email paypal anda Address 1 ----> Alamat anda Address 2 ----> Alamat anda City ----> Kota domisili State/province --> provinsi dimana kita tinggal Zip code ---> Kode pos Country ---> Negara

Keterangan :

**Paypal** adalah sebuah bank online dimana kita dapat menyimpan uang di Paypal tersebut, juga untuk menerima bayaran uang dari aktivitas internet kita. Jadi jika anda belum memiliki rekening Paypal, maka anda harus membuat rekening Paypal dulu agar kelak jika menerima pembayaran dari Sponsored Review akan dapat langsung di transfer ke rekening Paypal kita.

#### Untuk daftar Paypal klik link dibawah ini :

https://www.paypal.com/id/mrb/pal=VN9SMY3G8EU9Y

Selanjutnya jika anda ingin mengetahui Paypal lebih dalam silakan klik <u>http://tutorial-paypal.webs.com</u>

| Payl         | Pal                         |                                                                         |                                                           |       |
|--------------|-----------------------------|-------------------------------------------------------------------------|-----------------------------------------------------------|-------|
| Rekening     | Saya Kirim Uang M           | linta Uang 📕 Layanan Pedag                                              | ang Produk & Layanar                                      | n 1   |
| Tinjauan     | Tambah Dana Tarik I         | Riwayat Pusat Penyelesaian                                              | Profil                                                    |       |
| Anda tela    | h menambahkan rek           | ening bank                                                              |                                                           |       |
| Allua tela   | in menunbunkun rek          | ching bank                                                              |                                                           |       |
| Kini Anda da | pat mentransfer dana ke dar | n dari rekening PayPal ke rekenin                                       | ng bank Anda di Indonesia                                 |       |
| Apa yang ing | gin Anda lakukan selanjutn  | ya?                                                                     |                                                           |       |
| 1000 V 100   |                             |                                                                         |                                                           |       |
| Buka reken   | ing saya                    |                                                                         |                                                           |       |
| > Tarik dana | Paypal ke rekening bank sa  | iva                                                                     |                                                           |       |
|              |                             |                                                                         |                                                           |       |
|              |                             |                                                                         |                                                           |       |
|              | Bayar Sekaligus   Pe        | arujukan   Tentang Kami   Rekening<br>Hubungi Kami   Kesepakatan Legal  | I Biava Privasi Pusat Kear<br>Pengembang                  | manan |
|              | Hakcipte                    | EG 1999-2009 PayPal, Hak cipta dilind                                   | lungi oleh undang-undang.                                 |       |
|              | Saran bagi kor<br>tidak     | Isumen - PayPal Ple, Ltd., pemegang<br>memerlukan persetujuan Monetary. | lasilitas nilai tersimpan PayPa<br>Suthority of Sinnapore | 2     |
|              |                             | contraction and the second second second second has a                   | and the set out that when                                 |       |

5. Selanjutnya kita diminta untuk verifikasi email kita.

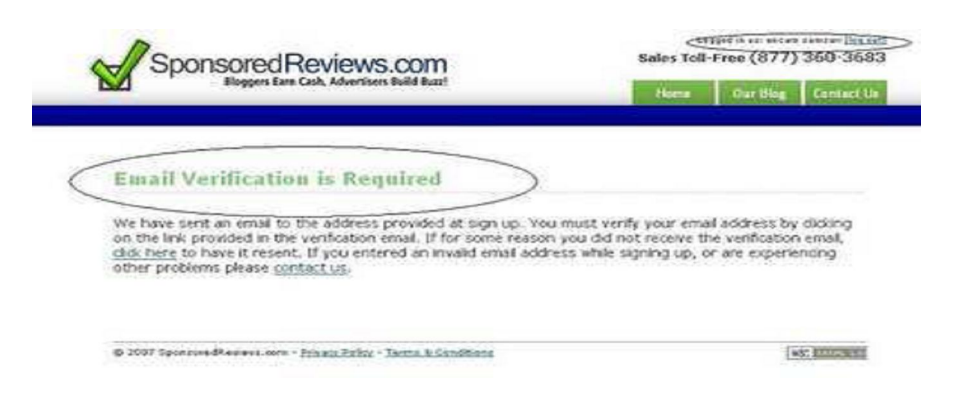

- 6. Buka akun email kita dan klik perintah verifikasi yang yang telah disediakan.
- 7. Selanjutnya adalah menambahkan blog kita (ADD A BLOG)

#### Menambah Blog

Setelah anda mendaftarkan di Sponsored Review, kini saatnya anda mendaftarkan blog yang telah anda miliki. Ini adalah periode yang paling kritis, krn bisa jadi blog kita ditolak.

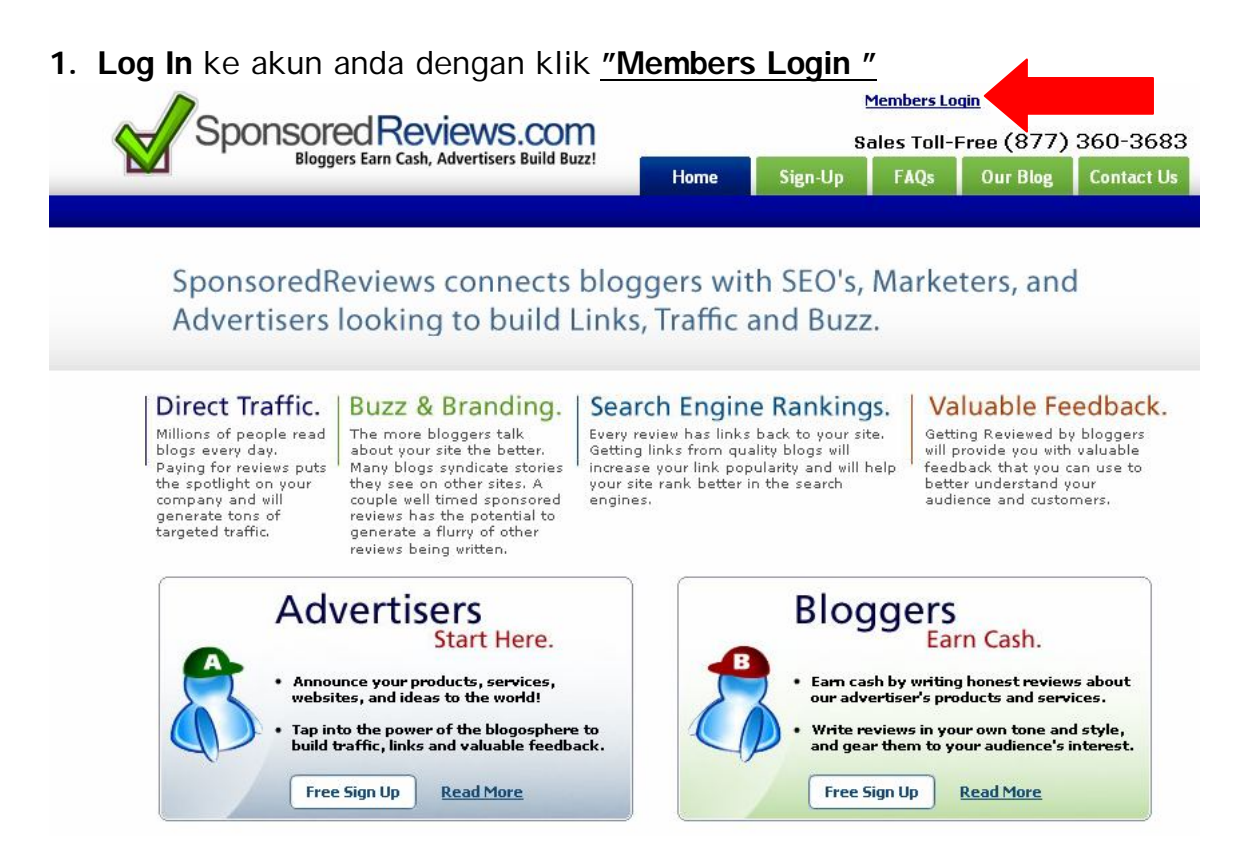

2. Masukkan Email dan Password pada pop up menu yang muncul.

| Sign I      | n Below             |               |    |
|-------------|---------------------|---------------|----|
| Em          | nail:               |               |    |
| Passwo      | ord:                |               |    |
| Rer         | member me o         | n this comput | er |
|             |                     | Sign          | In |
| Forqot γι   | <u>our password</u> | 2             |    |
| I.          |                     |               |    |
| Don't       | Have An A           | ccount?       |    |
| **1 C 1     | and easy.           |               |    |
| it's fast a |                     |               |    |

Find advertisers : tempat dimana kita akan melihat dan nge BID (menawar review)
Manage blogs : tempat untuk mendaftar, menambah dan mengatur blog kita
My accounts : tempat untuk melihat dan meng edit profile account kita sekaligus melihat pendapatan kita.
Help program : Tempat untuk membaca persyaratan, ketentuan dan juga mengajukan pertanyaan seputar SR.
Affiliate program : Tempat untuk melihat affiliasi kita.

3. Klik "Manage Blog"

|                 |                      |                    |                 | Heme               | Our Hing          | Comines |
|-----------------|----------------------|--------------------|-----------------|--------------------|-------------------|---------|
| Hame            | Find Advertisers     | Managa Allega      | My Account      | Help Support       | Additions Program | n       |
| Metalect   Ad   | SheveBlog   Browser  | al Bhas            |                 |                    |                   |         |
| 'ou do not curr | eatly have any blogs | associated with yo | ur account. Add | a blog to use this | losture.          |         |
|                 |                      |                    |                 | -                  |                   | -       |

4. Klik "Add a Blog"

| Blog URL:                                                                 |                                                                                                    |
|---------------------------------------------------------------------------|----------------------------------------------------------------------------------------------------|
|                                                                           | 1 agree that my blog meets the requirements listed below.                                                                                                    |
|                                                                           | Continue >>                                                                                                    |
| Requirements a                                                            | and Important Information:                                                                                                    |
| DO NOT SUBMIT<br>ACCOUNT IF YO                                            | I BLOGS THAT DO NOT MEET OUR REQUIREMENTS. WE WILL SUSPEND YOUR                                                                                                    |
| <ul> <li>Your blog must or</li> </ul>                                     | ontain at least 10 non-paid pests with 200 words of unique content each.                                                                                                   |
| <ul> <li>Your blog must be<br/>Google.</li> </ul>                         | e at least 3 months old and be cached/indexed in the major search engines, including                                                                                       |
| <ul> <li>Your blog must h</li> </ul>                                      | ave, and maintain, at least a 2:1 ratio of non-paid to paid content.                                                                                                    |
| <ul> <li>The URL being su<br/>appear on this U</li> </ul>                 | britted must be the homepage of your blog. At least 50 words and one link must<br>PL for each paid review you post, when first posted.                                     |
| <ul> <li>If the blog is not<br/>homepage of the<br/>your site.</li> </ul> | the homepage of your site, there must be a clearly visible link to the blog on the<br>site. In other words, we do not want blogs that are orphaned (do not get traffic) on |
| <ul> <li>You must own the<br/>accepted. Hosted</li> </ul>                 | e blog that you are submitting. Free-for-all or community article/blogs will not be<br>5 blogs from sites like blogspot are ok.                                            |
| <ul> <li>Your block must be</li> </ul>                                    | at be completely automated or appear to be created solely for search engine traffic.                                                                                       |
| A stront start A transfer an                                              |                                                                                                    |

- 5. Masukkan alamat blog kita ( URL ) mis : <u>http://xxxx.blogspot.com</u> dll
- 6. Centang persetujuan dan klik "Continue"
- 7. Selanjutnya Sponsored Review akan langsung memprose permintaan kita.

| Suggested Price:      | \$10 to \$20                      | Link Pog.:  | 44444 |
|-----------------------|-----------------------------------|-------------|-------|
| <b>Resired</b> Price: | \$ 10 You Get: \$6.50 (65%)       | Technorotic | 44444 |
| Blog Category:        | Art                               | Alexa       | 44444 |
| Blag Title:           |                                   | Tatel Renk: | 44444 |
| fileg URL:            | htp://my-dollars-erea.blogspot.co | the URL1    |       |
| Blog Description      | 1.                                |             |       |
|                       |                                   |             |       |
|                       |                                   |             |       |

8. Isi kolom yang disediakan

 Suggested price : Kisaran harga yang disarankan sponsoredreviewd untuk blog kita.
 Desired Priced : Harga yang kita inginkan untuk blog kita.
 Blog category : Isi dengan kategori dari blog kita; Art, business, technology, dll
 Blog title : isi dengan Judul blog kita
 Blog URL : isi dengan URL Address blog kita
 Blog description : isi dengan penBlog tag/keywords

Blog tag/keywords : isi dengan key word dari blog kita; online business, dollars..dll

9. Klik "Add new Blog"

| 110         | aire .   | Find Advertise    | as a Manage Mings    | My Account           | Help Support       | Addiate Program |
|-------------|----------|-------------------|----------------------|----------------------|--------------------|-----------------|
| I B. COL    | Fear     | mailing   box     | an of Lisso          |                      |                    |                 |
|             |          |                   |                      |                      |                    |                 |
| to add or d | letete a | blog click on the | blög näme:           |                      |                    |                 |
| the blog    | s creve  | d out it is becau | te voo heve marked i | t mi private or it h | at been rejected 5 | N ME.           |
|             | -        | _                 |                      |                      |                    |                 |
| A State     |          |                   |                      |                      |                    |                 |
| N           | ama      | blog mur          | ocul disini          |                      |                    | diddd           |
| 11          | ama      | olog mur          | icui uisiin          |                      |                    |                 |
|             |          |                   |                      |                      |                    |                 |

10 . Jika blog kita diterima, maka kita dapat segera melakukan "BIDING" (BID) yaitu menawar review.

#### Cara Menawar Review (BID Review)

- 1. Log In ke sistem Sponsored Review
- 2. Klik "Find Advertiser"

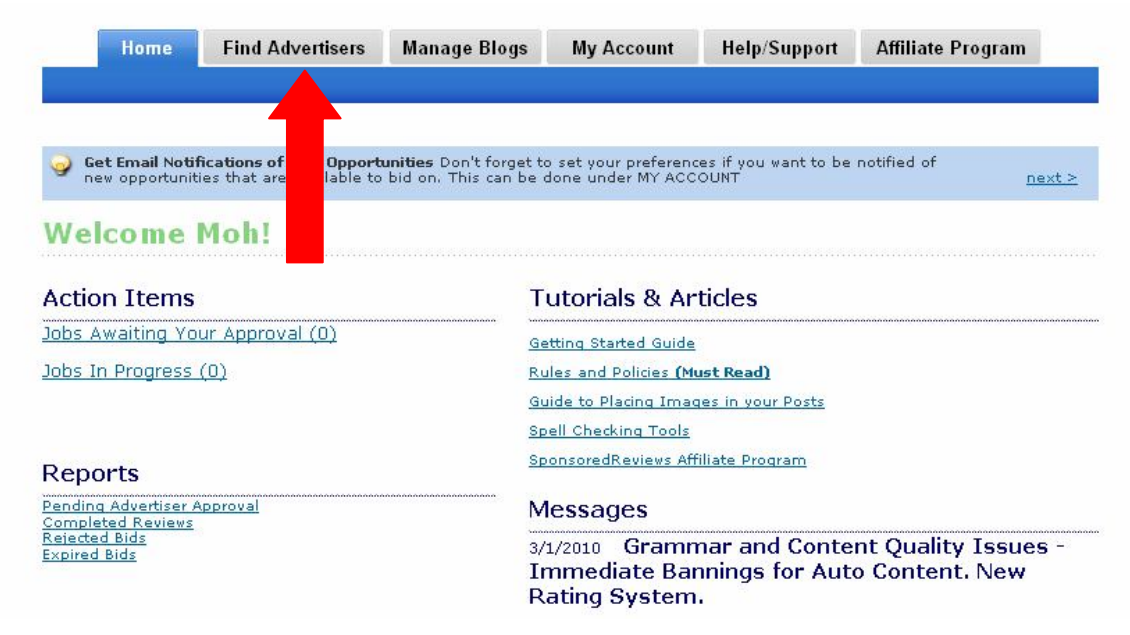

3. KLik panda Tulisan "BID" disamping kanan.

Only show opportunities where at least one of my blogs qualifies.

Hide any opportunities that you are not interested in, or have already bid on, in order to clean up your current opps tab. Hidden Opps can still be bid on in the future and hiding them does not effect any bids you have already made.

| Current (  | Opps               | Hidden Opps       | Search Opps               |                     |            |
|------------|--------------------|-------------------|---------------------------|---------------------|------------|
| Date 🔝 💟   | <u>Max Bid</u> 💁 💟 | <u>Rating</u> 🔂 💟 | <u>Title</u> 💽 💟          | <u>Category</u> 🐼 🛂 | Select All |
| 10/27/2010 | \$5                | 10/10             | Taking care of loved ones | Health              | BID        |
| 10/27/2010 | \$8                | 10/10             | Taxes are simple this yea | Money               | BID   🗖    |
| 10/27/2010 | \$7                | 10/10             | Dress up your outfit with | Fashion             | BID        |
| 10/27/2010 | \$25               | 9/10              | http://www.treatment4alco | Health              | BID        |
| 10/27/2010 | \$10               | new               | 11 - Floor Mats           | Autos               | BID        |
| 10/27/2010 | \$10               | new               | 11 - Cargo Liner          | Autos               | BID        |
|            |                    |                   |                           |                     | ×          |

#### 3. KLik "Submit to Advertiser "

4. Tunggu sampai ada Advertiser tertarik dengan blok kita dan memberikan pekerjaan review ke blog kita. Jika kita dapat tawaran review, maka tampilan di sponsored review akan menjadi seperti ini.

| Hon    | e Find Advertisers        | Manage Blogs  | My Account        | Help/Support  | Affiliate Program     | n |
|--------|---------------------------|---------------|-------------------|---------------|-----------------------|---|
| iewing | g All Jobs In Pro         | ogress        |                   |               |                       |   |
| Price  | Opportunity <sup>9</sup>  | <u>Blog</u> ( | ( <u>URL)</u> 9   |               | Due Date <sup>9</sup> |   |
| \$5    | Life Insurance            | Progr         | ammer Microcontro | ller PIC16F84 | 10/27/2010            |   |
| \$5    | <u>Cash Loan</u>          | Progr         | ammer Microcontro | ller PIC16F84 | 10/27/2010            |   |
| \$5    | Cash Advance Payday Loans | Progr         | ammer Microcontro | ller PIC16F84 | 10/27/2010            |   |
| \$5    | Car Insurance Rates       | Progr         | ammer Microcontro | ller PIC16F84 | 10/27/2010            |   |
| \$5    | Easy Payday               | Progr         | ammer Microcontro | ller PIC16F84 | 10/27/2010            |   |

Gambar diatas menunjukkan blog kita dapat tawaran review "5" buah ! Pendapatan tiap review akan dibagi 2 antara kita dan Sponsored Review. Jika nilai review \$5 maka kita akan mendapat \$2.5 yang dikirim ke paypal kita.

Jika blog kita menerima tawaran review maka kita dapat segera membuat review tersebut dan segera di posting di blog kita, maka kita akan segera mendapat bayaran ( pembayaran dilakukan tiap 2 minggu sekali ).

Contoh Review dapat anda lihat di <u>http://programmer-</u> pic16F84.blogspot.com

| This advertiser is accepting bids up to <b>\$8</b> .                                                                                      |
|----------------------------------------------------------------------------------------------------|
| Check off blogs you would<br>like to bid with and enter<br>your bid price for each.<br><u>Help</u> <sup>®</sup>                           |
| Please Note: Any blogs which do<br>not meet the opportunities<br>requirements will not be listed<br>below.                                |
| Programmer Microcontroller<br>PIC16F84<br><u>http://programmer-</u><br><u>pic16f84.blogspot.com</u><br>Category: Education<br>PageRank: 0 |
| \$ 5 update                                                                                                    |
| Your share is <b>\$2.50</b>                                                                                                    |

klik submit to advertiser jika kita ingin bid

- 5. Lakukan proses **BID** ini sebanyak-banyaknya krn biar kemungkinan diterimanya semakin besar.
- 6. Setelah sebuah BID ( penawaran ) kita di terima, maka saatnya kita kerja untuk membuat review dan mem-posting di blog kita.
- 7. Untuk membuat review ada cara yang mudah yaitu kita buat terlebih dahulu dalam bahasa Indonesia dan kemudian di translate ke inggris menggunakan Google Terjemahan. Mudah kan !

#### **Contoh Bukti Pembayaran :**

## SponsoredReviews.com sent you \$2,50 USD

Transaction ID: 6B630045MH700833E

Dear **Meteritative** SponsoredReviews.com sent you a payment of \$2,50 USD.

Note from sender, SponsoredReviews.com:

Thank you 🛑

Get the details

#### Don't see the money in your account?

Don't worry - sometimes it just takes a few minutes for it to show up.

#### Sender Information

SponsoredReviews.com support@sponsoredreviews.com Thanks, PayPal

(\*\* kami menjamin bahwa bukti diatas adalah asli \*\* )

Ini screen shoot dari Paypal saya :

#### **PayPal**<sup>\*</sup> Kirim Uang 📕 Minta Uang 📕 Layanan Pedagang 📕 Produk & Layanan Rekening Saya Tinjauan Tambah Dana Tarik Riwayat Pusat Penyelesaian Profil Selamat Datang, Jenis Rekening: Primer | Status: Terverifikasi Login terakhir 25 Oktober 2010 12:21 GMT+07:00 Pemberitahuan Saldo PayPal: \$14,73 USD > <u>Pembaruan Kebijakan</u> Aktivitas terakhir saya | Pembayaran yang diterima | Pembayaran yang dikirim Lihat semua transaksi saya Aktivitas terakhir saya - 7 hari terakhir (22 Okt 2010-29 Okt 2010) Arsipkan Apa ini Daftar istilah status pembayaran Tanggal 🐃 🗍 Jenis I Nama/Email Status Perincian Status Bruto pembayaran pesanan/Tindakan 29 Okt 2010 Pembayaran SponsoredReviews.com Tuntas Perincian \$12,50 USD Dari (\*\* kami menjamin bahwa bukti diatas adalah asli \*\* )

Cari Uang Cara #3

## **MENDAPAT PENGHASILAN DARI**

## CLICKBANK

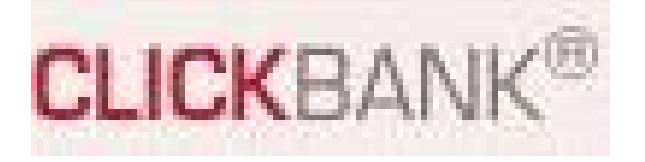

http://tutorial-clickbank.webs.com
© Copyright May 2010

#### ALL RIGHTS RESERVED

Tidak ada bagian dalam produk ini yang boleh diperbanyak,disebarkan, disiarkan atau diproduksi ulang dalam berbagai cara apapun, termasuk tetapi tidak terbatas secara elektronik atau mekanik. Dilarang keras untuk penggunaan tanpa izin tertulis dari penulis untuk mencetak ulang, atau menyebarluaskan penerbitan ini.

Dengan membaca ebook ini, berarti Anda sudah membaca, mengerti dan setuju dengan semua pernyataan yang kami buat.

#### DISCLAIMER AND/OR LEGAL NOTICES

Segala usaha telah dibuat seakurat mungkin untuk menggambarkan produk ini dan potensinya. Contoh dalam produk ini tidak dapat di anggap sebagai janji atau garansi untuk mendapatkan penghasilan. Potensi untuk mendapat penghasilan sepenuhnya tergantung pada pribadi masing-masing yang menggunakan produk kami, ide kami, teknik dan usaha yang di lakukan. Kami tidak mengatakan bahwa produk ini adalah "cara cepat kaya"

Tingkat kesuksesan Anda dalam menggunakan materi dari kami tergantung dari waktu yang Anda curahkan untuk menjalankan program, menggunakan ide dan teknik yang telah dijabarkan, pengetahuan dan bermacam-macam keahlian. Kami tidak dapat menggaransi kesuksesan dan tingkat pendapatan Anda selama factor-faktor di atas tergantung dari kemampuan dari masing-masing individu.

Materi dari produk kami dan website kami memuat informasi yang berdasarkan pandangan kedepan. Pandangan kedepan memberikan kami harapan atau ramalan pada kejadian di masa yang akan datang.

Setiap pandangan kedepan pada setiap materi yang kami jual kami bermaksud untuk mengungkapkan pendapat kami tentang potensi untuk mendapatkan penghasilan. Banyak faktor yang akan mempengaruhi penghasilan Anda sebenarnya dan tidak ada garansi bahwa Anda akan menerima hasil yang sama seperti kami atau orang lain. Tidak ada garansi bahwa Anda akan meterima hasil yang sama seperti kami atau orang lain. Tidak ada garansi bahwa Anda akan meterima hasil yang sama seperti kami atau orang lain. Tidak ada garansi bahwa Anda akan meterima hasil yang sama seperti kami atau orang lain. Tidak ada garansi bahwa Anda akan meterima hasil yang sama seperti kami atau orang lain.

Hasil setiap orang berbeda-beda, dan seperti produk yang memberikan informasi untuk berkesempatan menghasilkan uang yang lain, Anda dapat menghasilkan uang lebih atau kurang, bahkan tidak sama sekali. Sukses dalam program ini adalah hasil dari kerja keras, waktu dan banyak faktor lain yang mempengaruhi. Tidak ada pernyataan garansi apapun tentang pendapatan Anda

#### PENDAHULUAN

Belum begitu banyak orang yang tahu bahwa melalui internet kita bisa mendapatkan penghasilan ratusan ribu hingga jutaan rupiah. Ilmu ini memang masih sulit "dicerna" oleh orang awam, sehingga dari sekian banyak pengguna internet, hanya sebagian kecil saja yang dapat menikmati "kue" ini.

Padahal potensi pendapatan dari internet adalah sangat besar bahkan tidak terbatas. Yang membatasi adalah kemampuan kita dan usaha ( effort ) yang telah kita lakukan. Jika pengetahuan kita banyak dan usaha yang telah kita lakukan juga banyak, maka potensi penghasilan dari internet akan terus mengalir tiap hari ke rekening paypal kita atau melalui cek.

Perlu diketahui bahwa dengan adanya internet, maka akan terhubung dengan orang diseluruh dunia. Jika kita punya product, maka tidak hanya orang di negera kita saja yang dapat melihatnya, melainkan orang SELURUH DUNIA. Begitu dahsyatnya internet ini dan secara tidak langsung juga memberikan potensi bisnis yang sangat DAHSYAT.

Saat ini beragam cara untuk mendapatkan uang dapat kita temukan di internet. Namun orang awam tentu tidak akan tahu cara-caranya sampai dia mencari tahu dengan cara membaca blog tentang internet marketing atau membaca buku-buku tentang internet marketing.

Beberapa cara tersebut ada yang bersifat sangat mudah dan simple, namun ada juga yang memerlukan pemikiran yang mendalam. Yang perlu diketahui adalah bahwa jika kita ingin mendapatkan penghasilan dari internet, maka kita juga harus bekerja keras terlebih dahulu pada awalnya.

Jadi intenet marketing bukan berarti tanpa bekerja terus penghasilan akan datang sendiri. Beberapa orang memang telah bisa seperti itu. Dia tidak bekerja ( mungkin hanya baca-baca email ) namun mendapatkan penghasilan yang LUAR BIASA.

Orang tersebut telah bekerja keras pada awal-awal keikut sertaannya dalam internet marketing. Sehingga saat ini di telah menikmati ( passive income ) yang telah dibuatnya beberapa tahun lalu melalui kerja keras tersebut.

Yang dimaksud dengan kerja keras tersebut adalah segala usaha ( effort ) yang telah dilakukannya semisal membuat blog kemudian memasang iklan PPC, ikut dalam milis-milis marketing, membuat ezine , dll sehingga apa yang telah dia kerjakan berdampak pada saat ini yaitu datangnya jutaan dari hasil pembelian seseorang melalui link kita.

Pada report ini saya akan memperkenalkan salah satu cara mendapatkan penghasilan melalui clickbank. Dibenak anda mungkin akan bertanya apa itu CLICKBANK ? Apakah itu sama dengan Bank biasa tempat kita menyimpan uang ?

# CLICKBANK ?

Clickbank adalah sebuah perusahaan yang menjual product-product digital seperti ebook maupun keanggotaan lainnya. Selain itu clickbank juga sebagai payment processor artinya kita dapat langsung membeli dari clickbank tanpa pihak ketiga. Untuk membeli barang dari clickbank kita menggunakan kartu kredit.

Saat ini clickbank menjual ribuan product digital yang paling laku didunia. Ribuan afiliate clickbank telah menerima pembayaran dari clickbank atas jasa mereka menjualkan product clickbank tersebut. Sebenarnya ribuan ebook yang dijual bukan buatan clickbank, tetapi hanya "titipan" dari para pakar marketing untuk dijual melalui clickbank.

#### MENJADI AFFILIATE CLICKBANK

Agar bisa mendapatkan keuntungan dari clickbank, maka ada 2 jalan yaitu :

1. Menjadi vendor Clickbank

Menjadi vendor clickbank artinya kita mempunyai product berupa ebook, kemudian meminta clickbank untuk menjualkan. Biasanya diperlukan dana sekitar 49 US \$ untuk sekali bayar agar product kita dijualkan oleh clickbank. Program ini cocok bagi anda yang telah membuat e-book ( berbahasa inggris ) yang ingin agar productnya laku dipasaran dunia.

2. Menjadi Affiliate Clickbank

Menjadi affiliate Clickbank itu tidak perlu modal seperak-pun. Namun berkesempatan untuk mendapatkan penhasilan yang tinggi bahkan mungkin melebihi menjadi vendor Clickbank. Lho kok bisa ? Ya, segalanya bisa diinternet. Perlu anda ketahui bahwa menjadi affiliate itu sama dengan menjadi "Calo" atau "Makelar". Yang pasti adalah kita mencari orang-orang yang ingin membeli product namun melalui lik kita. Jadi kita menjadi calo agar seseorang mau membeli product dari clickbank.

Sebagai contoh jika suatu harga ebook yang bermutu dihargai 69 US \$ di Clickbank, kemudian kita dapat mencarikan orang untuk membeli product tersebut, maka kemungkinan kita akan menerima hasil kerja kita sebesar :

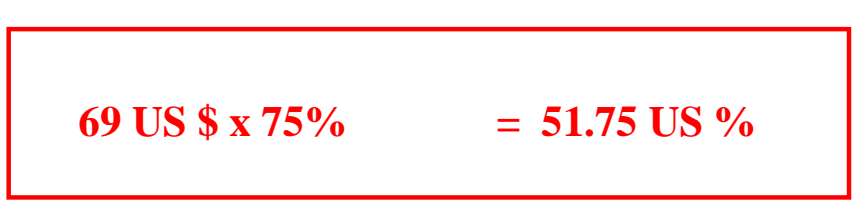

Lho kok ? Ya....itulah diinternet, kita sebagai calo malah penghasilannya bisa lebih banyak dari pada pemilik product. Dari hasil menjualkan satu ebook saja kita berkesempatan mendapatkan pendapatan sekitar 500 ribu rupiah !

Anda perlu ingat bahwa sebagian besar warga amerika dan eropa sudah terbiasa dengan membeli ebook (product digital) untuk dibaca di peralatan digitalnya seperti notebook, PDA, IPAD dll. Ingat teknologi mereka sudah lebih canggih dan membeli ebook bukan barang baru lagi bagi mereka.

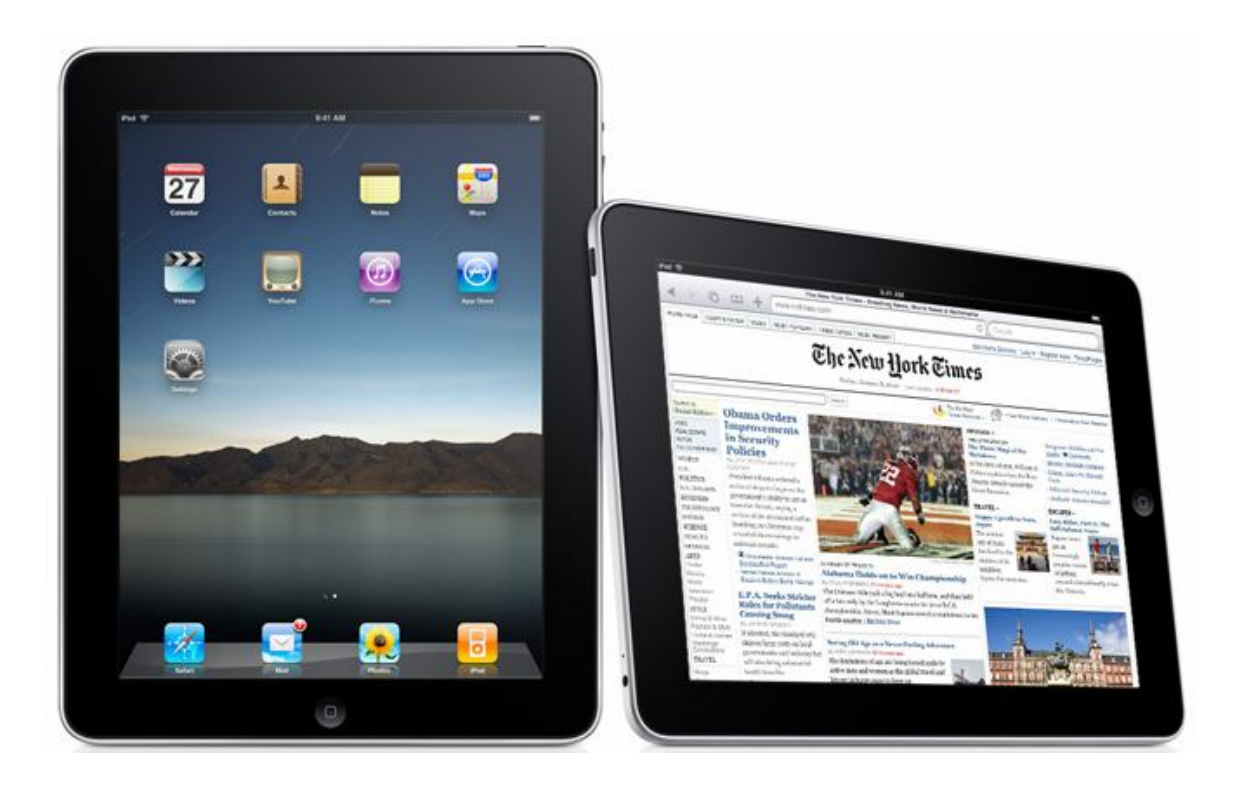

## Gambar Product Apple terbaru IPAD salah satu alat yang dapat dipakai untuk membaca product digital ( ebook )

Ya...itu dia yang menyebabkan affiliate Clickbank bisa mendapatkan penghasilan yang lebih besar dari pada Vendor Clickbank adalah karena bagi hasil yang lebih besar untuk sang calo.

# CALO ( ANDA ) = 75 %

# **PEMILIK PRODUCT = 25 %**

Kok bisa ya ? Apa tidak rugi tuh pemilik product ? Jawabannya adalah : tidak dong....karena product yang dijual adalah product digital ( ebook ) jadi kalau mau menggandakan tidak ada ongkos sama sekali !

#### CARA KERJA AFFILIATE CLICKBANK

Perlu anda ketahui bahwa sebelum era ini, orang Indonesia tidak boleh menjadi affiliate Clickbank. Jadi negara Indoneia di banned oleh Clickbank. Sehingga orang-orang Indonesia yang tahu akan potensi penghasilan dari Clickbank ini, ramai-ramai mendaftar dengan menggunakan alamat luar negeri (Singapura atau US). Sebagai akibatnya mereka juga harus membuka tabungan di bank-bank negara tersebut. Sedih ya?

Namun saat ini Clickbank telah membuka pintu bagi affiliate dari Indonesia dan dapat menggunakan alamat dari Indonesia. Oleh karena itu segera manfaatkan kesempatan ini, siapa tahu Clickbank berubah pikiran lagi !

Adapun cara kerja menjadi affiliate Clickbank adalah sebagai berikut. Sebagai contoh ada seorang yang sangat gemuk ingin menurunkan berat badannya. Oleh karena itu segera dia membuka internetnya dan menuliskan di google : weigh loss (menurunkan berat badan).

Pada layar google tertampil beberapa web / blog atau report-report yang berkaitan dengan cara menurunkan berat badan. Orang tersebut kemudian membuka web tersebut dan tertarik dengan penawaran ebook cara menurunkan berat badan pada web tersebut. Setelah dia klik link yang ada pada web tersebut, ternyata dia dibawa untuk membeli product tersebut melalui clickbank.

Dikarenakan dia sangat ingin menurunkan berat badan, maka dia segera membayar harga ebook tersebut misalnya harganya 49 US \$. Harga segini untuk orang amerika dinilai tidak mahal untuk informasi yang sangat berguna.

Begitu dia membeli product ini, Clickbank langsung mendeteksi dari link manakah ( atau dari affiliate manakah ) penjualan ini terjadi. Jika barang / product jadi dibeli, maka sang affiliate akan segera mendapatkan 75 % dari harga tersebut. Affiliate di Clickbank di hargai 50 % ~ 75 % dari Harga product ! Bayangkan jika anda bisa menjualkan buku dari Amazon.com anda hanya mendapat upah 4 % saja ! He..he..he...mana bisa cepat kaya......

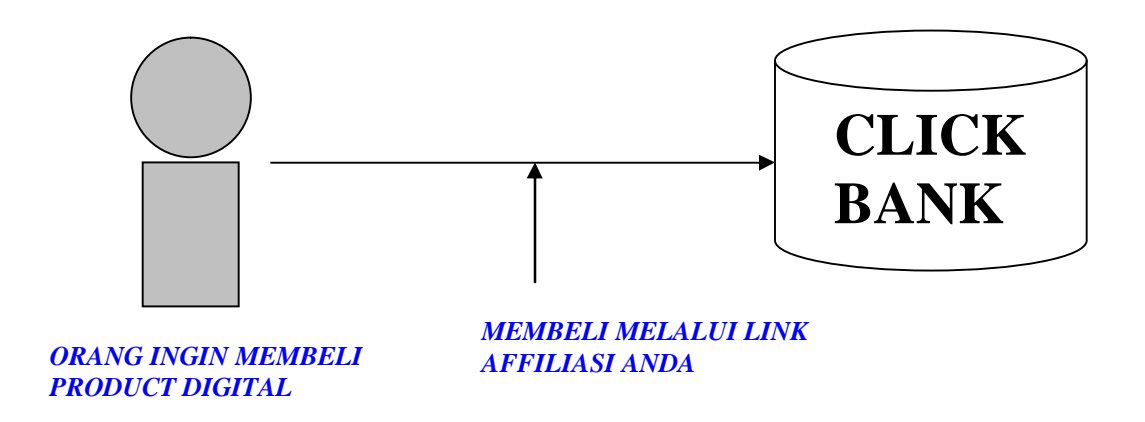

Intinya adalah anda perlu mencegat agar orang-orang yang ingin membeli product clickbank adalah melalui link affiliate anda. Mereka senang karena telah menemukan apa yang menjadi kebutuhannya ( ebook untuk menurunkan berat badan ), andapun senang karena mendapat komisi yang justru lebih besar ( 75 % ) daripada pemilik asli ebook tersebut ( 25 % ).

| Week Ending Gross Sales             |                                                                                                    |
|-------------------------------------|----------------------------------------------------------------------------------------------------|
|                                     | Toto and the second second s                                                                                                    |
| 2010-03-03 (current week) \$0.00    | Powerful new way to     promote ClickBank                                                                                                    |
| 2010-02-24 \$0.00                   | The Products Perts Education Count studied products                                                                                                    |
| 2010-02-17 \$0.00                   | I Laure a Very Laurence Brits to rac to the State of the State of the   |
| 2010-02-10 \$0.00                   | * Train Your Dog Quickly Month you up you to you an<br>Instantiated of putting with the second second |
| <u>2010-02-03</u> \$0.00            | Take Franky Biographies     Take Grant Digital Plantes                                                                                                    |
| aily Sales Snapshot                 | Learn More                                                                                                    |
| lon Mar 0, \$0.00                   |                                                                                                    |
| un Feb 28 \$0.00                    | News                                                                                                    |
| at Feb 2] \$0.00                    |                                                                                                    |
| ri Feb 26 \$0.00 l                  | 2010-02-09                                                                                                    |
| hu Feb 25 \$0.00                    | Changes to Vendor Product Testing, Extended                                                                                                    |
| Ved Feb 24 \$0.00   NOL             | Marketplace Listings, and Updates to Vendor                                                                                                    |
| ue Feb 23 \$0.00   🖛 🗖 🗖 🗛 🗛        | Spotlight                                                                                                    |
| Ion Feb 22 \$0.00 I                 | 2010-01-12<br>New and Improved Marketplace, Ephaneod                                                                                                    |
| un Feb 21. \$0.00                   | Search and Integrated Sales Reporting Updates                                                                                                    |
| at Feb 20 \$0.00                    | 2009-12-15                                                                                                    |
| ri Feb 19 \$0.00                    | Marketplace Changes and New, Easier                                                                                                    |
| hu Feb 18 \$0.00                    | Requirements for Direct Deposit                                                                                                    |
| Ved Feb 1] \$0.00                   | more                                                                                                    |
| ue Feb 16 \$0.00                    |                                                                                                    |
| ion Feb 1 <b>5 \$0.00  </b>         | System Log                                                                                                    |
|                                     |                                                                                                    |
| urrent ClickBank time: 03:21:40     | Check Current System Status                                                                                                    |
| urrent ClickBank date: 2010-03-01   | 2010-02-17                                                                                                    |
| late account opened: 2009-09-23     | Brief System Interruption                                                                                                    |
| tart of this nay period: 2009-09-20 | 2010-02-09                                                                                                    |

Gambar diatas adalah gambar penghasilan dari affiliate Clickbank yang baru bergabung atau belum mengerti "**RAHASIA**-**CLICKBANK**". Hasilnya adalah nol besar, artinya kita belum bisa mendatangkan orang untuk membeli product dari Clickbank tersebut.

Jika kita telah mengerti dan mempelajari tentang cara-cara tersembunyi (rahasia) untuk mendatangkan orang untuk membeli product clickbank, maka laporan diatas akan dapat berubah menjadi seperti ini.

#### Account Home: mibnu

#### Welcome to ClickBank!

The sales subtotals below provide a snapshot of your recent sales activity. For more information on pay periods, payment processing and payment distribution read our <u>Accounting Policy</u>. For more detailed transaction reporting, click on the "Reporting" tab above. New to ClickBank? Click here to get started.

#### Weekly Sales Snapshot CLICKBANK<sup>®</sup> HopAd Builder<sup>™</sup> Week Ending Tabbed Ad Box Build Powerful new way to 2010-03-17 (current week) \$16.78 promote ClickBank Products Path Lincolus 2010-03-10 \$0.0 products Let Fit in 2010-03-03 \$0.00 I Loorn a New Labourge Fully customizeable \$0.00 2010-02-24 Train Your Dog Quickle · Free to use! a Make Sames Berging 2010-02-17 \$0.00 Take Great Digital Pl Learn More **Daily Sales Snapshot** Mon Mar 15 \$16.78 💻 Sun Mar 14 \$0.00 | Sat Mar 13 \$0.00 | Fri Mar 12 \$0.00 | 2010-03-09 Thu Mar 11 \$0.00 | Upcoming Scheduled Maintenance Wed Mar 10 \$0.00 | 2010-02-09 Changes to Vendor Product Testing, Extended Tue Mar 09 \$0.00 | Marketplace Listings, and Updates to Vendor Mon Mar 08 \$0.00 | Spotlight Sun Mar 07 \$0.00 | 2010-01-12 Sat Mar 06 \$0.00 | New and Improved Marketplace, Enhanced Fri Mar 05 \$0.00 | Search and Integrated Sales Reporting Updates Thu Mar 04 \$0.00 | more... Wed Mar 03 \$0.00 | Tue Mar 02 \$0.00 |

Hu...hui..dapat sales pertama kali coy.....senilai 16.78 US Dollar !!

## Weekly Sales Snapshot

| Week Ending               | Gross Sales |  |
|---------------------------|-------------|--|
| 2010-03-17 (current week) | \$16.78     |  |
| <u>2010-03-10</u>         | \$0.00      |  |
| <u>2010-03-03</u>         | \$0.00      |  |
| <u>2010-02-24</u>         | \$0.00      |  |
| <u>2010-02-17</u>         | \$0.00      |  |

Nih dia Snapshotnya....

Lumayan kan...tinggal banyakin usaha-usaha yang lain seperti bikin artikel, bikin blog, iklan di adword, iklan di facebook dll usaha agar orang yang ingin membeli product adalah melalui link clickbank kita. Usaha yang telah anda lakukan tentu akan terbayar jika ada orang yang membeli melalui link anda. Masak sih dari jutaan pengguna internet tidak ada satupun yang "nyangkut". Pasti akan ada, ingat teori probabilitas. Yang pasti tiap tahun pengguna internet akan bertambah dan ini akan meningkatkan probabilitas adanya penjualan melalui link kita. **ASYIIK.....** 

Jika anda punya kartu kredit (*he..he tidak semua orang punya lho*) dan ingin belajar dari Super Affiliate (Affiliate Kelas Dunia) seperti Ewen Chia, anda dapat membeli ebook bagaimana meningkatkan pendapatan dari Clickbank hingga jutaan rupiah.

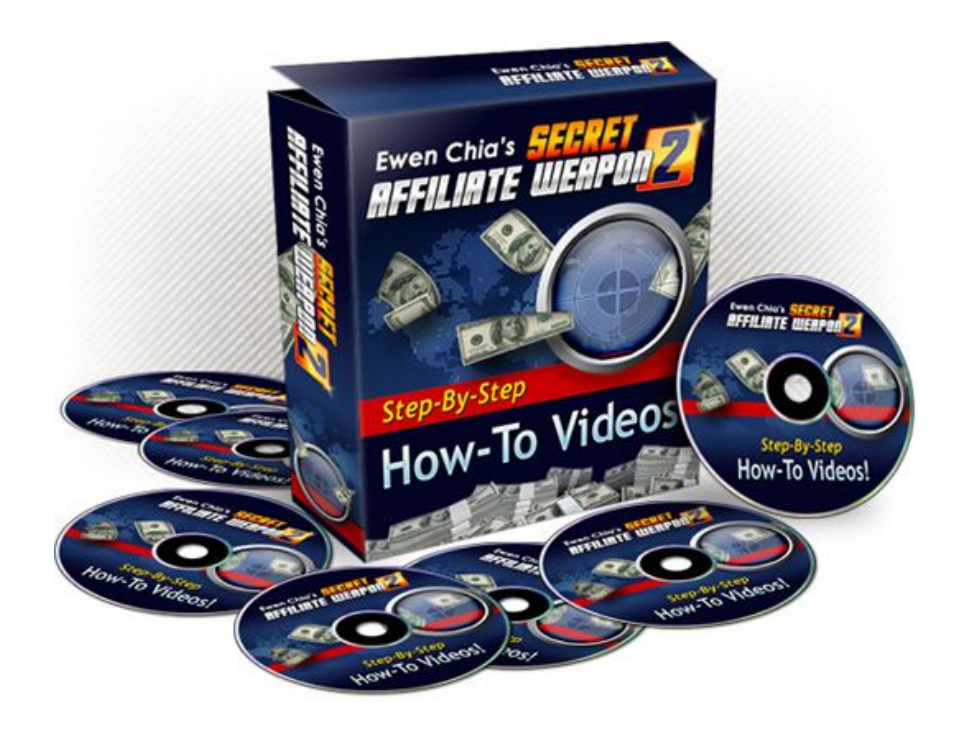

Product dari Ewen Chia

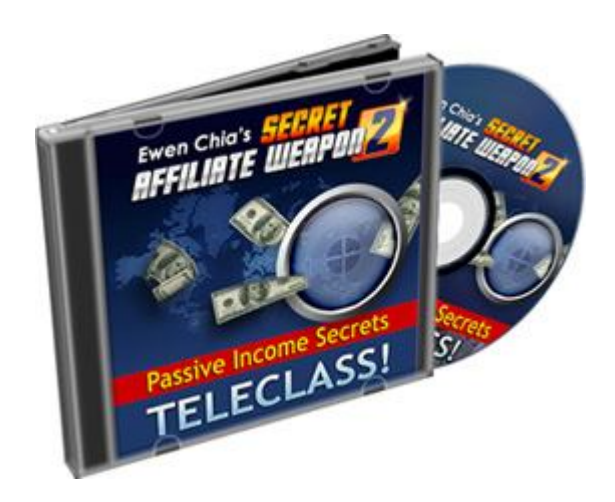

Jika tertarik kunjungi link dibawah ini :

http://www.secret-affiliateweapon2.info

Harganya masih terjangkau kok yaitu USD 27. Yah sekitar Rp.250.000,- Orang Indonesia masih banyak yang mau beli ebook dengan harga maksimal Rp.300.000,-

Maka penghasilan anda akan bisa seperti ini :

#### Account Home:

#### Welcome to ClickBank!

The sales subtotals below provide a snapshot of your recent sales activity. For more information on pay periods, payment processing and payment distribution read our Accounting Policy. For more detailed transaction reporting, dick on the "Reporting" tab above. New to ClickBank? Click here to get started.

|                   |                | Week Ending            | Gross Sales | CLICKBANK <sup>®</sup> HopAd Builder <sup>®</sup>             |
|-------------------|----------------|------------------------|-------------|---------------------------------------------------------------|
|                   | 200            | 9-09-16 (current week) | \$17,494.75 | Tattast Provent                                               |
|                   |                | 2009-09-09             | \$43,607.33 | promote ClickBank                                             |
|                   |                | 2009-09-02             | \$12,329,30 | + tot is a case in the second products                        |
|                   |                | 2009-08-26             | \$9,849.33  | * terms a loss targerer a to the set of a Fully customizeable |
|                   |                | 2009-08-19             | \$15.666.74 | 8 Trutte Tear Day Specifie Marrie Land                        |
| Tue               | Sep 1          | 5 \$2,388.97           |             | Learn More                                                    |
| Mon               | Sep 1          | 4 \$2,575.21           |             |                                                               |
| Sun               | Sep 1          | 3 \$2,230.44 💻         |             | News                                                          |
|                   | Sep 1          | 2 \$3,014.65           |             |                                                               |
| Sat               |                | 1 \$2.091.43           |             | 2009-08-31                                                    |
| Sat<br>Frí        | Sep 1          |                        |             |                                                               |
| Sat<br>Fri<br>Thu | Sep 1<br>Sep 1 | 0 \$2,441.80           |             | New: Vendor Spotlight                                         |

| Weekly Sales Snapshot     |             |  |
|---------------------------|-------------|--|
| Week Ending               | Gross Sales |  |
| 2009-09-16 (current week) | \$17,494.75 |  |
| 2009-09-09                | \$43,607.33 |  |
| 2009-09-02                | \$12,329.30 |  |
| 2009-08-26                | \$9,849.33  |  |
| 2009-08-19                | \$15,666.74 |  |

Wow amazing ya ? Ini adalah screenshoot dari salah satu super affiliate ( bukan saya – kalau saya ..wow...mau beli apa ya ? ). Jika 1 US dolar = Rp.10.000 maka

Untuk tanggal 9-09-2009 saja pendapatannya adalah : 43607 x Rp.10.000 = Rp. 436.070.000,-

(empat ratus tiga puluh enam juta tujuh puluh ribu rupiah)

Lalu bagaimanakah sih agar terjadi penjualan melalui link affiliasi kita? Ini bocorannya .....

- a. Membuat website / blog untuk landing page
- b. Ikut milis

- c. Iklan di Adword / Facebook / Iklan baris
- d. Buat report-report / article
- e. DII

Kok sangat sederhana sih ? Ya karena jika anda ingin yang lengkap semua telah ada di ebook ini.

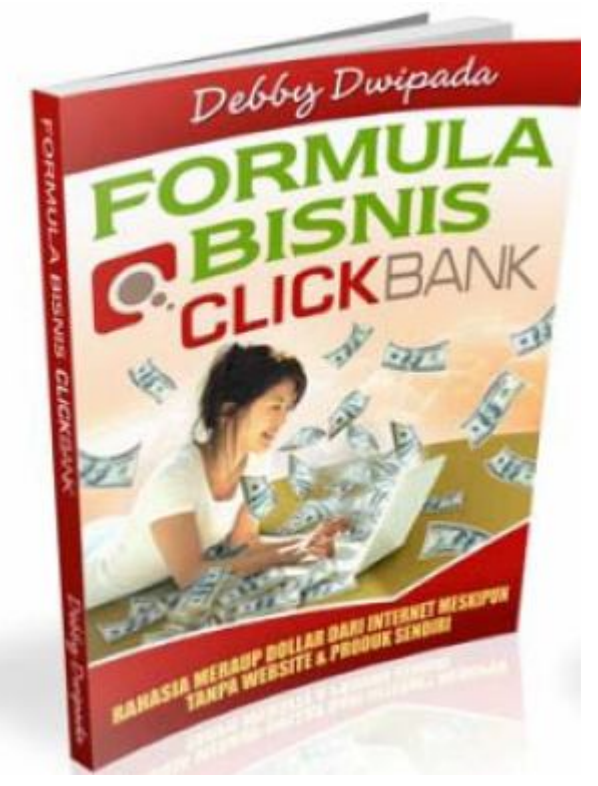

Sayangnya anda harus merogoh kocek "hanya" Rp.200.000,- untuk mendapat informasi tentang RAHASIA menghasilkan jutaan rupiah dari CLICKBANK. Apakah anda sayang mengeluarkan "modal" Rp.200.000 untuk mendapatkan potensi penghasilan jutaan rupiah tiap bulan ?

Segeralah bertindak agar tidak menyesal kemudian ! Kunjungi.

http://rahasia-clickbank.info

atau klik link ini untuk product dari Super Affiliate.

# http://www.secret-affiliateweapon2.info

#### MENDAFTAR CLICKBANK

Lalu gimana sih caranya untuk join Clickbank ? Apakah harus keluar uang ? Yang perlu anda ingat adalah pada pada awal-awal dulu clickbank mem-banned ( melarang ) orang Indonesia untuk menjadi affiliate untuk productnya. Namun kini banned tersebut telah dibuka, artinya kini kita dari Indonesia dapat menjadi affiliate clickband tanpa masalah.

Untuk menjadi affiliate clickbank juga **GRATIS !** Tidak perlu mengeluarkan uang seperak pun. Anda hanya perlu koneksi internet untuk mengakses web site clickbank di :

# www.clickbank.com

Segera buka web tersebut.

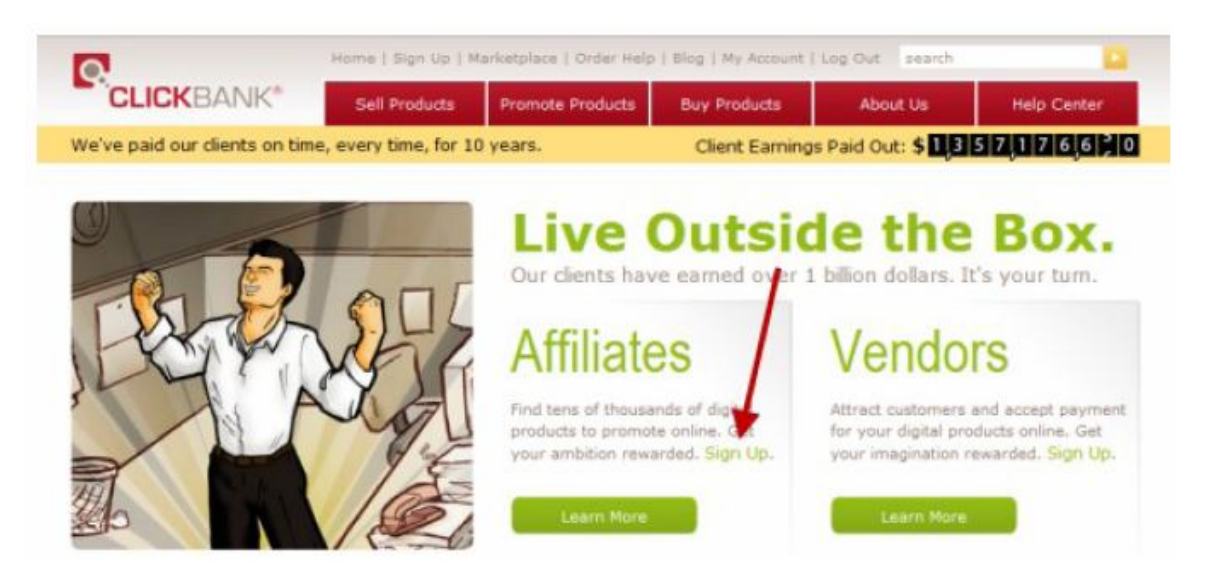

Tampilan diatas akan terbuka dan karena anda akan menjual product orang lain, maka pilih "Affiliates" Kemudian klik " Sign UP" seperti terlihat pada gambar.

Selanjutnya isilah data-data anda pada kolom yang telah tersedia.

| chenbull orghup i o                         |                         |          |
|---------------------------------------------|-------------------------|----------|
| Jse your mouse, or tab and shift tab to mov | ve from blank to blank. |          |
|                                             |                         | Required |
| Where shall we send your checks?            |                         |          |
| Country:"                                   | UNITED STATES           | •        |
| Payee Name:*                                |                         |          |
| Street / PO Box:"                           |                         |          |
| Suite or Apt #:                             |                         |          |
| City:"                                      |                         |          |
| State / Province:                           | ALABAMA                 | -        |
| Zip / Post Code:*                           |                         |          |

Isilah data-data yang diperlukan seperti yang tertera pada pertanyaan di sebelah kiri. Dan kemudian klik "Submit" button.

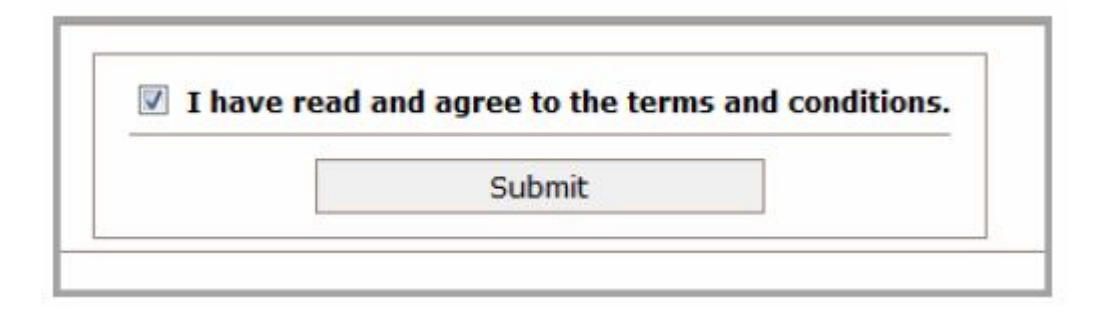

Perhatikan bahwa nickname yang anda pilih, akan menjadi ID Clickbank kita. Perlu diketahui bahwa nickname tersebut tidak bisa dirubah lagi setelah kita membuka account. Jadi pastikan akan menggunakan nickname apa anda pada account clickbank ini.

Jika semua telah selesai diisi maka akan terlihat pesan seperti dibawah ini.

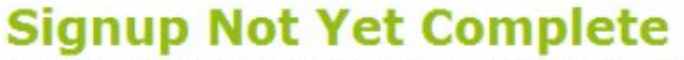

A signup completion link and 8 digit "confirmation code" have been emailed to you.

Please check your email and click the link to complete the process.

NOTE: If you do not receive our email within five minutes, it is because either your em has filtered it out as possible spam. You should take steps now to correct that probler

Selanjutnya bukalah email yang anda pakai untuk mendaftar clickbank dan carilah email yang berasal dari Clickbank. Hal ini karena clickbank mengirimkan kode rahasia yang dipakai untuk membuka account kita.

| Enter Your Confirmation                                               | on Code                                                                 |
|-----------------------------------------------------------------------|-------------------------------------------------------------------------|
| Enter or paste the eight digit confirmation code<br>and click finish. | from the email into the box below. The fiter the text shown in the imag |
| Confirmation Code from your email:*                                   |                                                                         |
| Please enter the text from the image below:"                          | Finish                                                                  |
|                                                                       | JBQ 3G8                                                                 |
|                                                                       | This image is unreadable                                                |

Isikan kode yang didapat dari email dan kemudian tulilah kode chapta yang keluar terakhir klik "Finish".

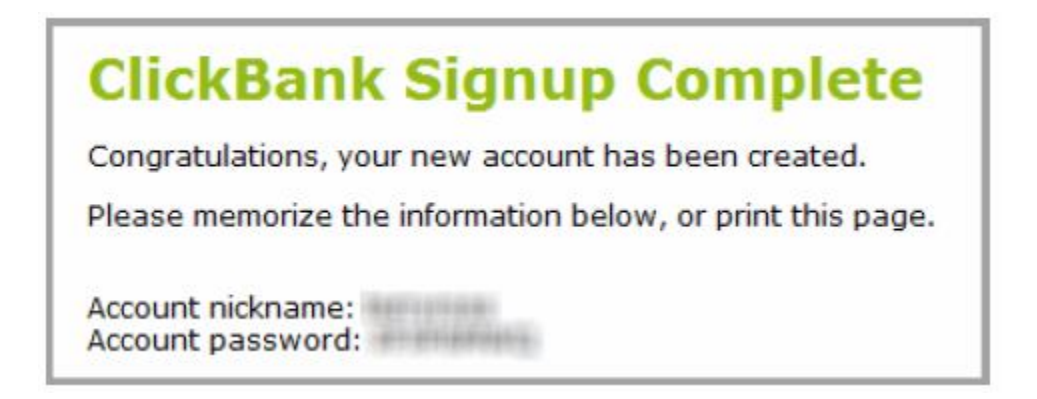

Selanjutnya anda dapat LOG IN ke dalam sistim CLICKBANK:

| to the terms stated in the |
|----------------------------|
|                            |
|                            |
| Forgot your password?      |
| Log in Reset               |
|                            |

Isikan nickname ( user name ) anda dan password anda. Klik "LOG IN". Setelah itu tampilan berikut akan tampil pada layar komputer anda.

| Week Ending                        | Gross Sales |                                                                                                    |
|------------------------------------|-------------|----------------------------------------------------------------------------------------------------|
| 2010-03-03 (current week)          | \$0.00      | Tabbed Ad Box Builder: Powerful new way f                                                                                      |
| 2010-02-24                         | \$0.00      | The Products Press Liberature promote ClickBank                                                                                |
| 2010-02-17                         | \$0.00      | Get Fit is 2009     One in 2009     One is included     Mitch type six in     South type six in                                |
| 2010-02-10                         | \$0.00      | Train Teur Deg Quickly     Index loss to a prove     Index loss to a prove     Index loss to a prove     Index loss to a prove |
| 2010-02-03                         | \$0.00      | * Nake Hanry Wroging Free to use!                                                                                              |
| Daily Sales Snapshot               |             | Learn More                                                                                                    |
| 1on Mar 01 \$0.00                  |             |                                                                                                    |
| un Feb 28 \$0.00                   |             | Nowe                                                                                                    |
| at Feb 27 \$0.00                   |             | INCWS                                                                                                    |
| ri Feb 26 \$0.00                   |             | 2010.00.00                                                                                                    |
| hu Feb 25 \$0.00                   |             | Changes to Vendor Product Testing, Extended                                                                                    |
| Ved Feb 24 \$0.00                  |             | Marketplace Listings, and Updates to Vendor                                                                                    |
| ue Feb 23 \$0.00                   |             | Spotlight                                                                                                    |
| 1on Feb 22 <b>\$0.00</b>           |             | 2010-01-12                                                                                                    |
| un Feb 21 \$0.00                   |             | New and Improved Marketplace, Enhanced                                                                                         |
| at Feb 20 \$0.00                   |             | Search and Integrated Sales Reporting Opdates                                                                                  |
| ri Feb 19 \$0.00                   |             | Marketolace Changes and New Easier                                                                                             |
| hu Feb 18 \$0.00                   |             | Requirements for Direct Deposit                                                                                                |
| Ved Feb 17 \$0.00                  |             | more                                                                                                    |
| ue Feb 16 \$0.00                   |             |                                                                                                    |
| 1on Feb 15 <b>\$0.00  </b>         |             |                                                                                                    |
| ander eren provi dettettet vil     |             | System Log                                                                                                    |
| Current ClickBank time: 03:21:40   |             | Check Current System Status                                                                                                    |
| Current ClickBank date: 2010-03-   | .01         | 2010-02-17                                                                                                    |
| )ate account onened: 2010-03-      | .23         | Brief System Interruption                                                                                                    |
| Start of this nay period, 2009-09- | 17          | 2010-02-09                                                                                                    |

Beginilah tampilan Account clickbank anda pertama kali. Diatas terlihat bahwa Daily snapshot masih nol semua. Hal ini adalah karena anda belum memiliki product yang akan dijualkan melalui link anda. Jadi karena anda belum pernah mengirimkan pembeli product kepada clickbank, maka penghasilan anda masih nol.

#### Bagaimana Cara menjual Product di CLICKBANK

Setelah anda mendaftar di Clickbank dan diterima, maka mungkin anda sudah tidak sabar ingin menjualkan product di Clickbank. Untuk itu anda perlu klik menu **"Marketplace"**.

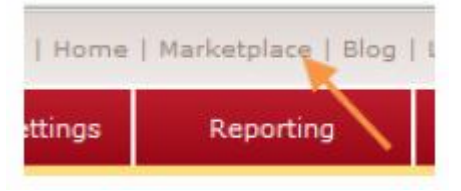

Setelah itu anda akan melihat tampilan sebagai berikut.

| Category:     | All Categories | • | Subcat:   | All Sub-Categories | • |
|---------------|----------------|---|-----------|--------------------|---|
| Keywords:     |                |   | Sort by:  | Popularity         | • |
| Product Type: | All Products   | • | Language: | All                | • |

Contoh ketikkan "Affiliate Marketing" pada Keyword, maka akan muncul beragam product Clickbank yang berhubungan dengan keyword tersebut.

1) Earth4Energy - Diy Solar And Wind Power - Earn 100% Per Sale! www.earth4energy.com/affiliat Thats A Bonus Of \$11.30 For Every Earth4Energy Sale You Make! Killer Sales Page That Will Conver Information At: www.earth4energy.com/affiliates/. \$/sale: \$32.30 | Future \$: - | Total \$/sale: \$32.30 | %/sale: 75.0% | %refd: 88.0% | grav: 416.63 view pitch page | create HopLink | Vendor Spotlight Free Energy Product - Huge Market - Unique Niche. A Tweaked Sales Page Increased Conversion New Backend Sale! Conversions From 1:15 - 1:40 , The High Gravity Is A Proof! Magnetic Energy Pr /affiliates.html For Affiliate Resources!!! \$/sale: \$30.95 | Future \$: - | Total \$/sale: \$30.95 | %/sale: 75.0% | %refd: 87.0% | grav: 405.55 view pitch page | create HopLink | Vendor Spotlight 3) Keyword Elite 2.0: The New Generation Of Keyword Research Software! Dominate Adwords. Dor Search Engines. Go Here For Tons Of Affiliate Tools: Http://www.keywordelite.com/affiliate/. \$/sale: \$63.93 | Future \$: \$16.80 | Total \$/sale: \$74.03 | %/sale: 48.0% | %refd: 80.0% | grav: 28 view pitch page | create HopLink | Vendor Spotlight 4) IvyBot #1 Forex Trading Robot, Largest Aff Payout On Cb! The Most Awaited Automated Forex T And Affiliates And Customers Alike Are Eating This Up! Revolutionary Technology Puts The Power Of Making Machine. You Can't Miss This One! \$/sale: \$83.58 | Future \$: - | Total \$/sale: \$83.58 | %/sale: 66.0% | %refd: 83.0% | grav: 203.41 view pitch page | create HopLink | Vendor Spotlight

Diatas adalah kumpulan product2 yang dijual di Clickbank yang berhubungan dengan Keyword yang tadi sudah dimasukkan.

Pilih salah satu product yang ingin anda jual-kan dengan mengklik pada judul product. Selanjutnya tekan "**PROMOTE**" untuk mempromosikan product tersebut melalui link anda. Selanjutnya akan muncul tampilan berikut.

| Affiliate Program: Promote Produ                                               | ucts for 'MAGNIWORK'                       |
|--------------------------------------------------------------------------------|--------------------------------------------|
| You can earn 75% for each paying customer y and tracking ID (if you have one): | ou refer to this product. For details plea |
| ClickBank NickName:                                                            |                                            |
| Tracking ID (Optional):                                                        |                                            |
| No nickname? Click HERE to sign up first. It's f<br>Close Window               | Create<br>ree!                             |

Isikan Nickname anda ( ID Clickbank ) anda. Dan tekan "Create".

Selanjutnya Anda akan diberikan link untuk menjualkan product tersebut. Link tersebut kemudian anda sebarkan ke mana-mana lewat beragam cara ( email, website, blog etc ).

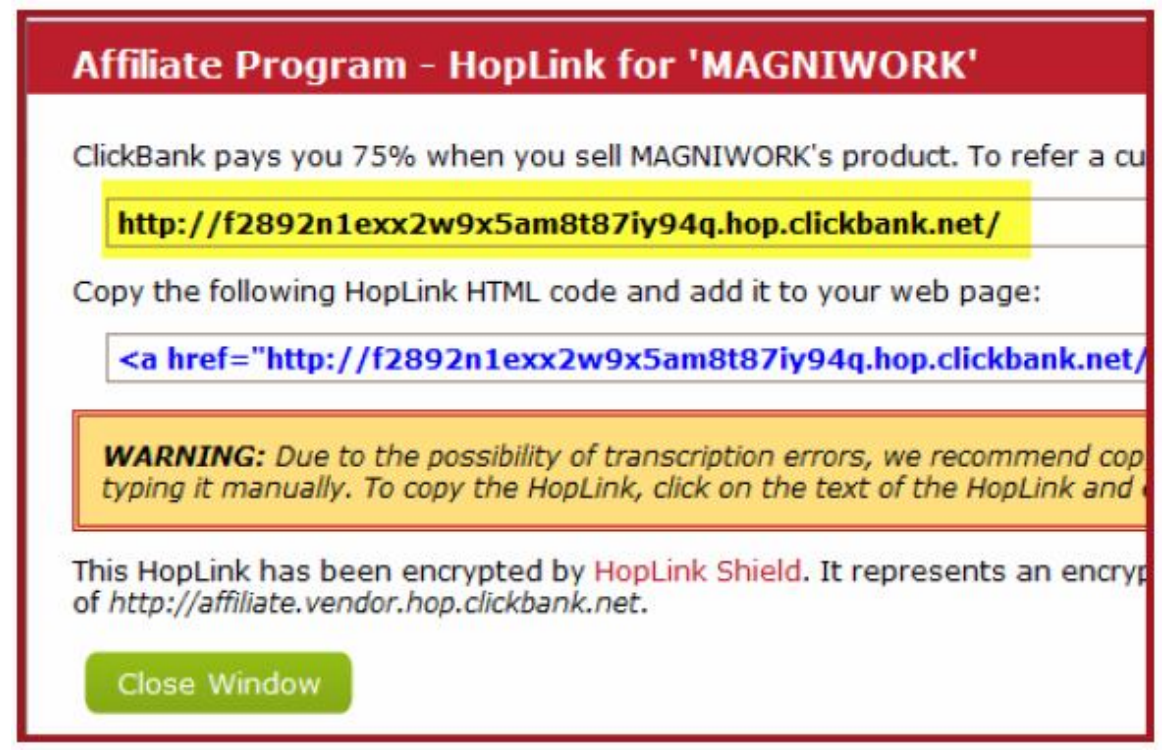

Copy link yang berwarna kuning diatas, inilah link anda yang akan menjualkan product yang telah anda pilih di depan.

Jika anda mengirimkan link tersebut lewat email ke seseorang , kemudian orang tersebut membeli product melalui link tadi, maka anda akan mendapatkan tip sebesar 50 ~ 75% dari Clickbank.

MUDAH KAN ? USAHA ( EFFORT ) YANG HARUS ANDA LAKUKAN ADALAH BAGAIMANA MEMBUAT ORANG MEMBELI SUATU PRODUCT MELALUI LINK AFFILIATE KITA. ITU SAJA TANTANGANNYA.

http://tutorial-clickbank.webs.com

#### Cari Uang Cara #4

# TUTORIAL IDR-CLICKIT.COM

#### Tutorial Idr-clickit.com

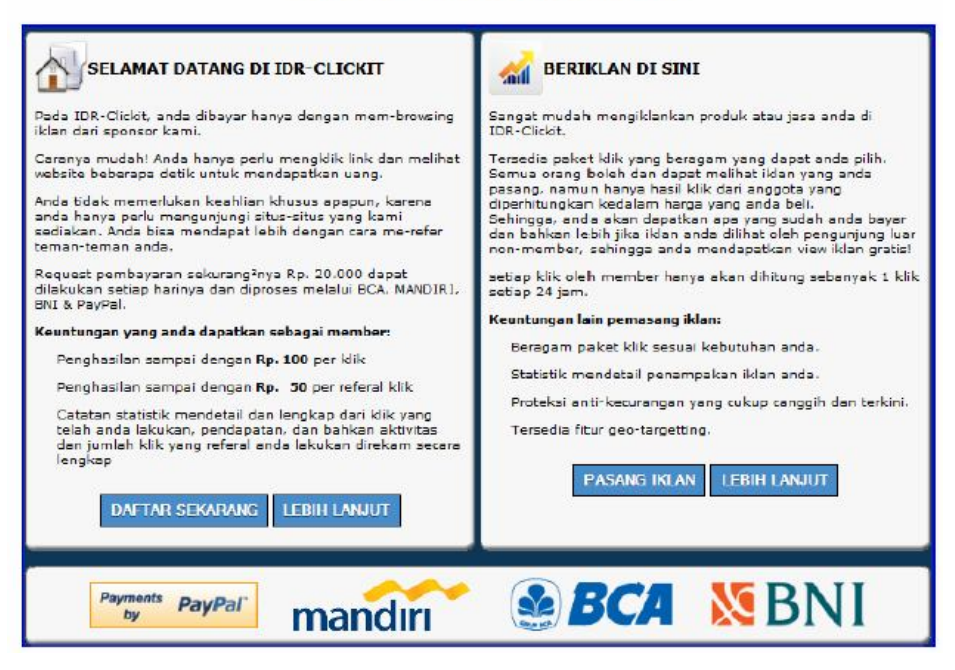

http://idrclickit.webs.com

## Pendahuluan

Tahukan anda bahwa hanya dengan bekerja ringan di internet, anda akan mendapatkan uang. Betul..mungkin anda memang pernah mendengar bahwa ada beberapa orang yang menerima penghasilan besar dari internet, namun anda tidak tahu bagaimana rekan anda tersebut bisa menghasilkan uang dari internet.

Mungkin anda berfikir teman anda memiliki pengetahuan IT yang tinggi sehingga banyak memiliki website / blog dan dari sanalah sumber penghasilannya. Hal tersebut benar, dengan memiliki website / blog kita akan bisa mendapatkan uang dari internet.

Namun sayangnya memiliki website/blog memerlukan pengetahuan yang tidak sedikit, dan tidak semua orang bisa / tahu cara membuatnya. Padahal anda tetap ingin mendapat penghasilan tambahan dari internet......Terus gimana caranya ya????

## Solusi dengan PTC

Baiklah bagi anda yang tidak memiliki website/blog namun tetap ingin mendapatkan penghasilan tambahan dari internet, ada cara yang lebih mudah untuk mendapatkan uang. Yaitu menggunakan sistim PTC (Paid To Click).

Sistim ini mengharuskan kita membuka sebuah iklan ( berupa website ) dan dibuka selama 30 detik saja. Setelah itu anda akan mendapat Rp.50,-. Tiap hari akan ada beberapa iklan yang dapat di klik. Mudah kan ???

## Mendaftar

OK, bagi anda yang ingin mencoba sistim ini segeralah klik link di bawah ini untuk mendaftar sebagai anggota.

1. Klik link berikut :

http://tinyurl.com/39dt6le

2. Kemudian pilih Daftar Baru, tampilan seperti di bawah ini :

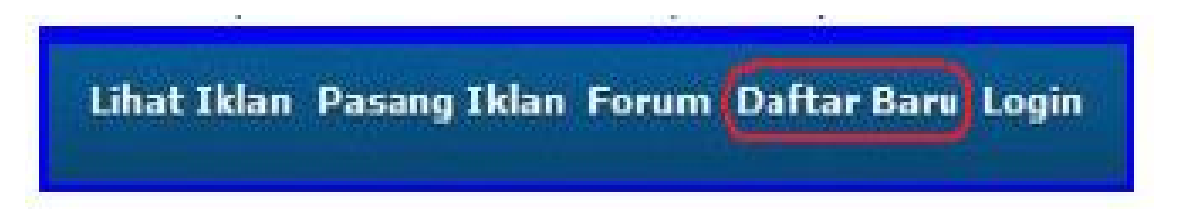

3. Setelah diklik maka akan tampil seperti dibawah ini :

| Username:                                                             | IA KOLOM HARUS                                                                 | DI ISI                                   |               |
|-----------------------------------------------------------------------|--------------------------------------------------------------------------------|------------------------------------------|---------------|
| Email/PayPal Email:                                                   |                                                                                |                                          |               |
| Nama Bankı                                                            | BCA                                                                            |                                          |               |
| Atas Nama Rekening:                                                   |                                                                                |                                          |               |
| No. Rekening:                                                         | 0                                                                              |                                          |               |
| Provinsi:                                                             |                                                                                |                                          |               |
| Ketika anda<br>Pesaword akar<br>Jadi pastikanlah bahwa alamal<br>Secu | menekan tombol<br>1 di kirimkan mel<br>t e-mail yang and<br>rity Code:<br>2996 | continue,<br>alui e-mail.<br>la masukkan | adalah benar. |

\*isilah username dengan nama anda

\*isilah email/paypal email dengan email anda ( semua email bisa pakai )

\*isilah Nama Bank dengan nama bank anda ( nantinya akan di transfer ke bank ini ) dengan cara memilih menu.

| Nama Bank:          | BCA     |   |
|---------------------|---------|---|
| Atas Nama Rekening: | BCA     |   |
| No. Rekening:       | MANDIRI | - |

\*isilah Atas Nama Rekening : dengan Nama Anda sebagai pemilik rekening

\*isilah Nomor Rekening : dengan nomor rekening bank anda
\* isilah Provinsi dengan cara memilih pilihan sesuai tempat tinggal anda

4. Isikan security code di kolom yang kosong sesuai gbr disebelahnya (contoh diatas : 699f).

5. Klik "Continue"

Setelah tahap ini anda check email anda. Anda akan mendapatkan email dari idr-clickit.com yang berisi username dan password anda.

## Login

Setelah anda selesai mendaftar, maka anda dapat segera login yaitu masuk ke website tersebut untuk segera "bekerja" melihat iklan.

- 1. Klik pada link berikut ini : <u>http://www.idr-clickit.com</u>
- 2. Kemudian klik "Login" seperti di bawah ini .

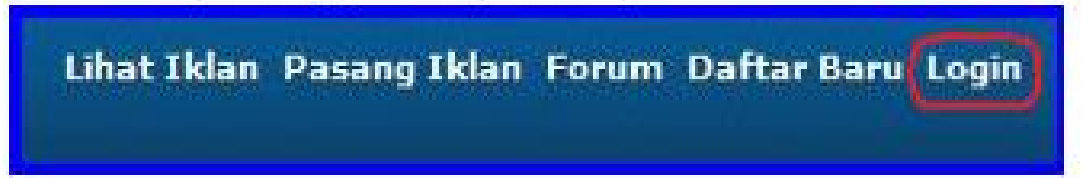

3. Tampilan berikut akan muncul.

| Login        |           |   |                |       |     |      |         |       |       |       |     |   |   |   |  |
|--------------|-----------|---|----------------|-------|-----|------|---------|-------|-------|-------|-----|---|---|---|--|
| Usemame      | nama anda |   | 1              |       | #   | \$   | 9/0     | *     | 8     | *     | (   | ) |   | + |  |
| Password     |           |   | 8              | 3     | 0   | 9    | 6       | 2     | 7     | 5     | 1   | 4 |   | = |  |
| urity Code : | vded 🗕    | e | w              | t     | r   | q    | p       | 1     | u     | 0     | v   | { | } | 1 |  |
|              |           | 5 | f              | 0     | d   | a    | k       | 1     | 1     | h     | 1   | 1 | 1 | 1 |  |
|              | wds4      |   | CAP            | S LOO | KON |      |         | c     | LEAF  | 1     |     | 1 |   | ? |  |
|              | LOCIN     |   |                |       |     | 📝 Er | nable \ | irtua | Keyb  | ioard |     |   |   |   |  |
|              | LOADIN    |   | Reset Password |       |     |      |         | Cle   | an co | ookie | ies |   |   |   |  |

\*isilah username dengan nama anda...seperti tadi saat mendaftar

\*isilah password dengan password anda

\*isilah security code dengan tampilan di layar (mis diatas : vds4).

4. Klik "Login"

## Lupa Password Login

Jika lupa password login, maka klik "Reset Password"

| ~                    |   | _                       |       |     |    | 25 - 25 |               | _    |   |   | _ |   | _ |
|----------------------|---|-------------------------|-------|-----|----|---------|---------------|------|---|---|---|---|---|
| Username ; nama anda | N | 1                       | 0     | #   | \$ | 9/5     | ^             | 8    | * | 1 | ) | - | + |
| Password :           |   | 8                       | 3     | 0   | 9  | 6       | 2             | 7    | 5 | 1 | 4 | - | - |
|                      | e | w                       | t     | E.  | q  | P       | i.            |      | 0 | Ŷ | { | } | 1 |
| ecurity Code : vds4  | 5 | f                       | 9     | d   | а  | k       | j             | 1    | h | 1 | 1 | 1 | 1 |
| Inavel A             | Z | ¢                       | x     | v.  | m  | Ь       | п             | <    | > | ; | 4 | 1 | π |
| VUSH                 |   | CAP                     | 5 LOO | KON | ġ  |         | C             | LEAF | ι |   | 4 |   | ? |
| 10510                |   | Enable Virtual Keyboard |       |     |    |         |               |      |   |   |   |   |   |
| LOGIN                |   |                         |       |     |    |         | Chara and San |      |   |   |   |   |   |

Kemudian akan muncul gambar seperti ini.

| SWORD RECOVERY                                   |
|--------------------------------------------------|
| Username: nama anda<br>Alamat E-Nail; email anda |
| SUBMIT                                           |
| SUBMIT                                           |

Kemudian klik "Submit" dan check email anda. Kemudian akan diberikan link konfirmasi dan setelah di klik anda akan mendapatkan password baru dari idr-clickit.com. Ulangi login dengan password baru tersebut.

## Klik Iklan

Setelah berhasil login, maka selanjutnya adalah "kerja" yaitu melihat iklan agar kita di bayar.

1. Klik pada "Lihat Iklan" di pojok kiri atas

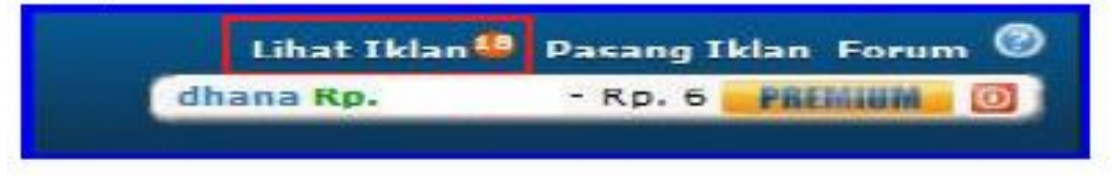

- 2. Angka diatas tulisan "Lihat iklan" menunjukkan jumlah iklan yang tersedia.
- 3. Kemudian akan terbuka gambar seperti ini.

| Anda belum mela<br>Anda harus melakukan klik iklan untuk                                         | <b>ikukan klik iklan hari in</b><br>mendapatkan penghasilan dari referrals | i <b>i.</b><br>anda besok |
|--------------------------------------------------------------------------------------------------|----------------------------------------------------------------------------|---------------------------|
| Your advertisement clicks reset at 00:00                                                         | The current server time is: 20                                             | 10/05/10 00:05            |
| Standard Advertisement                                                                           |                                                                            |                           |
| Citcksta.com                                                                                     |                                                                            |                           |
| CASHIUM Beta Phase<br>Cashium PTC era baru yang di ciptakan oleh tim                             | yg profesional                                                             |                           |
| 😭 Incentria<br>Request payout hanya \$1 Selamanya                                                |                                                                            |                           |
| 😭 Rahasia dapatkan direct referrals<br>depatkan direct refs aktif tak terhingga secara in        | stant                                                                      | PREMIUM                   |
| JPHP Bux is Leonch<br>Care baru sistem PTC, depatken hasil klik refere                           | al level 2 juge den minimel peyout \$1                                     | PREMIUM                   |
| Hosting unlimited website! unlimited bandwidth!<br>Starting at \$4.93 / month                    | unlimited disk space!                                                      | PREMIUM                   |
| Neobux, PTC pelopor sistem baru internasional, t<br>bagi yang belum pernah rasakan kecanggihanny | erbaikt<br>a, ayo join bersama kam)                                        |                           |
| Cuma daftar, langsung dapat \$125<br>Earn Money with the Acme people search                      |                                                                            | PREMIUM                   |

4. Klik judul iklan, kemudian akan muncul titik berwarna merah klik di titik merah tersebut.

| Anda Telah Mengklik 2<br>Anda Perlu Meng-klik Set<br>Iklan Lagi Untuk Mendapatkan Permasukan                           | Iklan Hari Ini.<br>5 dakova 2<br>n Deri Referrel Ande Beack. |       |
|----------------------------------------------------------------------------------------------------|--------------------------------------------------------------|-------|
| Your advertisement clicks reset at 00:00 The                                                                           | current server time is: 2010/05/10                           | 00:14 |
| Standard Advertisement                                                                                                 |                                                              |       |
| Si Minimum Payout, Fast Payouts                                                                                        |                                                              | Ţ.    |
| CASHIUM Beta Phase<br>Cashium PTC era baru yang di ciptakan oleh tim ya profesional                                    | l                                                            |       |
| CLICK THE RED BUTTON TO VIEW                                                                                           | THE ADVERTISEMEN                                             | T     |
| Rahasia dapatkan direct referrals dapatkan direct referrals                                                            | Patini                                                       | UM    |
| 2017 2017 2017 2017 2017 2017 2017 2017                                                                                | dan minimal payout \$1                                       | UM    |
| Hosting unlimited website! unlimited bandwidth! unlimited disk Starting at \$4.93 / month                              | space!                                                       | UM    |
| Neobux, PTC pelopor sistem baru internasional, terbaik!<br>bagi yang belum pernah rasakan kecanggihannya, ayo join ber | rsama kami                                                   |       |
| Cuma daftar, langsung dapat \$125<br>Earn Money with the Acme people search                                            | Patini                                                       | UM    |

(klik di titik merah ya)

 Tunggu sampai iklan terbuka dengan sempurna dan tunggu sekitar 30 detik agar bar progress berwarna hijau semua ( akan berjalan sampai penuh ).

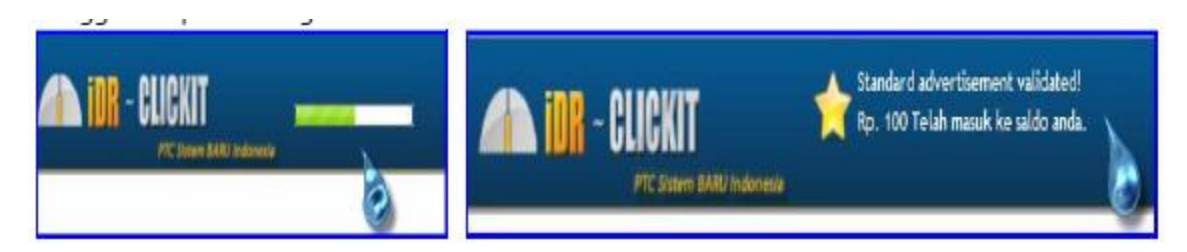

- Setelah bar progress berhenti, maka akan tampil seperti tampilan diatas. Bahwa anda telah dibayar Rp.50 atau Rp.100 (tergantung keanggotaan anda : standard atau premium).
- Setelah itu ulangi dengan iklan yang lain sampai selesai. Ingat, klik iklan harus satu-satu tidak boleh langsung klik ( tidak boleh kemaruk ya he..he..he ).
- 7. Setelah itu klik "nama anda / username anda " di pojok kiri atas. Maka anda akan bisa melihat perolehan anda hari ini.

- 8. Setelah itu ya selesai untuk hari ini. Anda baru bisa klik iklan lagi keesokan harinya lagi ( setelah 24 jam ).
- 9. Setelah uang terkumpul dalam jumlah tertentu, maka bisa di cashout ( uang diminta dari idr-clickit.com ).

## Meminta Pembayaran (Cashout / Payout)

Setelah anda bekerja beberapa lama dan telah menghasilkan uang dalam jumlah tertentu misalnya Rp.20.000, maka anda dapat meminta cashout/payout ( pembayaran atau "gajian" ).

1. Klik nama anda /username anda di kiri atas.

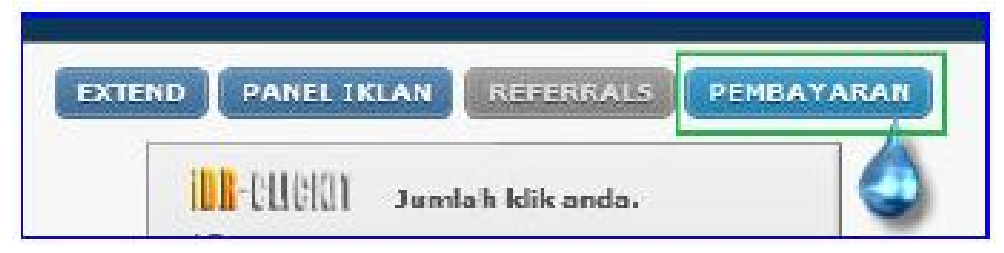

- 2. Jika tombol pembayaran sudah berwarna biru (gambar diatas) maka kita sudah boleh gajian. Asyik kan....
- 3. Klik tombol "Pembayaran"

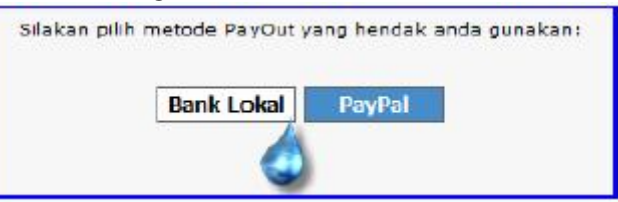

- 4. Pilih Bank Lokal (karena anda pakai BCA, Mandiri dll)
- 5. Jika anda setuju dengan bank lokal maka anda akan menerima pemberitahuan berapa besar gaji yang akan anda terima.

| PAYMENT REQUEST                                                                                |                                           |                                                  |
|------------------------------------------------------------------------------------------------|-------------------------------------------|--------------------------------------------------|
| Anda sedang memulai transaksi pengiriman uang                                                  | sebesar                                   | ke account BCA.                                  |
| Pastikan bahwa account BCA<br>Transaksi ini tidak dapat dibatalkan ketika telah di setujui! Ap | adalah account tuju<br>a anda benar mau r | an yang anda maksud.<br>nelakukan transaksi ini? |
|                                                                                                |                                           |                                                  |
| YA HDAK                                                                                        |                                           |                                                  |

## 6. Klik "Ya"

7. Berikut contoh bukti pengiriman dari idr-clickit.com yang dikirim bukan ke bank lokal tetapi ke Paypal ( di konversi dari rupiah ke US Dollar ). Jadi di idr-clickit kita bisa minta bayaran dalam bentuk rupiah atau dalam bentuk US Dolar ( \$ ).

8. Jika anda meminta bayaran dalam bentuk rupiah maka harus menggunakan Bank Lokal (BCA, Mandiri dll), namun jika anda ingin dibayar dalam US Dolar, maka anda harus memiliki rekening Paypal.

Untuk memiliki rekening Paypal klik di : https://www.paypal.com/id/mrb/pal=VN9SMY3G8EU9Y

## Log Out

Setelah anda selesai "kerja" yaitu klik semua iklan dan anda merasa sudah cukup untuk hari itu, maka selanjutnya adalah keluar dari program tersebut (log out). Proses log out ini adalah penting agar data-data anda tidak dipakai orang lain jika anda membuka internet di tempat umum (warnet). Oleh karena itu tiap kali mau keluar dari idr-clickit selalu tekan tombol log out (tombol warna merah).

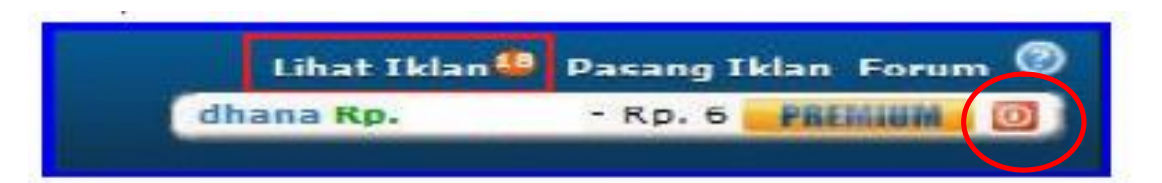

Tombol log out ( dilingkari )

#### Bukti Pembayaran via Paypal

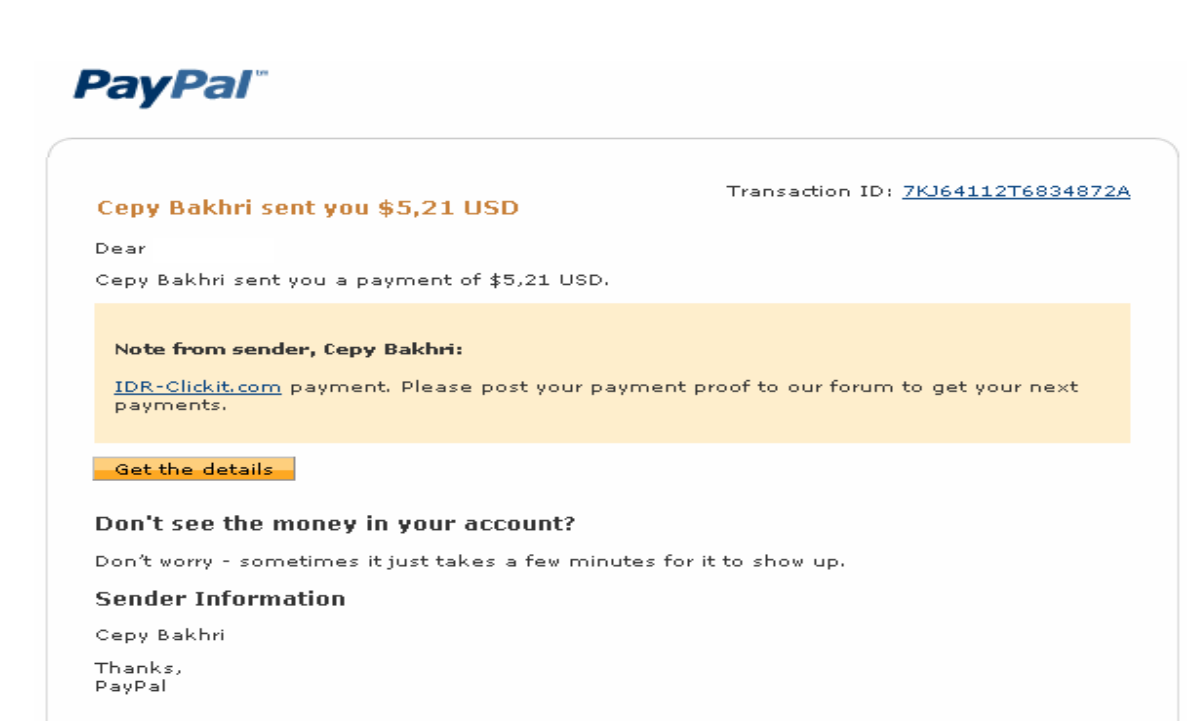

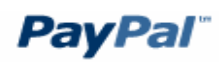

#### Cepy Bakhri sent you \$3,49 USD

Transaction ID: <u>4YP89930D78067202</u>

Dear

Cepy Bakhri sent you a payment of \$3,49 USD.

#### Note from sender, Cepy Bakhri:

IDR-Clickit.com payment. Please post your payment proof to our forum to get your next payments.

#### Get the details

#### Don't see the money in your account?

Don't worry - sometimes it just takes a few minutes for it to show up.

#### Sender Information

Cepy Bakhri

Thanks, PayPal

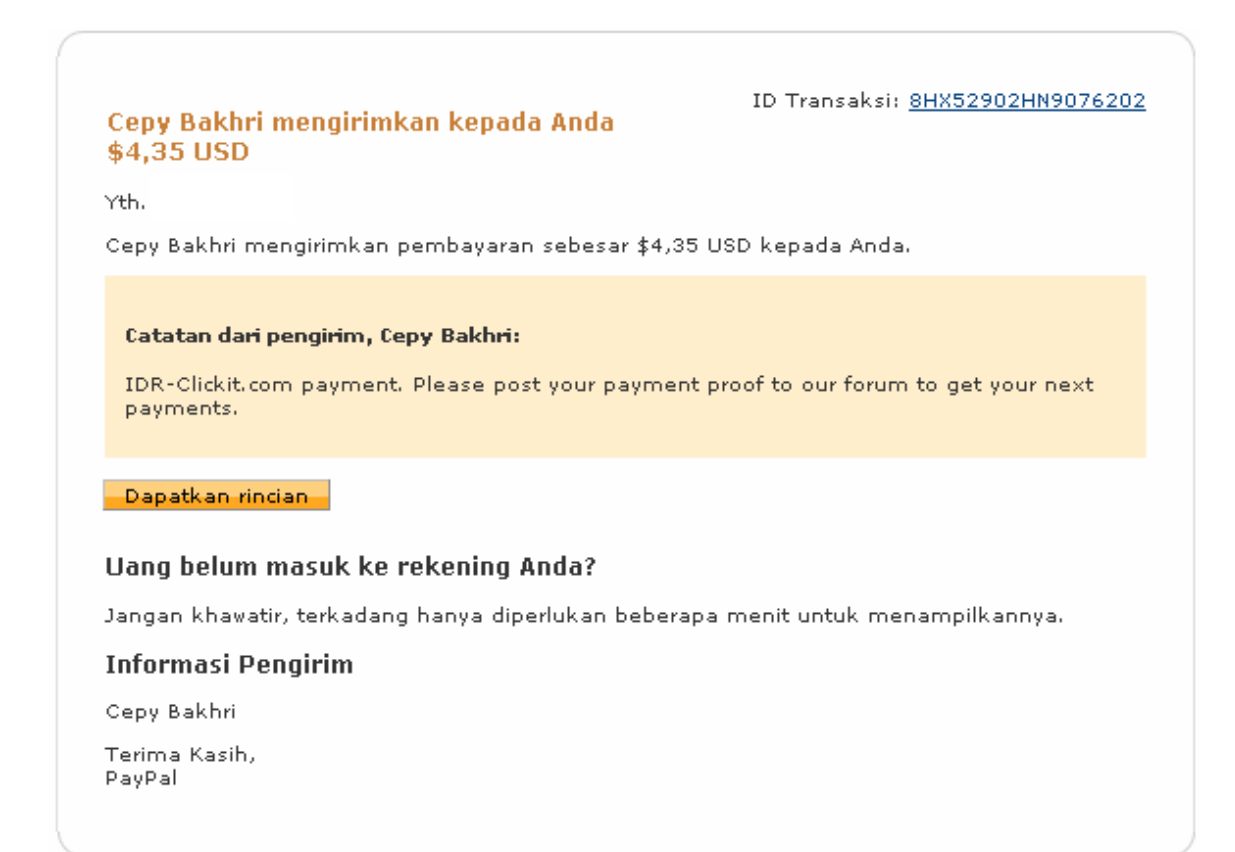

So..tunggu apa lagi ??? segera bergabung.

## Klik link dibawah ini untuk mendaftar :

http://tinyurl.com/39dt6le

Cari Uang Cara #5

# MENCARI UANG DENGAN NEOBUX

http://tutorial-neobux.webs.com

#### Pendahuluan

Saat sekarang ini biaya hidup dirasakan semakin meningkat dari tahun ke tahun. Dengan uang Rp.50.000,- pada saat lalu dirasakan sangat besar, namun saat ini jika dibelanjakan hanya bisa membeli beberapa barang saja.

Hal-hal diatas memdorong sebagian besar orang untuk berhemat dalam kehidupannya atau setidaknya mencari tambahan penghasilan agar bisa menutupu biaya hidup yang semakin besar.

Tidak hanya dalam sektor kebutuhan sehari-hari saja yang meningkat. Dalam sektor lain seperti pendidikan juga biayanya meningkat. Biaya sekolah / kuliah cenderung meningkat apalagi jika harus kuliah di perguruan tinggi swasta, belum lagi dengan kebutuhan lain pendukungnya.

Bagi anda yang memiliki akses internet entah itu akses dari perusahaan atau dari tempat lain (warnet) atau bahkan dari rumah sendiri, tentu itu merupakan suatu nilai tambah bagi anda jika bisa memanfaatkan internet secara lebih maksimal.

Anda yang memiliki akses internet selama ini dipergunakan untuk apa? Apakah hanya untuk melihat-lihat berita saja dari detik.com , kompas.com atau hanya untuk mengupdate status di Facebook.com ? Atau bermain online?

Sangat disayangkan jika fasilitas internet hanya dimanfaatkan untuk halhal diatas saja. Oleh karena itu kami ingin memperkenalkan suatu cara untuk mencari tambahan uang dari internet secara mudah.

Secara mudah disini adalah bahwa sistim ini tidak mengharuskan anda memiliki website/blog yang bagi sebagian orang membuatnya saja cukup merepotkan. Dan tidak memerlukan penguasaan akan ilmu IT yang cukup rumit.

OK. Kami tidak akan berpanjang lebar, silakan baca materi berikut ini agar anda bisa segera mengetahui cara mendapatkan penghasilan dari internet. Semoga penghasilan dari anda itu akan bisa membantu menambah penghasilan anda. Demikian penawaran dari kami. Mohon anda dapat mempelajarinya. Jika dalam mempelajari ada hal-hal yang kurang jelas dapat di tanyakan kemudian ke email :

#### tutorial\_neobux@yahoo.com

Pemberitahuan ini hanya sekedar untuk sharing pengetahuan tentang cara-cara mencari uang dari internet. Apabila anda tidak tertarik atau anda merasa bahwa mencari uang di internet hanyalah bohongan, itu hak anda.

Sekali lagi terima-kasih atas waktu anda untuk membaca laporan ini.

Salam Tutorial Neobux Cikarang Barat Bekasi 17520 http://tutorial-neobux.webs.com
#### Pendahuluan

Apakah anda pernah mendengar tentang Neobux ? Atau hanya tahu saat membaca laporan ini saja ? Baiklah hal itu tidak menjadi masalah apakah anda pernah menderngar atau belum pernah mendengar tentang Neobux, karena sekarang saya akan menjelaskan apakah Neobux itu.

Neobux adalah sebuah website di internet yang menjalankan sistim ptc (*paid to click*) yang artinya apabila kita mau meng-klik dan melihat iklan selama sekitar 30 detik, maka anda akan dibayar.

Bagaimana enak kan? Hanya melihat iklan dibayar? Selama ini anda melihat iklan di TV apakah pernah ada yang membayar? Tapi jangan terus anda membayangkan bayaran tiap melihat iklan senilai Rp.50.000,- atau lebih.

Bayaran dari anda melihat iklan di Neobux akan dibayar senilai \$0.01 ( atau senilai Rp.100,- ). Bagaimana ? Sangat sedikit menurut anda? Yang pasti ada puluhan ribut orang di dunia ini yang telah bergabung dengan Neobux. Jika melihat 1 iklan dihargai Rp.50.000.- maka belum beberapa hari Neobux pasti sudah tutup karena tidak mampu membiayai lagi.

Oleh karena itu besaran \$0.01 adalah yang paling optimal. Dengan demikian kelangsungan hidup program Neobux akan tetap terjaga dan andapun akan tetap dapat mengklik iklan.

Yang mungkin anda akan bertanya adalah kenapa ada orang yang mau membayar agar iklannya di lihat orang. Hal ini adalah agar websitenya banyak yang mengunjungi ( traffic ke websitenya ) sehingga nantinya websitenya akan berada pada awal halaman pada pencarian Google.

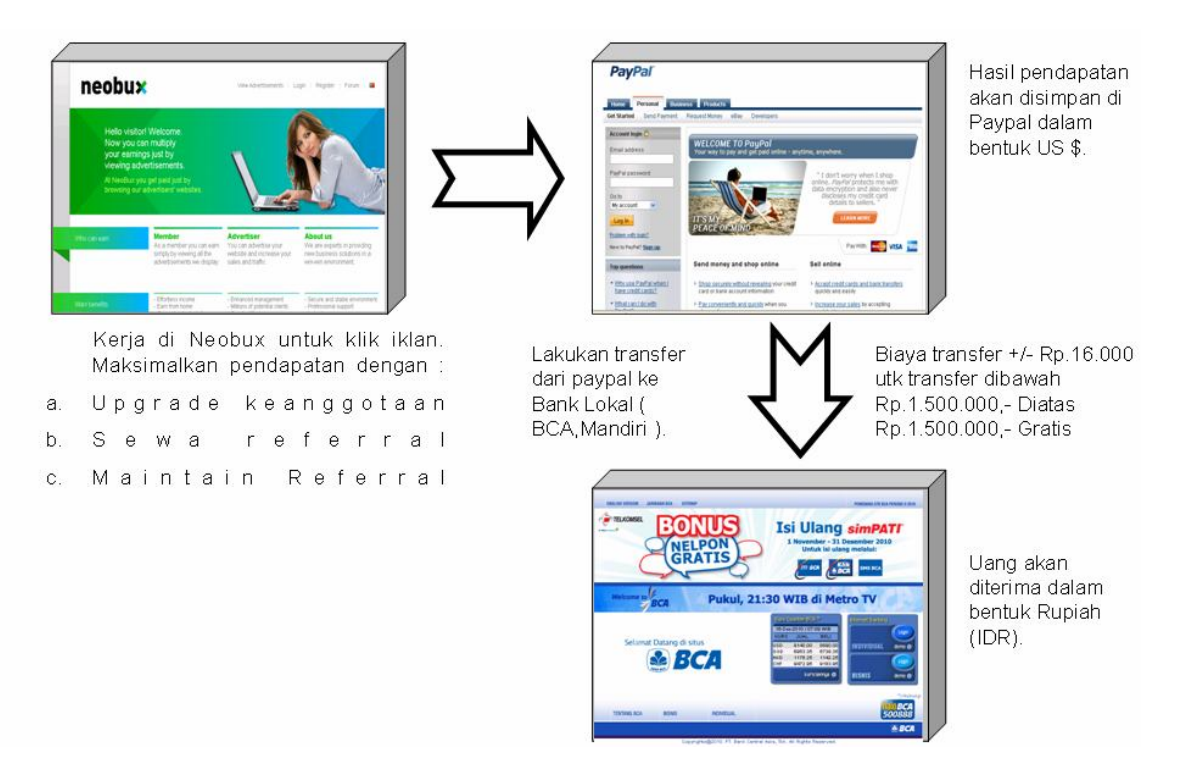

Alur Kerja bisnis dengan Neobux

## Mendaftar Paypal

Pertama anda mendaftar terlebih dahulu ke Paypal. Paypal ini adalah sebuah payment processor atau secara mudahnya adalah bank internet. Dengan memiliki paypal maka anda dapat menyimpan dolar anda dari hasil internet marketing.

Semua orang yang mau mencari uang dari internet harus mempunyai rekening di paypal terlebih dahulu.

Untuk keterangan lebih jauh tentang paypal silakan kunjungi website berikut.

| http://tutorial-paypal.webs.com |  |
|---------------------------------|--|
|                                 |  |

Disana akan dijelaskan tata-cara mendaftar paypal. Syaratnya adalah anda harus sudah punya alamat email. Berikut ini contoh tampilan dari rekening paypal.

| Rel                         | kening Saya                                                                      | Kiri                        | m Pembavaran                                   | Minta Uand                                 | Lavanan P                                          | edagang              | Produk & Lavanan                                                          |                                                 |                                                                                                    |
|-----------------------------|----------------------------------------------------------------------------------|-----------------------------|------------------------------------------------|--------------------------------------------|----------------------------------------------------|----------------------|---------------------------------------------------------------------------|-------------------------------------------------|----------------------------------------------------------------------------------------------------|
| inja                        | uan Tambal                                                                       | h Dana                      | a Tarik Riw                                    | ayat Pusat                                 | Penyelesaian                                       | Profil               |                                                                           |                                                 |                                                                                                    |
| iela                        | amat Datan                                                                       | g,                          |                                                |                                            |                                                    |                      |                                                                           |                                                 |                                                                                                    |
| enis I                      | Rekening: Primer                                                                 | Sta                         | tus: <u>Terverifikasi</u>                      |                                            |                                                    |                      |                                                                           | Lo                                              | ogin terakhir 30 November 2010 20:37 GMT+07                                                                                                    |
| Sal                         | ido PayPal: 💲                                                                    | 39,20                       | ) USD                                          |                                            |                                                    |                      |                                                                           |                                                 | Pemberitahuan                                                                                                    |
|                             |                                                                                  |                             |                                                |                                            |                                                    |                      |                                                                           |                                                 |                                                                                                    |
|                             |                                                                                  |                             |                                                |                                            |                                                    |                      |                                                                           |                                                 | > <u>Pembaruan Kebijakan</u>                                                                                                    |
| .ktivi1                     | tas terakhir say                                                                 | a   <u>P</u>                | embayaran yang                                 | diterima   <u>Pe</u>                       | mbayaran yang                                      | <u>dikirim</u>       | Lihat sem                                                                 | ua transaksi saya                               | > <u>Pembaruan Kebijakan</u>                                                                                                    |
| ktivit<br><b>Akti</b>       | tas terakhir say<br><b>ivitas terakhir s</b>                                     | a   <u>P</u><br>saya -      | <u>embayaran yang i</u><br>7 hari terakhir (24 | diterima   <u>Pe</u><br>I Nov 2010-01      | mbayaran yang<br>Des 2010)                         | <u>dikirim</u>       | Lihat sem                                                                 | ua transaksi saya                               | > <u>Pembaruan Kebijakan</u><br>PayPar Pio<br>NiKMATI BERBAGAT                                                                                                    |
| ktivii<br><b>Akti</b><br>Ar | tas terakhir say<br><b>ivitas terakhir s</b><br>sipkan Apa ini                   | a   <u>P</u><br>saya -      | embayaran yang<br>7 hari terakhir (24          | diterima   <u>Pe</u><br>Nov 2010-01        | mbayaran yang<br>Des 2010)                         | <u>dikirim</u>       | Lihat sem<br>Daftar istilah :                                             | ua transaksi saya<br>tatus pembayaran           | > <u>Pembaruan Kebijakan</u><br>PayPal Plo<br>NiKMATI BERBAGAI<br>KECERIAAN<br>NATAL INI<br>DIKUT BERGENETRA                                                                                                    |
| ktivif                      | tas terakhir say<br><b>ivitas terakhir s</b><br>sipkan <u>Apa ini</u><br>Tanggal | a   <u>P</u><br>saya -<br>I | embayaran yang<br>7 hari terakhir (24<br>Jenis | diterima   Pe<br>Nov 2010-01<br>Nama/Email | mbayaran yang<br>Des 2010)<br>Status<br>pembayaran | dikirim<br>Perincian | <u>Lihat sem</u><br><u>Daftar istilah :</u><br>Status<br>pesanan/Tindakan | ua transaksi saya<br>status pembayaran<br>Bruto | Pembaruan Kebijakan     PayPal Plo     NIKMATI BÉRBAGAI     NIKMATI BÉRBAGAI     NIKMATI NUMATI NUMATI |

Tampilan rekening paypal yang saat itu berisi dana \$39,20 USD

Ada banyak manfaat memiliki rekening Paypal. Diataranya adalah :

- a. Bisa membeli berbagai macam barang di internet yang menerima pembayaran menggunakan Paypal. Salah satu contohnya adalah Ebay.com Perlu anda ketahui bahwa Paypal itu sekarang telah dibeli oleh Ebay.com.
- b. Bisa menerima dana dari program-program yang anda ikuti di internet ( misalnya Neobux dll )

- c. Bisa mengirim dan menerima dana dari sesama pengguna Paypal baik di dalam negeri maupun di dalam negeri.
- d. Aman karena menggunakan alamat email sebagai rekening, bukan angka.
- e. Bisa dihubungkan dengan Kartu Kredit kita sehingga saat membeli tidak perlu menyebutkan rekening kartu kredit, tapi cukup email paypal kita.

#### Mendaftar Paypal

Baiklah anda tidak perlu berlama-lama segeralah mendaftar Paypal agar dapat akun paypal. Caranya adalah dengan klik alamat di bawah ini.

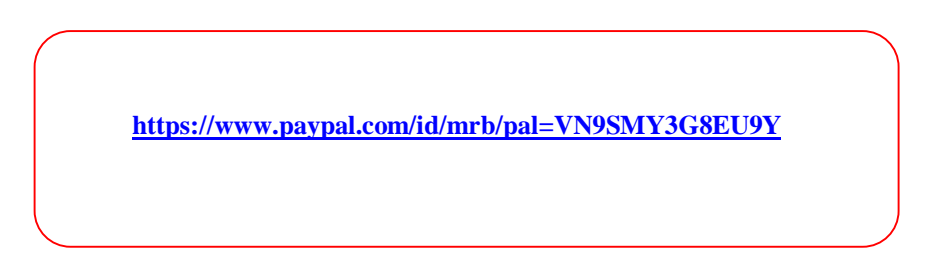

atau daftar melalui <u>http://tutorial-paypal.webs.com</u>

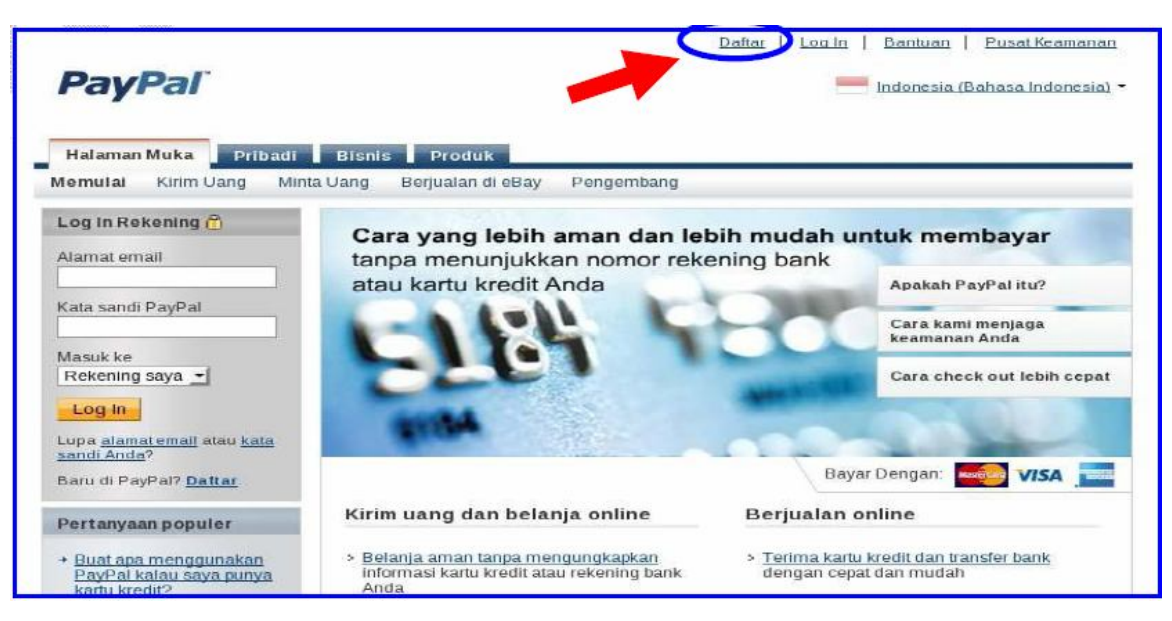

- Klik link di atas ( dalam tanda kotak merah ) kemudian klik "Daftar" atau "Register"
- 2. Kemudian pilih akun "Primer"

| uat rekening PayPal Anda                              |                                                                       | Aman                                                                                                    |
|-------------------------------------------------------|-----------------------------------------------------------------------|----------------------------------------------------------------------------------------------------|
| egara atau wilayah Anda<br>ndonesia 🔹 👻               |                                                                       |                                                                                                    |
| ahasa Anda                                            |                                                                       |                                                                                                    |
| Bahasa Indonesia 📩                                    |                                                                       |                                                                                                    |
|                                                       |                                                                       |                                                                                                    |
|                                                       | Sudah                                                                 | punya rekening PayPal?Tingkatkan sekara                                                                                          |
| Pribadi                                               | Primer                                                                | punya rekening PayPal? <u>Tingkatkan sekara</u><br>Bisnis                                                                        |
| Pribadi<br>Untuk perorangan yang<br>berbelanja online | Sudah<br>Primer<br>Bagi perorangan yang<br>membeli dan menjual online | punya rekening PayPal? <u>Tingkatkan sekara</u><br>Bisnis<br>Untuk pedagang yang<br>menggunakan nama<br>kelompok atau perusahaan |

Gambar 3. Pilih Rekening Primer

Pribadi : untuk kepentingan belanja saja

Primer : untuk belanja dan terima uang

Bisnis : untuk perusahaan yang membutuhkan multiuser dan jual beli online

- Masukkan data-data kita dengan benar. Ingat ini adalah akun bank sesungguhnya, maka jangan sampai memasukkan data-data yang salah atau di buat-buat yang mungkin bisa merugikan kita dikemudian hari.
- 4. Bila anda tidak memiliki kartu kredit atau belum berencana untuk membeli / melakukan pembayaran maka tanda check dapat dihilangkan.

| Tanggal Kedaluwa       | rsa CSC Apa Ini?                                                                             |
|------------------------|----------------------------------------------------------------------------------------------|
|                        | migunurer •                                                                                  |
| Nasihat bagi konsume   | n - Layanan pembayaran PayPal™ dipandang sebagai fasilitas nilai tersimpan di bawah          |
| hukum Singapura. Pa    | yPal Pte. Ltd., Pemilik fasilitas nilai tersimpan PayPal™, tidak memerlukan persetujuan dari |
| Otoritas Keuangan Sir  | igapura. Konsumen (pengguna) disarankan untuk membaca syarat dan ketentuan dengan            |
| saksama.               |                                                                                              |
| Dengan mengklik tomb   | vel sava menyetujuj Kengeruna                                                                |
| Constant and           |                                                                                              |
| Continue along Durah D | opposed                                                                                      |

5. Setelah semua data di isi dengan benar, maka dapat segera klik " Setuju dan Buat Rekening".

6. Jika anda ingin men-verifikasi (verified) akun paypal anda dengan kartu kredit anda, isi data-data kartu kredit anda. Pengisian ini aman kok, jadi anda tidak perlu takut. Ingat di bagian bawah biasanya terdapat logo "Gembok" yang menandakan line itu aman (secure) dan http:// akan berubah menajadi https://

7. Jika anda menverifikasi dengan kartu kredit ( sangat disarankan !!! ) maka paypal akan mengambil dana dalam jumlah kecil dari kartu kredit kita, kemudian paypal akan mengirim kode 4 digit ke penerbit kartu kredit kita ( misalnya citibank dll ). Data ini kemudian dipakai untuk men-verifikasi akun paypal kita. Jika sudah di verifikasi, maka akun paypal kita akan menjadi **"verified**" artinya terverifikasi. Selanjutnya paypal akan membalikkan uang yang tadi di "pinjam" kembali ke kartu kredit kita.

| uk memberdayakan rekening PayPal An<br>tu kredit Anda                                         | da, masukkan informasi Aman                                                                                                    |
|-----------------------------------------------------------------------------------------------|----------------------------------------------------------------------------------------------------|
| Nomor kartu kredit VISA AMEX Tanggal Kedaluwarsa CSC Apa ini?Bulan Tahun  1 Alamat penagihan: | <ul> <li>Bayar dengan kartu kredit saya</li> <li>Bayar segera - setel pembayaran dalam hitungan detik.</li> <li>Bayar tanpa mengungkapkan nomor kartu Anda kepada pedagang.</li> <li>Tidak butuh mengetik ulang informasi kartu kredit Anda.</li> </ul> |
| Ubah                                                                                          |                                                                                                    |

8. Apabila anda belum bermaksud untuk menverifikasi atau menghubungkan rekening paypal dengan kartu kredit anda, maka anda dapat klik "Masuk Ke Rekening Saya"

9. Selamat anda telah memiliki akun paypal dan anda saat ini baru memiliki \$ 0.00

| <b>PayPar</b><br>Rekening Saya Kirim Uang Minta Uang Layanan Pedagang Produk & Layanan                                                                               | Los Cui   Dantuan   Pusat Keamanan<br>Dahasa Indonesia • |
|----------------------------------------------------------------------------------------------------|----------------------------------------------------------|
| Tinjauan Tambah Dana Tarik Riwayat Pusat Penyelesaian Profil Selamat Datang, Jenis Rekening: Primer   status: Belum Diverifikasi <u>pepakan status terverifikasi</u> |                                                          |
| Saldo PayPal: \$0,00 USD                                                                                                    | Pemberitahuan                                            |

10. Agar kita dapat menarik dana dari Paypal ke rekening bank lokal kita (BCA, Mandiri ) dll maka kita harus menghubungkan Paypal dengan rekening bank lokal kita.

| PayPal                                                           |                                                                                            |                          | , ,             |                 |
|------------------------------------------------------------------|--------------------------------------------------------------------------------------------|--------------------------|-----------------|-----------------|
| Rekening Saya Kirim Uar                                          | g Minta Uang Layanan Pedagang                                                              | Produk & Layana          | n               |                 |
| Tinjauan Tambah Dana T                                           | arik Riwayat Pusat Penyelesaian <b>Profi</b>                                               | t.                       |                 |                 |
| Tambah rekening bank                                             | li Indonesia                                                                               |                          | I               | ransaksi Aman f |
| PayPal akan melindungi rekenin<br>email kepada Anda bila Anda me | i bank Anda dengan menjaga kerahasiaan infor<br>akukan transaksi menggunakan rekening bank | masi keuangan Ar<br>ini. | nda. Kami aka   | an mengirimkan  |
| Jntuk menghindari kegagalan pe                                   | narikan dan biaya pengembalian, nama pada re                                               | kening PayPal An         | da harus ses    | suai dengan     |
| nama pada rekening bank Anda.                                    | Jika nama tidak sesuai, Anda dapat <u>mengubah</u>                                         | nama pada rekeni         | ng PayPal       |                 |
| Negara                                                           | (Harus menggunakan Rupiah Indonesia)                                                       |                          |                 |                 |
| Hanya Ruplah Indonesia?                                          | Indonesia 🔹                                                                                |                          |                 |                 |
| Nama pada rekening                                               | (Rp50.000 IDR biaya pengembalian jika nama tidak se                                        | suai dengan yang ad      | a di rekening b | ank)            |
| Nama tidak sesuai?                                               |                                                                                            |                          |                 |                 |
| Nama bank                                                        | BANK CENTRAL ASIA                                                                          |                          |                 |                 |
| (Nama Bank penerima)                                             | BANK CENTRAL ASIA                                                                          |                          |                 |                 |
| Kode bank                                                        | (7 angka)                                                                                  |                          |                 |                 |
| (Sandi Bank Penerima)                                            | 0140012 Apa Ini?                                                                           |                          |                 |                 |
| Nomor rekening                                                   | (1-16 anoka)                                                                               |                          |                 |                 |
| (Nomor Rekening)                                                 |                                                                                            |                          |                 |                 |
| Masukkan ulang nomor                                             |                                                                                            |                          |                 |                 |
| rekening                                                         | h                                                                                          |                          |                 |                 |
|                                                                  | Lanjutkan Batal                                                                            |                          |                 |                 |

11. Selanjutnya klik "Tambah Rekening Saya "

| PayPal                                     | Log Out   Bantuan   Pusat Keamanan                                                                             |
|--------------------------------------------|----------------------------------------------------------------------------------------------------|
| Rekening Saya Kirim Uar                    | ng 📕 Minta Uang 📕 Layanan Pedagang 📕 Produk & Layanan                                                          |
| Tinjauan Tambah Dana 1                     | arik Riwayat Pusat Penyelesaian <b>Profil</b>                                                                  |
| Kaji informasi rekening                    | bank Anda Transaksi Aman 👔                                                                                     |
| Klik tombol Edit untuk melakukai<br>Negara | n perubahan atau perbaikan.<br>Indonesia                                                                       |
| Nama pada rekening                         |                                                                                                    |
| Nama bank                                  |                                                                                                    |
| Kode bank                                  |                                                                                                    |
| Nomor rekening                             | Tambah Rekening Bank Edit Batal                                                                                |
| Bayar Sekal                                | igus Perujukan Tentang Kami Rekening Biaya Privasi Pusat Keamanan<br>Hubungi Kami Kesepakatan Legal Pengembang |

12. Selanjutnya akan tampil tampilan sebagai berikut. Artinya anda telah selesai menghubungkan Paypal anda dengan rekening bank lokal anda.

| <b>PayPa</b> ľ                                                   |                                                                    |                                                                 |                                                                                                    |                                                                                     | Log Out                                                                       | Bantuan        | Pusat Keamanan |
|------------------------------------------------------------------|--------------------------------------------------------------------|-----------------------------------------------------------------|----------------------------------------------------------------------------------------------------|-------------------------------------------------------------------------------------|-------------------------------------------------------------------------------|----------------|----------------|
| Rekening Saya                                                    | Kirim Uang                                                         | Minta Uang                                                      | Layanan Pedag                                                                                                   | ang Pr                                                                              | oduk & Layana                                                                 | n              |                |
| Anda telah mer<br>Kini Anda dapat men<br>Apa yang ingin And      | l <mark>ambahkan r</mark><br>transfer dana ke<br>a lakukan selanju | <mark>ekening ba</mark><br>dan dari reker<br><b>utnya?</b>      | <mark>ank</mark><br>ning PayPal ke rekeni                                                                       | ng bank Ar                                                                          | da di Indonesia                                                               | i.             |                |
| <ul> <li>Buka rekening say</li> <li>Tarik dana Paypal</li> </ul> | 1<br>ke rekening bank                                              | sava                                                            |                                                                                                    |                                                                                     |                                                                               |                |                |
|                                                                  | <u>Bayar Sekaliqus</u><br>Hak C<br>Seran bagi                      | Perujukan T<br>Hubungi Ka<br>Ipta O 1999-2009<br>konsumen - Pay | entang Kami   <u>Rekenin</u><br>ami   Kesepakatan Lega<br>a PayPal, Hak cipta dilim<br>yPal Pie. Ltd., pemegang | 1   <u>Biava</u>   <u>P</u><br>1   <u>Pengemb</u><br>tungi oleh ur<br>tasilitas mla | <mark>iivasi   Pusat Kea</mark><br>ang  <br>dang-undang.<br>i tersimpan PayPa | imanan  <br>il |                |
|                                                                  | ti<br>Panggur                                                      | dak memerlukar<br>Ia disarankan ur                              | n persetujuan Monetary<br>ntuk membaca <mark>syarat da</mark>                                                   | Authority of 5<br>n ketentuan                                                       | ingapore.<br>engan seksama.                                                   |                |                |

Sampai tahap ini anda telah memiliki rekening / akun Paypal. Dan akun anda akan berisi \$0.00.

| PayPal                                                                                                    | Log Out             | <u>Bentuan</u>       | <u>Pusat Keamanan</u><br>Bahasa Indonesia 👻 |
|----------------------------------------------------------------------------------------------------|---------------------|----------------------|---------------------------------------------|
| Rekening Saya       Kirim Uang       Minta Uang       Layanan Pedagang       Produk & Layanan         Tinjauan       Tambah Dana       Tarik       Riwayat       Pusat Penyelesaian       Profil         Selamat Datang,       Jenis Bekening: Primer       Status: Belum Diverifikasi pepetkan status terverifikasi       Interverifikasi |                     |                      |                                             |
| Saldo PayPal: \$0,00 USD                                                                                                    | Pember<br>> Konfirm | itahuan<br>nasi alam | atemail                                     |

# Mendaftar Neobux

#### Pendahuluan

Langkah pertama telah kita lalui yaitu mendaftar ke payment processor yaitu paypal. Jika anda telah memiliki akun paypal, maka segeralah anda lakukan langkah selanjutnya yaitu mendaftar ke NEOBUX.

Sebelum anda mendaftar ke Neobux, tentu anda ingin tahu terlebih dahulu apakah Neobux itu dan apakah keuntungan kita bergabung dengan Neobux. Neobux adalah suatu situs PTC (*Paid To Click*) dimana kita dapat bergabung dengannya dan mendapatkan uang dari situs tersebut apabila kita mengerjakan pekerjaan yang dibebankan kepada kita.

Pekerjaan kita di Neobux sebenarnya sangat-sangat ringan, yaitu hanya : melihat iklan ! Ya, hanya dengan melihat iklan selama kira-kira 30 detik untuk satu iklan, kita akan mendapat bayaran dalam bentuk dollar lagi. Apakah ini serius, mungkin anda akan bertanya dalam hati. Ya, program ini serius dan telah diikuti oleh jutaan orang di seluruh dunia ! Mungkin anda saja yang belum kenal dengan program ini.

Yang perlu anda ketahui adalah bahwa bayaran untuk melihat sebuah iklan tidaklah terlalu besar, namun hanya \$0.01 ( kita anggap Rp.100,- ). Jika anda mendapati sebuah program sejenis yang memberikan imingiming bayaran untuk melihat sebuah iklan senilai misalnya Rp.1000,- atau bahkan Rp.10.000,- maka hati-hati bisa jadi itu adalah penipuan karena terlalu besar bayaran kebanyakan adalah scam ( penipuan ).

#### Mendaftar ke NEOBUX

Hal pertama yang harus anda kerjakan adalah membuat akun di Neobux. Untuk melakukannya klik pada link dibawah ini atau klik ke <u>http://tutorial-neobux.webs.com</u> dan ikuti petunjuk disana.

http://www.neobux.com/?rh=69626E756D616C696B

Setelah anda join dengan mengklik link diatas, maka selanjutnya anda harus mempersiapkan data diri anda. Isilah kolom yang tersedia secara jujur karena ini juga bisnis jujur. Jika anda mendapati tampilan yang tidak sama dengan gambar disini, itu berarti bahwa situs neobux telah ada sedikit perubahan, namun hal itu tidak masalah anda ikuti saja apa yang diminta pada halaman tersebut.

| New registration                                                          |
|---------------------------------------------------------------------------|
|                                                                           |
| Username:                                                                 |
| Password: Password: Password confirmation:                                |
| Email:<br>AlertPay/PayPal Email:                                          |
| Referer:                                                                  |
| Birth Year:                                                               |
| Image Verification:                                                       |
| I declare to have read, understood,<br>and accepted the terms of service. |
| continue 🕨                                                                |

Tampilan pendaftaran Neobux

Isilah **username** dengan username pilihan anda. Usahakan yang mudah anda ingat. Anda dapat menggunakan nama anda atau nickname anda. It's up to you. Kemudian anda perlu mengisi **Password**. Password diisi terserah anda, namun kalau bisa usahakan adalah kombinasi huruf dan angka biar passwordnya kuat.

Password Confirmation diisi dengan password anda seperti diatas (diulang saja). **Email** : isilah dengan email anda. **Paypal** email : isilah dengan Email yang anda pakai untuk mendaftar paypal (lihat Bab 1).

Setelah anda mendapat uang dari Neobux dari hasil klik iklan ( minimal payout = \$2 untuk pertama kali ), artinya jika anda telah mendapat uang di neobux \$2 ( 2 dolar ) maka anda dapat minta neobux untuk mentransfer uang tersebut langsung ke bank internet anda yaitu ke akun Paypal anda.

Untungnya sistim transfernya adalah instan artinya begitu anda minta ditransfer ( payout ) maka dalam hitungan detik, uang tersebut akan

langsung masuk ke rekening Paypal anda. Jarang ada program yang begini, biasanya anda harus menunggu beberapa hari sampai beberapa minggu.Ini adalah salah satu kelebihan Neobux.

Kelebihan Neobux lainnya meliputi :

- Payout cukup kecil (\$2 sudah bisa payout). Yang lain harus nunggu \$50, \$100 dll
- 2. Sistim payout instant ( saat itu juga ). Yang lain harus nunggu berhari-hari sampai berminggu-minggu.

Kemudian anda isi **Birth Year** (tahun kelahiran) anda. Isilah Image Verification dengan huruf sesuai dengan yang terlihat. Image Verification ini adalah untuk mencegah robot software membuat spam / men-hack system neobux.

Setelah itu neobux akan mengirim sebuah kode ke email anda. Anda harus membuka email dan copy-paste kode tersebut dan masukkan kode tersebut ke sistim neobux agar terverifikasi.

|                                      | DO NOT CLOSE THIS WINDOW                                                                                                    |
|--------------------------------------|----------------------------------------------------------------------------------------------------|
| ſ                                    | Email code confirmation                                                                                                    |
|                                      | We have sent you an email confirmation.<br>Please check your email and copy-paste the code.                                                  |
|                                      | Validation code for:                                                                                                    |
|                                      | By submiting this information I declare to have read, understood<br>and accepted the Terms of Service and Privacy Policy of NeoBux.          |
|                                      | FINISH REGISTRATION                                                                                                    |
| If you're i<br>we sugge<br>and/or to | not receiving the email with the validation code,<br>st you add support@neobux.com to you address book<br>your trusted senders/domains list. |
| Please do                            | this on your email's web interface and not on an email client.                                                                               |
|                                      | ad up to re-cend the email just refresh the name                                                                                             |

Memasukkan validation code

Masukkan data dari email ke kolom : Validation code for ...... Setelah itu masukkan kode image verification dan terakhir klik "Finish Registration". Setelah itu anda dapat klik "Login" dan masukkan data-data anda yaitu username, password. Secondary password biarkan kosong. Biasa isi juga Verification Code dan klik "submit".

|        | Password:           |
|--------|---------------------|
|        | Secondary Password: |
| DHLS V | Verification Code:  |
|        |                     |
| submit |                     |

Tampilan Login

## 2.3 Klik Iklan dan Mulai Membuat Uang

Apabila anda telah mendaftar Neobux, kini saatnya anda bekerja di Neobux. Lalu bagaimana cara memulai kerja di Neobux itu?

| NeoBux: The Innovation in Paid-to-Click S  | Services - View Advertisements - I | Microsoft Internet Explorer                                                      |                                                |                                        |                            |              |              |            | PX       |
|--------------------------------------------|------------------------------------|----------------------------------------------------------------------------------|------------------------------------------------|----------------------------------------|----------------------------|--------------|--------------|------------|----------|
| File Edit View Favorites Tools Help        |                                    |                                                                                  |                                                |                                        |                            |              |              |            | <b>.</b> |
| 🌀 Back 🔹 🜔 - 💽 🛃 🏠 🔎 Se                    | arch 👷 Favorites 🚱 🔗 🛓             | 🛓 🗉 • 🔜 🎇 🦓                                                                      |                                                |                                        |                            |              |              |            |          |
| Address Address http://www.neobux.com/?u=v |                                    |                                                                                  |                                                |                                        |                            |              |              | 💌 🄁 Go     | Links »  |
|                                            |                                    |                                                                                  |                                                | ibnum                                  | alik · \$1.045 🤱           | Standard     | +            |            | ^        |
| n                                          | eobu×                              | Vit                                                                              | ew Advertisements 🕴                            | Logout                                 | Chat   Forum               | FAQ   🖬      |              |            |          |
| Yo                                         | ur advertisement clicks reset a    | at 11:39                                                                         |                                                | The current ser                        |                            |              |              |            |          |
|                                            | You mustrie                        | ou haven't seen al<br>w advertisements if you v                                  | ny advertiseme<br>vish to receive from y       | e <b>nt today.</b><br>your referrals t | omorrow.                   |              |              |            |          |
| Busin                                      | ess and Money                      | EZTrader<br>Inally Option Trading Is<br>Accessible To Everyone!                  | FAP Turbo - The<br>Double your money<br>month! | Forex Robot<br>y every single          | eToro<br>Financial Trading | Made Simple  | J            |            | 2        |
|                                            | 5                                  | Make Money with Surveys<br>Start earning money today for<br>sharing your opinion | <b>A</b>                                       |                                        |                            |              |              |            |          |
|                                            | Y                                  | o <mark>u Cub</mark> e                                                           | ] buy traff                                    | ic from <b>1p!</b>                     |                            |              |              |            | ~        |
| ê                                          |                                    |                                                                                  | Statistics and                                 |                                        |                            |              |              | Internet   |          |
| 🛃 start 🛛 🍯 🔮 🔍 🎽 🕼 Inbox                  | - Cu 📲 Flowchart 📲 Re              | eport aud 📲 Worksheet                                                            | Flow Chart T1                                  | Receive Me                             | 🙆 NecBux: T                | 🙆 Inbox (585 | 🗿 NeoBux - T | 🔹 🌾 🛃 🥙 12 | :11 PM   |

## Tampilan setelah Login

Anda telah terdaftar dan siap untuk mendapatkan uang, tapi bagaimana? Seperti terlihat pada gambar diatas, pertama anda login terlebih dahulu setelah itu tampilan seperti gambar di atas akan terlihat. Klik menu "View Advertisement (4)" . Angka 4 menunjukkan ada 4 buah iklan pada saat itu. Setelah itu akan muncul 4 buah iklan. Klik salah satu iklan dulu, maka akan muncul bulatan warna merah. Kemudian klik pada bulatan merah tersebut.

Maka iklan akan terbuka dan anda harus menunggu kira-kira 30 detik. Lama menunggu ini dapat dilihat dari "Progress Bar" yang berwarna kuning yang berjalan. Jika progress bar semua telah berwarna kuning semua, maka berarti waktu sudah terlalui. Anda harus menunggu beberapa saat sampai muncul tulisan "Advertisement Validated \$0.01 were credited in your account".

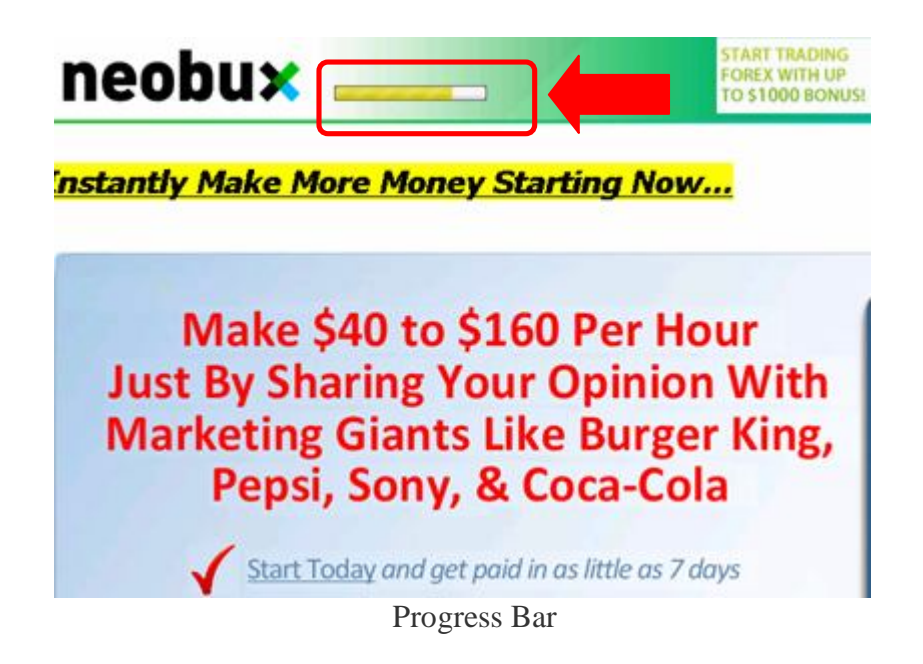

Berikut contoh sebuah iklan telah membayar \$0.01 setelah 30 detik.

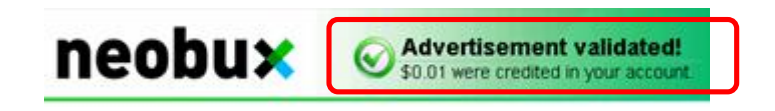

Sebuah iklan telah dilihat dan telah membayar

Setelah itu baru anda klik iklan yang lain. Tidak boleh klik beberapa iklan sekaligus. Setelah anda selesai klik semua iklan, maka sebentar lagi anda akan mendapat hasil dari jerih payah anda pada kolom sebelah kanan atas.

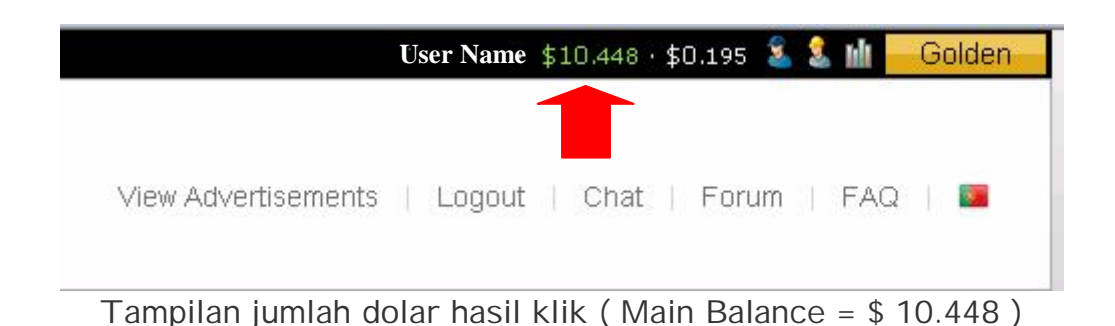

Pada bagian kanan atas tertampil username anda kemudian jumlah uang yang telah anda hasilkan ( Main Balance ), gambar orang dengan helm adalah daftar referral anda. Kemudian statistic anda. Terakhir adalah tipe keanggotaan anda ( Golden ).

Anda akan melihat jumlah iklan dengan dengan bintang kuning, artinya iklan tersebut dapat di klik. Sebagai anggota "**Standard**" anda hanya mendapat 4 iklan tiap hari , tetapi jika anda meng-upgrade keanggotaan anda menjadi **Golden**, anda akan memperoleh 9 iklan.

Link pada iklan akan menghilang dan sebuah tombol merah akan muncul. Anda harus mengklik pada tombol merah tersebut ( anti robot software ). Anda kemudian akan dibawa ke halaman iklan tersebut dan diatas iklan anda akan lihat progrees penayangan iklan tersebut ( progress bar ).

Progress bar adalah bar timer 30-detik. Anda harus menunggu sampai selesai sehingga anda akan mendapat uang. Ingat jika progress bar belum selesai jangan di tutup halaman tersebut. Anda boleh melihat iklan itu atau tidak melihat iklan itu, yang pasti asal halaman tersebut jangan ditutup saja.

Tiap hari anda akan mendapat 4 iklan dimana tiap iklan anda akan mendapat \$0.01. Jadi tiap hari peluang penghasilan anda hanya \$0.04 saja dong??? Kecil sekali?, mungkin anda bertanya dalam hati anda. Sehingga diperlukan waktu 50 hari untuk dapat gajian (payout pertama) senilai \$ 2.

Setelah anda payout untuk pertama kalinya (min \$2) maka selanjutnya batas payout anda selanjutnya akan bertambah \$1, sehingga payout kedua minimalnya anda harus mendapat \$3, demikian seterusnya sampai batas minimalnya adalah \$10

| Rekening Saya Kirim Pem          | bayaran 📕 Minta Uar           | ng Layana                     | n Pedagang 🔹 Produ            | k & Layanan          |                         |        |               |               |
|----------------------------------|-------------------------------|-------------------------------|-------------------------------|----------------------|-------------------------|--------|---------------|---------------|
| Tinjauan Tambah Dana Ta          | arik <b>Riwayat</b> Pus       | at Penyelesaia                | an Profil                     |                      |                         |        |               |               |
| Riwayat                          |                               |                               |                               |                      |                         |        |               |               |
| Saldo <u>Aktivitas Ter</u>       | akhir   Semua aktivita        | <b>s</b>   <u>Mencari tra</u> | ansaksi                       |                      |                         |        |               |               |
| \$39,20 usp 🔿 Pilih              | •                             | 01/05/20                      | 10 🧰 hingga                   | 31/05/2010           | Tunjukkan               |        |               |               |
| Semua aktivitas   Semua aktivita | <u>as (dengan saldo)</u>   Pe | embayaran dite                | erima   <u>Pembayaran dil</u> | <u>iirim   Pesan</u> | an   Filter lainnya 💌   | Dalam  | Semua         | Mata Uang 💌   |
| Pembayaran diterima - 01 Mei 2   | 2010 hingga 31 Mei 201        | 10                            |                               |                      |                         |        |               | <u>Cetak</u>  |
| Pindahkan ke Aktivitas Terakhir  | <u>Apa ini</u>                |                               |                               |                      |                         | Daftar | istilah stati | us pembayaran |
| 🔲 Tanggal 🛛 🔪 🗸                  | Jenis                         | Nama/Email                    | Status pembayaran             | Perincian            | Status pesanan/Tindakan | Bruto  | Biaya         | Jumlah neto   |
| 29 Mei 2010                      | Pembayaran Dari               | NeoBux                        | Tuntas                        | <u>Perincian</u>     |                         | \$2,32 | \$0,00        | \$2,32 USD    |
| Pindahkan ke Aktivitas Terakhir  | <u>Apa ini</u>                |                               |                               |                      |                         |        |               |               |

Berikut bukti-bukti pembayaran dari Neobux

#### Bayaran dari neobux bulan Mei 2010 (\$ 2,32)

# **PayPal**<sup>°</sup>

**PayPal**<sup>°</sup>

| Rekening         | Saya Kiri                                                 | n Pembayar          | an Min      | ta Uang 🔹 Layanan Pedag      | jang 🔹 Produk & L  | ayanan    |                         |                 |             |               |
|------------------|-----------------------------------------------------------|---------------------|-------------|------------------------------|--------------------|-----------|-------------------------|-----------------|-------------|---------------|
| Tinjauan         | Tambah Dan                                                | a Tarik             | Riwayat     | Pusat Penyelesaian Pr        | ofil               |           |                         |                 |             |               |
| Riwayat          |                                                           |                     |             |                              |                    |           |                         |                 |             |               |
| Saldo            | aldo Aktivitas Terakhir Semua aktivitas Mencari transaksi |                     |             |                              |                    |           |                         |                 |             |               |
| <b>\$39,20</b> t |                                                           | Pilih               |             | • 01/06/2010                 | ingga 30/(         | 06/2010   | Tunjukkan               |                 |             |               |
| Semua akti       | ivitas   <u>Semu</u>                                      | a aktivitas (de     | ngan saldo  | ))   Pembayaran diterima   _ | Pembayaran dikirim | Pesanan   | Filter lainnya 💌        | Dalam           | Semua       | Mata Uang 💌   |
| Pembayar         | ran diterima -                                            | )1 Jun 2010 I       | ningga 30 . | lun 2010                     |                    |           |                         |                 |             | <u>Cetak</u>  |
| Pindahkar        | n ke Aktivitas Ter                                        | akhir <u>Apa ir</u> | <u>ii</u>   |                              |                    |           |                         | <u>Daftar i</u> | stilah stat | us pembayaran |
| Tangg            | al 🕅                                                      | Jenis               |             | Nama/Email                   | Status pembayaran  | Perincian | Status pesanan/Tindakan | Bruto           | Biaya       | Jumlah neto   |
| 🔲 25 J           | un 2010                                                   | Pembaya             | ran Dari    | NeoBux                       | Tuntas             | Perincian |                         | \$20,28         | \$0,00      | \$20,28 USD   |
| 🗌 11 J           | un 2010                                                   | Pembaya             | iran Dari   | SponsoredReviews.com         | Tuntas             | Perincian |                         | \$2,50          | \$0,00      | \$2,50 USD    |
| Pindahkar        | n ke Aktivitas Ter                                        | akhir <u>Apa in</u> | <u>ii</u>   |                              |                    |           |                         |                 |             |               |

Bayaran Neobux bulan Juni 2010 (\$ 20,28)

# **PayPal**<sup>\*</sup>

| Rekening Saya Kirin                                                                                 | n Pembayaran 🔹 Mi                                                                                               | nta Uang 🔹 Layanan Peda                                                 | gang 🔹 Produk & l                                         | _ayanan                                          |                         |                                                  |                                            |                                                                                  |
|----------------------------------------------------------------------------------------------------|----------------------------------------------------------------------------------------------------|-------------------------------------------------------------------------|-----------------------------------------------------------|--------------------------------------------------|-------------------------|--------------------------------------------------|--------------------------------------------|----------------------------------------------------------------------------------|
| Tinjauan Tambah Dana                                                                                | Tarik <b>Riwayat</b>                                                                                            | Pusat Penyelesaian P                                                    | rofil                                                     |                                                  |                         |                                                  |                                            |                                                                                  |
| Riwayat                                                                                             |                                                                                                    |                                                                         |                                                           |                                                  |                         |                                                  |                                            |                                                                                  |
| Saldo <u>Aktivit</u>                                                                                | as Terakhir   Semua a                                                                                           | aktivitas   <u>Mencari transaksi</u>                                    | l                                                         |                                                  |                         |                                                  |                                            |                                                                                  |
| \$39,20 USD 🔿 P                                                                                     | ilih                                                                                                    | • 01/07/2010                                                            | ingga 31/                                                 | 07/2010                                          | Tunjukkan               |                                                  |                                            |                                                                                  |
| Semua aktivitas Semua                                                                               | aktivitas (dengan salo                                                                                          | <u>do)</u>   Pembayaran diterima                                        | Pembayaran dikirim                                        | Pesanan                                          | Filter lainnya 💌        | Dalam                                            | Semua                                      | Mata Uang 🔽                                                                      |
|                                                                                                    |                                                                                                    |                                                                         |                                                           |                                                  |                         |                                                  |                                            |                                                                                  |
| Pembayaran diterima - 0                                                                             | 1 Jul 2010 hingga 31 .                                                                                          | Jul 2010                                                                |                                                           |                                                  |                         |                                                  |                                            | <u>Cetak</u>                                                                     |
| Pembayaran diterima - 0<br>Pindahkan ke Aktivitas Tera                                              | 1 Jul 2010 hingga 31 .<br>khir <u>Apa ini</u>                                                                   | Jul 2010                                                                |                                                           |                                                  |                         | <u>Daftar i</u>                                  | istilah statı                              | <u>Cetak</u><br>us pembayaran                                                    |
| Pembayaran diterima - 0 Pindahkan ke Aktivitas Tera Tanggal                                         | 1 Jul 2010 hingga 31 .<br>khir <u>Apa ini</u><br>Jenis                                                          | Jul 2010<br>Nama/Email                                                  | Status pembayaran                                         | Perincian                                        | Status pesanan/Tindakan | <u>Daftar i</u><br>Bruto                         | i <u>stilah statı</u><br>Biaya             | <u>Cetak</u><br>us pembayaran<br>Jumlah neto                                     |
| Pembayaran diterima - 0<br>Pindahkan ke Aktivitas Tera<br>Tanggal P -<br>26 Jul 2010                | 1 Jul 2010 hingga 31 .<br>khir <u>Apa ini</u><br>Jenis<br>Pembayaran Dari                                       | Jul 2010<br>Nama/Email<br>Cepy Bakhri                                   | Status pembayaran<br>Tuntas                               | Perincian<br><u>Perincian</u>                    | Status pesanan/Tindakan | Daftar i<br>Bruto<br>\$5,21                      | istilah statu<br>Biaya<br>\$0,00           | <u>Cetak</u><br>us pembayaran<br>Jumlah neto<br>\$5,21 USD                       |
| Pembayaran diterima - 0<br>Pindahkan ke Aktivitas Tera<br>Tanggal P<br>26 Jul 2010<br>23 Jul 2010   | 1 Jul 2010 hingga 31 k<br>khir <u>Apaini</u><br>Jenis<br>Pembayaran Dari<br>Pembayaran Dari                     | Jul 2010<br>Nama/Email<br>Cepy Bakhri<br>SponsoredReviews.com           | Status pembayaran<br>Tuntas<br>Tuntas                     | Perincian<br>Perincian<br>Perincian              | Status pesanan/Tindakan | Daftar i<br>Bruto<br>\$5,21<br>\$2,50            | istilah statu<br>Biaya<br>\$0,00<br>\$0,00 | Cetak<br>Us pembayaran<br>Jumlah neto<br>\$5,21 USD<br>\$2,50 USD                |
| Pembayaran diterima - 0<br>Pindahkan ke Aktivitas Tera<br>26 Jul 2010<br>23 Jul 2010<br>12 Jul 2010 | 1 Jul 2010 hingga 31 .<br>khir <u>Aba ini</u><br>Jenis<br>Pembayaran Dari<br>Pembayaran Dari<br>Pembayaran Dari | Jul 2010<br>Nama/Email<br>Cepy Bakhri<br>SponsoredReviews.com<br>NeoBux | Status pembayaran<br>Tuntas<br>Tuntas<br>Tuntas<br>Tuntas | Perincian<br>Perincian<br>Perincian<br>Perincian | Status pesanan/Tindakan | Daftar i<br>Bruto<br>\$5,21<br>\$2,50<br>\$42,44 | Biaya<br>80,00<br>\$0,00<br>\$0,00         | Cetak<br>us pembayaran<br>Jumlah neto<br>\$5,21 USD<br>\$2,50 USD<br>\$42,44 USD |

Bayaran Neobux bulan Juli 2010 (\$ 42,44 )

# **PayPal**<sup>\*</sup>

| Rek    | ening Saya Kirim                                               | Pembayaran 🔹 Minta L     | ang Layanar      | Pedagang Produl              | s & Layanan           |                         |        |               |               |
|--------|----------------------------------------------------------------|--------------------------|------------------|------------------------------|-----------------------|-------------------------|--------|---------------|---------------|
| Tinjau | an Tambah Dana                                                 | Tarik <b>Riwayat</b> P   | usat Penyelesaia | n Profil                     |                       |                         |        |               |               |
| Riwa   | iyat                                                           |                          |                  |                              |                       |                         |        |               |               |
| Saldo  | Saldo Aktivitas Terakhir   Semua aktivitas   Mencari transaksi |                          |                  |                              |                       |                         |        |               |               |
| \$39   | , <b>20</b> USD 🔿 Pil                                          | lih 🗸                    | 01/08/201        | 0 💼 hingga                   | 31/08/2010            | Tunjukkan               |        |               |               |
| Semu   | ia aktivitas   <u>Semua a</u>                                  | aktivitas (dengan saldo) | Pembayaran dite  | rima   <u>Pembayaran dik</u> | irim   <u>Pesan</u> : | an   Filter lainnya 💌   | Dalam  | Semua         | Mata Uang 🔽   |
| Pem    | bayaran diterima - 01                                          | Agu 2010 hingga 31 Agu   | 2010             |                              |                       |                         |        |               | <u>Cetak</u>  |
| Pino   | lahkan ke Aktivitas Terak                                      | hir <u>Apa ini</u>       |                  |                              |                       |                         | Daftar | istilah statu | is pembayaran |
|        | Tanggal 🔪                                                      | 🚽 Jenis                  | Nama/Email       | Status pembayaran            | Perincian             | Status pesanan/Tindakan | Bruto  | Biaya         | Jumlah neto   |
|        | 19 Agu 2010                                                    | Pembayaran Dari          | NeoBux           | Tuntas                       | <u>Perincian</u>      |                         | \$8,47 | \$0,00        | \$8,47 USD    |
|        | 11 Agu 2010                                                    | Pembayaran Dari          | Cepy Bakhri      | Tuntas                       | <u>Perincian</u>      |                         | \$4,35 | \$0,00        | \$4,35 USD    |
|        | 06 Agu 2010                                                    | Pembayaran Dari          | NeoBux           | Tuntas                       | <u>Perincian</u>      |                         | \$6,79 | \$0,00        | \$6,79 USD    |
|        | 04 Agu 2010                                                    | Pembayaran Dari          | Cepy Bakhri      | Tuntas                       | <u>Perincian</u>      |                         | \$3,49 | \$0,00        | \$3,49 USD    |
| Pino   | lahkan ke Aktivitas Terak                                      | hir <u>Apa ini</u>       |                  |                              |                       |                         |        |               |               |

Bayaran Neobux bulan Agustus 2010 (\$8,47) dan (\$6,79)

# **PayPal**<sup>\*</sup>

| Rekening Saya Kiri         | m Pembayaran 🔰 Minta U               | ang Layar              | nan Pedagang 🔹 Pro          | luk & Layana     | n                       |         |                |                |
|----------------------------|--------------------------------------|------------------------|-----------------------------|------------------|-------------------------|---------|----------------|----------------|
| Tinjauan Tambah Dan        | a Tarik <b>Riwayat</b> P             | usat Penyelesa         | aian Profil                 |                  |                         |         |                |                |
| Riwayat                    |                                      |                        |                             |                  |                         |         |                |                |
| \$39,20 USD                | tas Terakhir   Semua aktivi<br>Pilih | tas   <u>Mencari 1</u> | transaksi<br>2010 💼 hingg   | ja 30/09/201     | 0 Tunjukkan             |         |                |                |
| Semua aktivitas Semu:      | a aktivitas (dengan saldo)           | Pembayaran d           | iterima   <u>Pembayaran</u> | dikirim   Pes    | anan   Filter lainnya 💌 | Dalan   | n Semua        | a Mata Uang 💌  |
| Pembayaran diterima -      | )1 Sep 2010 hingga 30 Sep            | 2010                   |                             |                  |                         |         |                | <u>Cetak</u>   |
| Pindahkan ke Aktivitas Ter | akhir <u>Apa ini</u>                 |                        |                             |                  |                         | Dafta   | ır istilah sta | tus pembayaran |
| Tanggal                    | Jenis                                | Nama/Email             | Status pembayaran           | Perincian        | Status pesanan/Tindakan | Bruto   | Biaya          | Jumlah neto    |
| 30 Sep 2010                | Pembayaran Dari                      | NeoBux                 | Tuntas                      | Perincian        |                         | \$11,32 | \$0,00         | \$11,32 USD    |
| 17 Sep 2010                | Pembayaran Dari                      | NeoBux                 | Tuntas                      | Perincian        |                         | \$8,29  | \$0,00         | \$8,29 USD     |
| 02 Sep 2010                | Pembayaran Dari                      | NeoBux                 | Tuntas                      | <u>Perincian</u> |                         | \$8,81  | \$0,00         | \$8,81 USD     |
| Pindahkan ke Aktivitas Ter | akhir <u>Apa ini</u>                 |                        |                             |                  |                         |         |                |                |

Bayaran Neobux bulan September 2010 (\$ 11,32 ) dan (\$ 8,29 ) dan (\$8,81 )

# **PayPal**<sup>°</sup>

| Tinjau             | Jan Tambal                                                                             | h Dana                           | Tarik Riwayat                                                                                 | t Pusat Penyelesaian F                                                     | Profil                                            |                      |                  |                                     |                                          |                                                                                       |
|--------------------|----------------------------------------------------------------------------------------|----------------------------------|-----------------------------------------------------------------------------------------------|----------------------------------------------------------------------------|---------------------------------------------------|----------------------|------------------|-------------------------------------|------------------------------------------|---------------------------------------------------------------------------------------|
| Riwa               | ayat                                                                                   |                                  |                                                                                               |                                                                            |                                                   |                      |                  |                                     |                                          |                                                                                       |
| Salde              | 0                                                                                      | <u>Aktivita</u>                  | s Terakhir   Semua                                                                            | aktivitas   Mencari transaks                                               | 1                                                 |                      |                  |                                     |                                          |                                                                                       |
| \$39               | <b>),20</b> USD                                                                        | O Pi                             | ih                                                                                            | • 01/10/2010                                                               | 📩 hingga 31                                       | 10/2010              | Tuniukkan        |                                     |                                          |                                                                                       |
|                    |                                                                                        | <u> </u>                         | 0.80                                                                                          |                                                                            |                                                   |                      |                  |                                     |                                          |                                                                                       |
|                    |                                                                                        |                                  | 0.000<br>                                                                                     |                                                                            |                                                   |                      |                  |                                     |                                          |                                                                                       |
| Semi               | ua aktivitas S                                                                         | Gemua :                          | aktivitas (dengan sal                                                                         | ldo) Pembayaran diterima                                                   | Pembayaran dikirim                                | Pesanan              | Filter lainnya 💌 | Dalam                               | Semua                                    | Mata Uang 💊                                                                           |
| Semi<br>Pem        | ua aktivitas   <u>{</u><br>nbayaran diteri                                             | Gemua :<br>ima - 01              | aktivitas (dengan sal<br>Okt 2010 hingga 31                                                   | Ido)   Pembayaran diterima  <br>Okt 2010                                   | Pembayaran dikirim                                | Pesanan              | Filter lainnya 💌 | Dalam                               | Semua                                    | Mata Uang 💊<br><u>Cetak</u>                                                           |
| Semi<br>Pem        | ua aktivitas   <u>8</u><br>nbayaran diteri<br>dahkan ke Aktivit                        | Gemua :<br>ima - 01<br>tas Terak | aktivitas (dengan sal<br>Okt 2010 hingga 31<br>hir <u>Apa ini</u>                             | I <u>do)</u>   Pembayaran diterima  <br>Okt 2010                           | Pembayaran dikirim                                | Pesanan              | Filter lainnya 💌 | Dalam<br><u>Daftar</u>              | Semua<br>istilah stat                    | Mata Uang <u>Cetak</u><br>us pembayaran                                               |
| Semi<br>Pem<br>Pin | <u>ua aktivitas   S</u><br>I <b>bayaran diteri</b><br>dahkan ke Aktivit<br>Tanggal     | Gemua<br>ima - 01<br>kas Terak   | aktivitas (dengan sal<br>Okt 2010 hingga 31<br>hir <u>Apa ini</u><br>Jenis                    | I <u>do)</u> Pembayaran diterima<br>Okt 2010<br>Nama/Email                 | Pembayaran dikirim<br>Status pembayaran           | Pesanan<br>Perincian | Filter lainnya V | Dalam<br><u>Daftar</u><br>Bruto     | Semua<br>istilah stat<br>Biaya           | Mata Uang 💉<br><u>Cetak</u><br>us pembayaran<br>Jumlah neto                           |
| Semi<br>Pem<br>Pin | ua aktivitas <u>s</u><br>bayaran diteri<br>dahkan ke Aktivit<br>Tanggal<br>29 Okt 2010 | Gemua :<br>ima - 01<br>tas Terak | aktivitas (dengan sal<br>Okt 2010 hingga 31<br>hir <u>Apa ini</u><br>Jenis<br>Pembayaran Dari | Ido) Pembayaran diterima<br>Okt 2010<br>Nama/Email<br>SponsoredReviews.com | Pembayaran dikirim<br>Status pembayaran<br>Tuntas | Perincian            | Filter lainnya 💌 | Dalam<br>Daftar<br>Bruto<br>\$12,50 | Semua<br>istilah stat<br>Biaya<br>\$0,00 | Mata Uang <u>Cetak</u><br><u>Cetak</u><br>us pembayaran<br>Jumlah neto<br>\$12,50 USD |

Bayaran Neobux bulan October 2010 (\$ 10,95)

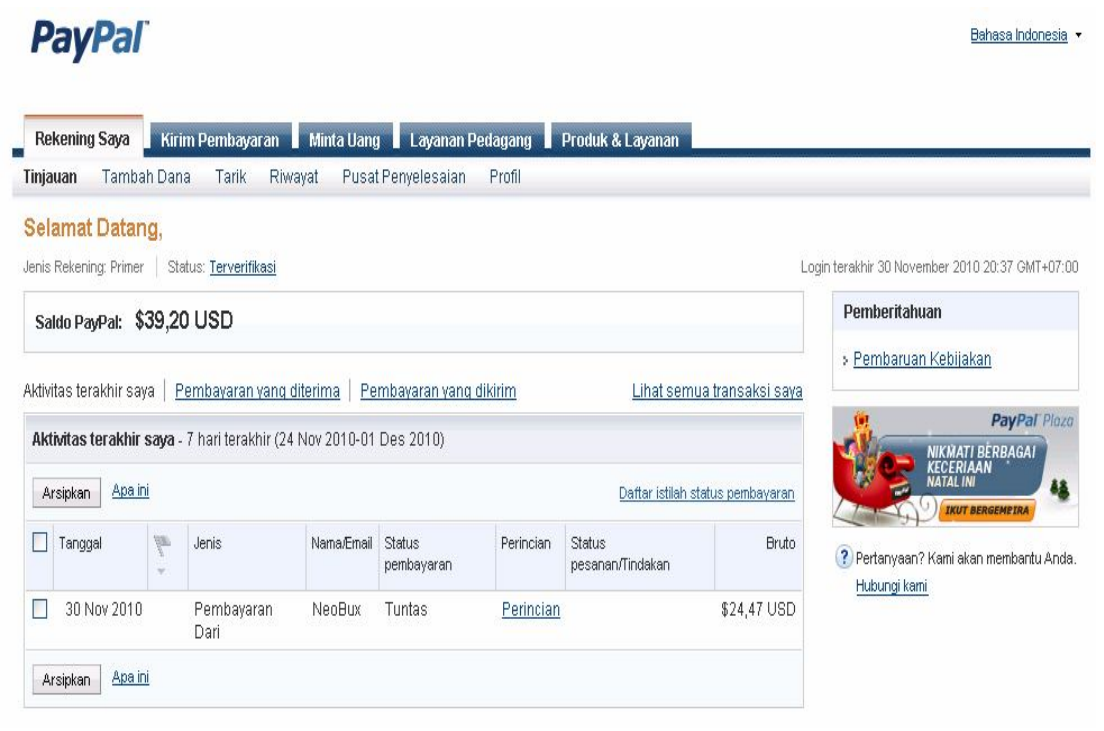

Bayaran Neobux bulan November 2010 (\$ 24,47 )

## Withdrawal Ke Bank Local di Indonesia

Setelah anda memiliki pendapatan di Paypal, maka untuk memanfaatkan ada beberapa cara :

- Membeli barang online dari internet. Pastikan uang anda cukup untuk membeli barang dari internet. Barang disini biasa berupa barang fisik (CD, Buku dll) atau barang lain seperti software atau ebook.
- 2. Withdraw ke bank lokal di Indonesia (BCA, Mandiri dll).

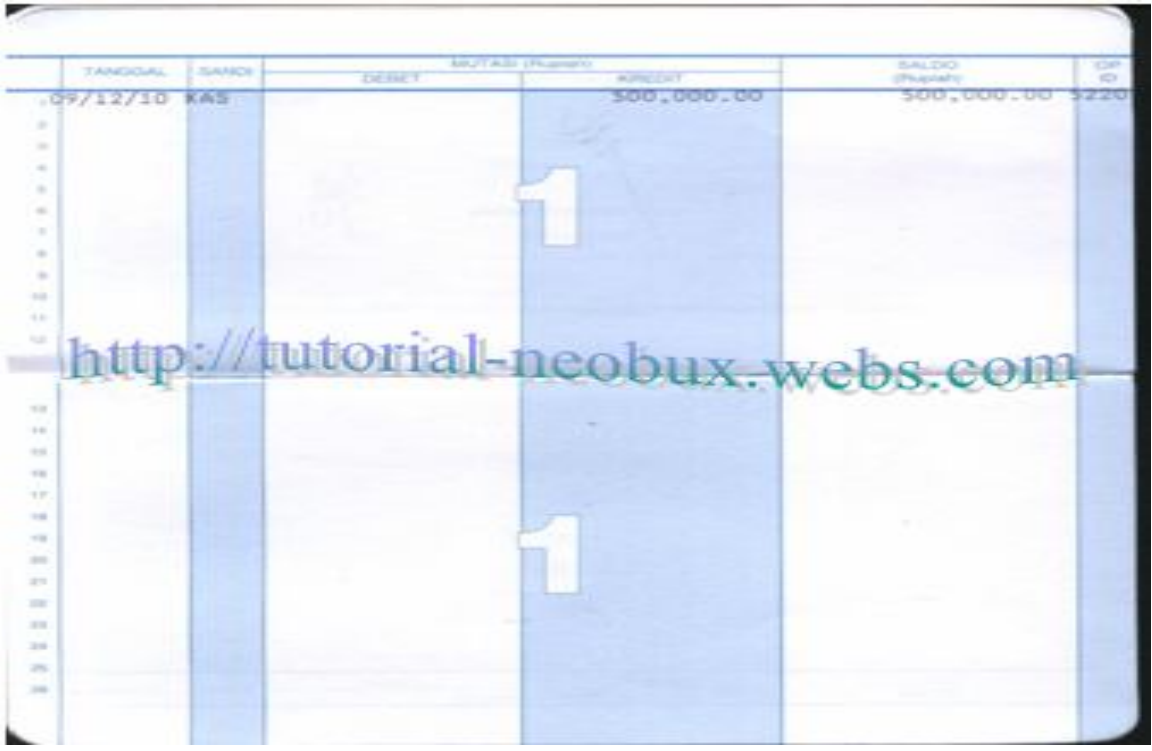

Rekening bank BCA sebelum withdraw dari Paypal

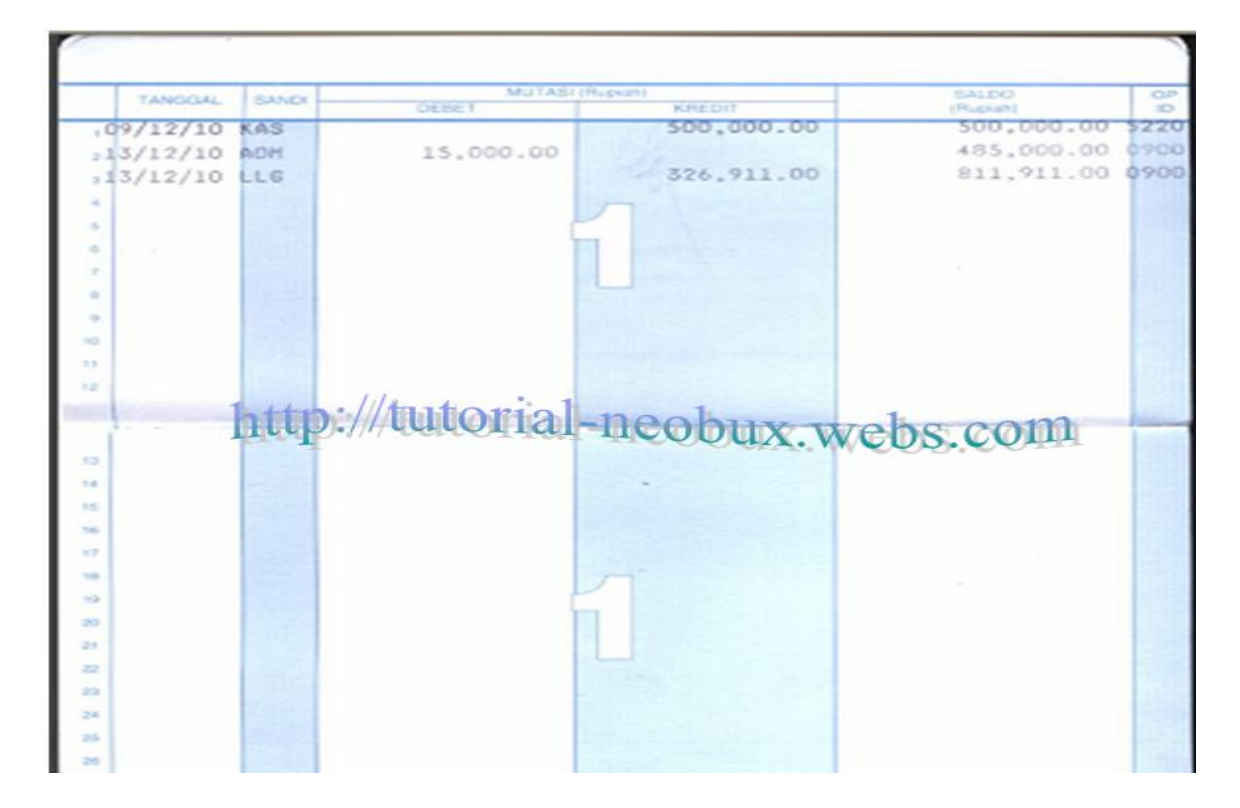

## Atau kalau dilihat dari internet banking BCA.

|     |       |                                                                                                    |                                                                                                    |                                                                                                    | [ LOGOUT ]                                                                                                    |
|-----|-------|----------------------------------------------------------------------------------------------------|----------------------------------------------------------------------------------------------------|----------------------------------------------------------------------------------------------------|----------------------------------------------------------------------------------------------------|
|     | IND   | IVIDUAL                                                                                                    |                                                                                                    |                                                                                                    |                                                                                                    |
| 1   |       |                                                                                                    |                                                                                                    |                                                                                                    |                                                                                                    |
| ^   |       |                                                                                                    |                                                                                                    |                                                                                                    | 6                                                                                                    |
|     | INFO  | RMASI REKENING - N                                                                                                    | NUTASI                                                                                                    | REKENING                                                                                                    |                                                                                                    |
|     |       |                                                                                                    |                                                                                                    |                                                                                                    |                                                                                                    |
|     |       | Jamer Bekening                                                                                                    |                                                                                                    | 5220772754                                                                                                    |                                                                                                    |
|     | N     | lama                                                                                                    |                                                                                                    | 1 3220773734                                                                                                    |                                                                                                    |
|     | Ē     | Periode                                                                                                    |                                                                                                    | 10/12/2010 - 22/12/2010                                                                                                    |                                                                                                    |
| -   | N     | Mata Uang                                                                                                    |                                                                                                    | : IDR                                                                                                    |                                                                                                    |
|     | Tgl.  | Keterangan                                                                                                    | Cab.                                                                                                    | Mutasi                                                                                                    | Said                                                                                                    |
|     | 13/12 | BIAYA KARTU ATM<br>BIAYA KARTU ATM                                                                                                    | 5220                                                                                                    | 15,000.00 DB                                                                                                    | 485,000.0                                                                                                    |
| 0.0 | 13/12 | KR OTOMATIS<br>LLG-BOA BURSA<br>EFEKPAYPAL PTE LTD<br>4U9J24LSRSQLY                                                                                                    | 0965                                                                                                    | 326,911.00 CR                                                                                                    | 811,911.0                                                                                                    |
|     | 17/12 | TARIKAN ATM 17/12                                                                                                    | 0000                                                                                                    | 100,000.00 DB                                                                                                    | 711,911.0                                                                                                    |
|     | 17/12 | BIAYA ADM                                                                                                    | 0000                                                                                                    | 10,000.00 DB                                                                                                    | 701,911.0                                                                                                    |
|     | 20/12 | TARIKAN ATM 18/12                                                                                                    | 0000                                                                                                    | 100,000.00 DB                                                                                                    | 601,911.0                                                                                                    |
|     | 20/12 | TARIKAN ATM 19/12                                                                                                    | 0000                                                                                                    | 100,000.00 DB                                                                                                    | 501,911.0                                                                                                    |
|     | 20/12 | SWITCHING<br>WITHDRAWAL DI 016<br>BII 086 KCP LIPPO                                                                                                    | 0998                                                                                                    | 100,000.00 DB                                                                                                    | 401,911.0                                                                                                    |
| ~   | 20/12 | SWITCHING<br>BIAYA TXN DI 016 BII                                                                                                    | 0998                                                                                                    | 5.000.00 DB                                                                                                    | 396,911,0                                                                                                    |
|     |       | IND<br>INFO<br>INFO | IN DIVIDUAL<br>Nomor Rekening<br>Nama<br>Periode<br>Mata Uang<br>Tgl. Keterangan<br>13/12 BIAYA KARTU ATM<br>BIAYA KARTU ATM<br>BIAYA KARTU ATM<br>13/12 LIG-BOA BURSA<br>EFEKPAYPAL PTE LTD<br>4U9J24LSRSQLY<br>17/12 TARIKAN ATM 13/12<br>20/12 TARIKAN ATM 18/12<br>20/12 TARIKAN ATM 19/12<br>SWITCHING<br>20/12 WITHDRAWAL DI 016<br>BII 086 KCP LIPPO<br>SWITCHING | IN DIVIDUAL         INFORMASI REKENING - MUTAS         Nomor Rekening         Nama         Periode         Mata Uang         Tgl.       Keterangan       Cab.         13/12       BIAYA KARTU ATM       5220         KR OTOMATIS       ULG-BOA BURSA       0965         13/12       FEKPAYPAL PTE LTD       0965         17/12       TARIKAN ATM 17/12       0000         20/12       TARIKAN ATM 18/12       0000         20/12       TARIKAN ATM 19/12       0000         20/12       WITCHING       0998         BII 086 KCP LIPPO       SWITCHING       0998         SWITCHING       0916 BUI 086 KCP LIPPO       0998 | Type         Mutasi           INFORMASI REKENING - MUTASI REKENING           Nomor Rekening         : 5220773754           Nama         :           Periode         : 10/12/2010 - 22/12/2010           Mata Uang         : 10/12/2010 - 22/12/2010           Mata Uang         : IDR           Tgl.         Keterangan         Cab.           Mutasi         13/12           BIAYA KARTU ATM         5220           13/12         BIAYA KARTU ATM           13/12         EFEKPAYPAL PTE LTD           13/12         LLG-BOA BURSA           13/12         EFEKPAYPAL PTE LTD           13/12         BIAYA KARTU 17/12           0000         100,000.00 DB           17/12         BIAYA ADM           0000         100,000.00 DB           20/12         TARIKAN ATM 18/12           20/12         TARIKAN ATM 19/12           1000         100,000.00 DB           20/12         WITCHING           20/12         WITCHING           20/12         NUTCHING           20/12         NUN DU 016 BU           SWITCHING         0998           100,000.00 DB           SWITCHING         0998 <t< td=""></t<> |

Rekening bank setelah withdraw dari Paypal. Nilai yang didapat dari Paypal senilai Rp.326,911 diberi kode LLG ( lalu lintas giro ) oleh BCA.

"Wow. Amazing perjalanan uang dari kita mulai klik iklan terus uang mengendap di Neobux (Amerika) setelah itu kita minta payout. Uang kemudian menuju Paypal (Amerika). Setelah kita minta widthdrawal uang dari paypal menuju rekening BCA (Indonesia). Setelah itu uang kita pakai. Habis deh, dan kita klik iklan lagi".

# Sekilas Tentang Neobux :

Apakah anda pernah mendengar tentang Neobux ? Mungkin belum pernah ya. Tapi itu tidak mengapa. Neobux adalah sebuah website di internet yang memungkinkan kita bekerja darinya hanya dengan cara melihat iklan.

Kita cukup menlihat iklan selama 30 detik dan akan dibayar \$0.01. Tiap hari akan ada 4 buah iklan. Dengan teknik tertentu yaitu meng-upgrade keanggotaan ke Golden, Menyewa referral sewa dan memanagement referral sewa dengan baik (recycle, renewal, setting autopay ), maka pendapatan anda tiap hari bisa menjadi besar ( bahkan sangat besar ).

Jika hasil dari klik iklan anda telah terkumpul minimal \$2, maka anda dapat segera transfer ke rekening Paypal anda. Paypal adalah sebuah payment processor yang akan berperan sebagai bank internet anda.

Setelah uang anda terkumpul di paypal, anda kemudian dapat melakukan withdrawal ke bank lokal di Indonesia (BCA, Mandiri, BNI dll).

Selamat bergabung dengan Neobux dan menjadi anggota komunitas Neobux di seluruh dunia !

# Salam

# **Tutorial Neobux**

"Don't Stop Believing" http://tutorial-neobux.webs.com